Project Report

On

# **Travel Desk Management System**

For

Harbinger Systems Pvt. Ltd.

By

Shreyas Vivek Barhanpurkar

Seat No: 11587

MCA (2017-2020)

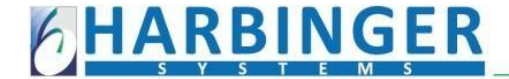

May 05, 2020

## **Certificate**

This is to certify that **Mr. Shreyas Barhanpurkar**, who is pursuing his MCA from Institute of Management and Career Courses (IMCC), has successfully completed his project **"Travel Desk Management System"** with us.

The project duration is from January 2020 to June 2020.

Shreyas is a sincere and hardworking person and is committed to his work.

We wish him all the best in his future endeavors.

Regards,

For Harbinger Systems Pvt. Ltd. DocuSigned by: Primlata Mangudkar 28C0A92983A74F8...

Premlata Mangudkar Associate General Manager – Talent Management

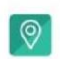

Registered Office Address: Harbinger Systems Pvt. Ltd. 139, 'Siddhant', Survey No. 97/6, Off. Paud Road, Kothrud, Pune 411 038, Maharashtra, India

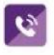

Phone No.: +91-20-6626 0100 / 6720 3000 / +91-20-25284201/2/3 Fax No.: +91-20-25285411

Website: www.harbinger-systems.com E-mail: info@harbinger-systems.com CIN: U72200PN1997PTC112423 Maharashtra Education Society's

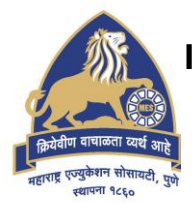

## **INSTITUTE OF MANAGEMENT AND CAREER COURSES (IMCC)**

(Recognized by Savitribai Phule Pune University & Approved by AICTE) 131, Mayur Colony, Kothrud, Pune 411 038. Tel. +91-20-25466271, 25463453 • E-mail: director.imcc@mespune.in

DR. SANTOSH DESHPANDE Director Web Site: https://imcc.mespune.in Ref. No: MCA/Project/023/2020-21 Date : 14/09/2020

# <u>CERTIFICATE</u>

This is to certify that the Project Report entitled *"Travel Desk Management System" is* prepared by *Shreyas Vivek Barhanpurkar,* a student of *M.C.A.* Course for the Academic Year 2019-20 at

M. E. Society's Institute of Management & Career Courses (IMCC), Pune - 411 038. M.C.A Course is affiliated to Savitribai Phule Pune University.

To the best of our knowledge, this is original study done by the said student and important sources used by him have been duly acknowledged in this report.

The report is submitted in partial fulfillment of M.C.A. Course for the Academic Year 2019-20 as per the rules & prescribed guidelines of Savitribai Phule Pune University.

Dr. Ravindra Vaidya HOD, Department of MCA, IMCC Dr. Santosh Deshpande Director, IMCC

## Acknowledgement

I am very glad to take this opportunity to acknowledge all those who helped me in designing, developing and successful execution of my Project **"Travel Desk Management System".** 

I would like to extend my thanks and gratitude to my project guide **Mrs. Darshana Yadav** (Assistant Professor, IMCC) – Internal Guide and **Mr.Abhay Damle** - External Guide for their valuable guidance and timely assistance throughout the development of this project.

I would also like to extend my thanks and gratitude to **Dr. Santosh Deshpande** (Director, IMCC), **Dr. Ravindra Vaidya** (HOD, IMCC), **Dr. Manasi Bhate** (Head – Training and Placement, IMCC) and **Ms. Apurwa Barwe** (Assistant Professor, IMCC and Class Cordinator – TYMCA) for their constant help and support.

Last but not the least, I would like to thank all the teaching and nonteaching faculties for their cooperation.

- Shreyas Barhanpurkar

## INDEX

| Sr. No. | Name of Topic                                     | Page No. |
|---------|---------------------------------------------------|----------|
|         |                                                   |          |
| 1       | Chapter 1 : Introduction                          |          |
|         | 1.1 Company Profile                               | 1        |
|         | 1.2 Existing System and Need for System           | 5        |
|         | 1.3 Scope of Work                                 | 11       |
|         | 1.4 Operating Environment – Hardware and Software | 15       |
|         | 1.5 Detail Description of Technology<br>Used      | 17       |
|         |                                                   |          |
| 2       | Chapter 2 : Proposed system                       | 20       |
|         | 2.1 Proposed System                               | 28       |
|         | 2.2 Objectives of System                          | 35       |
|         | 2.3 User Requirements                             | 40       |
| 3       | Chapter 3 : Analysis & Design                     |          |
|         | 3.1 Object Diagram                                | 42       |
|         | 3.2 Class Diagram                                 | 43       |
|         | 3.3 Use Case Diagrams                             | 44       |
|         | 3.4 Activity Diagrams                             | 48       |
|         | 3.5 Sequence Diagrams                             | 51       |
|         | 3.6 Entity Relationship Diagram                   | 54       |
|         | 3.7 Module Hierarchy Diagram                      | 55       |
|         | 3.8 Component Diagram                             | 56       |
|         | 3.9 Deployment Diagram                            | 57       |
|         | 3.10 Module Specifications                        | 58       |
|         | 3.12 Web Site Map Diagram                         | 68       |
|         | 3.13 User Interface Design                        | 69       |
|         | 3.14 Data Dictionary                              | 75       |
|         | 3.15 Table specifications                         | 84       |

|   | 3.16 Test Procedures and Implementation  | 96  |
|---|------------------------------------------|-----|
|   |                                          |     |
| 4 | <b>CHAPTER 4 : USER MANUAL</b>           |     |
|   | 4.1 User Manual                          | 128 |
|   | 4.2 Operations Manual / Menu             | 134 |
|   | Explanation                              |     |
|   | 4.3 Program Specifications / Flow Charts | 136 |
|   |                                          |     |
| 5 | Drawbacks and Limitations                | 141 |
| 6 | Proposed Enhancements                    | 142 |
| 7 | Conclusions                              | 143 |
| 8 | Bibliography                             |     |
|   |                                          |     |
| 9 | ANNEXURES :                              |     |
|   | ANNEXURE 1 : USER INTERFACE              |     |
|   | SCREENS                                  |     |
|   | ANNEXURE 2 : OUTPUT REPORTS              |     |
|   | WITH DATA                                |     |
|   | ANNEXURE 3 : SAMPLE PROGRAM              |     |
|   | CODE                                     |     |

# CHAPTER 1 INTRODUCTION

## **1.1 Company Profile**

Harbinger Systems is a global company providing software technology services for independent software vendors and enterprises. Since its inception in 1990, Harbinger has developed a strong customer base of organizations worldwide that includes high-tech start-ups in Silicon Valley, multi-national product companies, and inhouse IT teams of large organizations.

Harbinger Systems leverages the latest digital technologies to build software solutions in HR Tech, Health Tech, and Learn Tech domains, and helps solve complex business problems in these areas for organizations across industries.

Harbinger Systems is a part of Harbinger Group. Harbinger Group is a global provider of innovative software products and services to companies in over 60 countries. Harbinger Group's philosophy is to create value for its clients through a culture of continuous learning, respect for the individual and innovation. We are a fast growing company with corporate headquarters and three development centers in Pune, in India. We have our sales and business development office in Redmond in the US. Harbinger is led by entrepreneurs who guide their teams towards creating excellence and absolute customer satisfaction; while achieving growth for everyone in the organization.

The top management at Harbinger has wealth of experience in product innovation, product development and cadre building. Learn more about the leadership team at the helm of Harbinger Systems.

Harbinger Systems has been recognized by distinguished research analysts, leading software industry organisations and global clients. Numerous awards and customer accolades are testimonials to this. In 2009, Deloitte named Harbinger Systems among the fastest growing technology companies in its 'Technology Fast 500 Asia Pacific' and 'Technology Fast 50 India' programs. Harbinger Systems was recognized as a 'Super Star' in 'Annual Mobile Star Awards for the years 2016, 2013 and 2011. Harbinger Systems is ranked in 'The Global Outsourcing 100<sup>®</sup>' listing by International Association of Outsourcing Professionals for five years in a row.

## Harbinger Group Values:

#### **CUSTOMER CENTRICITY**

We will strive to be a trusted partner to our customers instead of being just another vendor.

#### **DEVELOPING PEOPLE**

Our objective will be to develop Harbingers to become strong, positive, and vibrant leaders of the future.

## MERITOCRACY

Harbinger will be a place where your performance, commitment, and output determine how far you will go.

#### AGILITY

We will encourage people to think out-of-the-box and act with speed and flexibility.

## PROFESSIONALISM

We will honor commitments, be accountable to all our stakeholders, be respectful, and maintain high standards of corporate governance.

#### INCLUSIVITY

We will build an inclusive workplace that is diverse, sensitive, and committed to providing equal opportunity to all.

### **1.2 Existing System and Need for system**

#### **Existing System:**

Many times employees have to travel to client location for some work, which may include travelling either domestically or internationally.

Many of the clients of Harbinger are from outside of India. When developing solutions for them, there occur many instances where the company needs to interact with the client. Various communications mediums are used for the same. Sometimes it may require that some company representative needs to visit the client personally for face-to-face meeting.

In harbinger, currently if anyone has to travel on-site, either domestically or internationally, the following process is followed:

 Employee provides the details like employee id, name, mobile number, address, city to travel, travel date, number

5

of days, passport and visa details(applicable for international travel), insurance nominee details, client name, address of client, etc. in an excel sheet and sends it along with the application to his/her Delivery Manager for approval.

- The delivery manager verifies the details manually and then either approves or rejects the request.
- 3) If the request requires some changes in it, then the Delivery Manager personally calls or sends email to the requestor and then again the employee has to send the excel sheet with updated data.
- If the request is rejected then the employee has to cancel his/her travel.
- 5) Once the delivery manager approves the request, he/she forwards the request to Admin head for his/her approval.
- 6) Before approving the request, the Delivery manager decides whom to charge the expense of the travel.

Sometimes the client takes all the expense of the travel, while sometimes Harbinger spares the expense itelf.

- 7) The admin head checks the travel request details and approves or rejects the request considering the expense, the designation of the employee, etc.
- 8) If the request is approved, then the admin head first calls transportation booking vendor for flight/train/bus/taxi reservations. If the booking is not available for the desired dates, then the employee is asked to change the dates of his/her tour.
- Then the admin head contacts the accommodation vendor for hotel bookings.
- 10) If the trip type is international, then the details of passport and visa of the traveler are verified and checked if they are valid. If the employee is not having passport/visa, then he/she is provided assistance for the same.
- 11) The admin head confirms with the employee whether he/she is having personal business cards. If not, then the

admin head contacts the printing vendor and sends the details of the employee and orders visiting cards for him/her.

- 12) Also, the admin head contacts the travel insurance agent and asks the employee for the nominee details and share to be paid to the nominee and accordingly takes the insurance for the employee travelling.
- 13) When the employee actually travels and if he/she wants to return early than desired return date, then he/she contacts the Delivery Manager and asks for approval. If approved, admin head checks for related travel bookings.
- 14) During all this process, the employee (requestor) needs to take update of his/her travel request from the concerned authorities personally.
- 15) After the entire tour is completed, the employee submits the hard copy of all the bills like hotel bills, transport bills, stationery bills.

## **Need for System**

- 1) Employee needs to have the format of the excel sheet.
- Filling a lot of details in excel sheet is not much convenient and easy as compared to an online form.
- 3) Employee needs to send the travel request to his/her delivery manager, and delivery manager has to forward it to admin head if the request is approved.
- 4) Admin needs to call the respective vendors for enquiry regarding the availability of bookings on desired dates.
- 5) The employee needs to contact the concerned authorities to track the status of his/her travel request till he/she gets the confirmation of either approval or rejection.
- 6) Once the employee sends the travel request and if he/she has to make changes in any of the details, then he/she has to restart the process of approval.
- The validity of passport/visa expiry needs to be manually checked.

8) If the employee is not having his/her business cards, the admin team has to manually inform the vendor to get it printed before the date of travel.

## **1.3** Scope of work

- This web application will use SSO for login, meaning that the login credentials will be the same as the employee's other harbinger web applications credentials. All the basic employee information will be fetched from an external API.
- 2) After login, the employee will have option to raise a new travel request. The travel request will take the basic employee details like company name, employee name, employee id, gender, date of birth, designation, etc. automatically from the database.
- The employee will need to provide few details like project name, delivery head, destination city, departure date, return date, client address, mode of travel, meal preference, accommodation details.
- 4) If the employee is travelling abroad he/she will have to provide passport details like passport number, place of issue, date of issue, expiry date and Visa details like visa

number, visa country, visa category, visa type, visa valid from, visa expiry, type of entry, additional visa details, etc.

- Also, for international travel, travel insurance nominee details need to be provided by the employee.
- 6) If the passport is expiring in less than 6 moths, then request won't be taken ahead, as it is not allowed to travel in such situation. An email will be sent to the employee informing him/her to apply for renewal.
- 7) Once the details are filled by employee and he/she submits the form, all the details will be saved to the database and the request status will be set to "pending" and an email will be sent to Delivery Manager informing about the new request that is raised.
- 8) The employee will be able to view the status of his/her request on his dashboard. Also, option will be provided to view or edit the travel request details.

- 9) The delivery manager's and admin head's dashboard will have two tabs, one of his/her own travel requests and one of pending approvals.
- 10) Based on the details provided in the travel request, the Delivery Manager will either approve or reject the request. If the request is rejected, appropriate e-mail will be sent to the requestor along with the reason of rejection provided by the DM. If the request is approved, an email will be sent to admin head indicating that the request is forwarded to the admin head. Requestor will be informed about this too.
- 11) Option will be given to the Delivery Manager and the admin head to send the request back for correction.
- 12) The employee will be able to re-schedule the trip if required.
- 13) After the entire tour is done, option will be given to the employee to upload all the bills associated with his/her tour.

14) Admin head will be able to view all the bills of each travel that any employee has made.

Then after reading the details of the travel request and considering the approximate expense and designation of the employee, the admin head will either approve or reject the request. If the request is approved and the employee is not having business cards, then the details of the employee required for the business card will be automatically sent to the card printing vendor.

## **1.4 Operating Environment**

## HARDWARE REQUIREMENTS -

PROCESSOR: i3 3rd Gen Quad core

HARD DISK: 200GB

RAM: 16GB

OUTPUT DEVICES: LCD Monitor, Printer

INPUT DEVICES: Keyboard, Mouse

#### SOFTWARE REQUIREMENTS -

Server Side -

OPERATING SYSTEM- Any operating system

FRONT END- React JS, Bootstrap, CSS

MIDDLEWARE - Node.js

BACK END - Mongo DB

Client Side -

## OPERATING SYSTEM- Any operating system

WEB BROWSER- Mozilla Firefox, Google Chrome or any compatible web browser

## **1.5** Detail Description of technology used

#### **Front End:**

#### **React JS:**

#### 1) Declarative-

React makes it painless to create interactive UIs. Design simple views for each state in your application, and React will efficiently update and render just the right components when your data changes. Declarative views make your code more predictable and easier to debug.

#### 2) Component-Based

Build encapsulated components that manage their own state, then compose them to make complex UIs.

Since component logic is written in JavaScript instead of templates, you can easily pass rich data through your app and keep state out of the DOM.

#### 3) Learn Once, Write Anywhere

We don't make assumptions about the rest of your technology stack, so you can develop new features in React without rewriting existing code.

React can also render on the server using Node and power mobile apps using React Native.

#### 4) A Simple Component

React components implement a render () method that takes input data and returns what to display. This example uses an XML-like syntax called JSX. Input data that is passed into the component can be accessed by render () via this. Props.

**JSX is optional and not required to use React.** Try the Babel REPL to see the raw JavaScript code produced by the JSX compilation step.

#### 5) A Stateful Component

In addition to taking input data (accessed via this. Props), a component can maintain internal state data (accessed via this. State). When a component's state data changes, the rendered markup will be updated by re-invoking render ().

### 6) An Application

Using props and state, we can put together a small Todo application. This example uses state to track the current list of items as well as the text that the user has entered. Although event handlers appear to be rendered inline, they will be collected and implemented using event delegation.

#### 7) A Component Using External Plugins

React allows you to interface with other libraries and frameworks. This example uses **remarkable**, an external Markdown library, to convert the <textarea>'s value in real time.

#### Middleware:

#### Node JS:

As an asynchronous event-driven JavaScript runtime, Node.js is designed to build scalable network applications. In the following "hello world" example, many connections can be handled concurrently. Upon each connection, the callback is fired, but if there is no work to be done, Node.js will sleep.

This is in contrast to today's more common concurrency model, in which OS threads are employed. Thread-based networking is relatively inefficient and very difficult to use. Furthermore, users of Node.js are free from worries of dead-locking the process, since there are no locks. Almost no function in Node.js directly performs I/O, so the process never blocks. Because nothing blocks, scalable systems are very reasonable to develop in Node.js. If some of this language is unfamiliar, there is a full article on Blocking vs. Non-Blocking.

Node.js is similar in design to, and influenced by, systems like Ruby's Event Machine and Python's Twisted. Node.js takes the event model a bit further. It presents an event loop as a runtime construct instead of as a library. In other systems, there is always a blocking call to start the event-loop. Typically, behavior is defined through callbacks at the beginning of a script, and at the end a server is started through a blocking call like EventMachine::run(). In Node.js, there is no such start-the-event-loop call. Node.js simply enters the event loop after executing the input script. Node.js exits the event loop when there are no more callbacks to perform. This behavior is like browser JavaScript — the event loop is hidden from the user.

HTTP is a first-class citizen in Node.js, designed with streaming and low latency in mind. This makes Node.js well suited for the foundation of a web library or framework. Node.js being designed without threads doesn't mean you can't take advantage of multiple cores in your environment. Child processes can be spawned by using our child\_process.fork() API, and are designed to be easy to communicate with. Built upon that same interface is the cluster module, which allows you to share sockets between processes to enable load balancing over your cores.

#### **Backennd** :

## MongoDB :

MongoDB is a document database with the scalability and flexibility that you want with the querying and indexing that you need.

MongoDB is cross-platform document-oriented database program. Classified as a NoSQL database program, MongoDB uses JSON-like documents with schema. MongoDB is developed by MongoDB Inc. and licensed under the Server Side Public License (SSPL).

#### Main features

#### Ad hoc queries

MongoDB supports field, range query, and regular expression searches.<sup>[9]</sup> Queries can return specific fields of documents and also include user-defined JavaScript functions. Queries can also be configured to return a random sample of results of a given size.

## Indexing

Fields in a MongoDB document can be indexed with primary and secondary indices.

#### Replication

MongoDB provides high availability with replica sets. A replica set consists of two or more copies of the data. Each replica set member may act in the role of primary or secondary replica at any time. All writes and reads are done on the primary replica by default. Secondary replicas maintain a copy of the data of the primary using built-in replication. When a primary replica fails, the replica set automatically conducts an election process to determine which secondary should become the primary. Secondaries can optionally serve read operations, but that data is only eventually consistent by default.

#### Load balancing

MongoDB scales horizontally using sharding. The user chooses a shard key, which determines how the data in a collection will be distributed. The data is split into ranges (based on the shard key) and distributed across multiple shards. (A shard is a master with one or more replicas.). Alternatively, the shard key can be hashed to map to a shard – enabling an even data distribution.

MongoDB can run over multiple servers, balancing the load or duplicating data to keep the system up and running in case of hardware failure.

#### **File storage**

MongoDB can be used as a file system, called GridFS, with load balancing and data replication features over multiple machines for storing files.

This function, called grid file system, is included with MongoDB drivers. MongoDB exposes functions for file manipulation and content to developers. GridFS can be accessed using mongofiles utility or plugins for Nginx and lighttpd. GridFS divides a file into parts, or chunks, and stores each of those chunks as a separate document.

#### Aggregation

MongoDB provides three ways to perform aggregation: the aggregation pipeline, the map-reduce function, and single-purpose aggregation methods.

Map-reduce can be used for batch processing of data and aggregation operations. But according to MongoDB's documentation, the Aggregation Pipeline provides better performance for most aggregation operations.

The aggregation framework enables users to obtain the kind of results for which the SQL GROUP BY clause is used. Aggregation operators can be strung together to form a pipeline – analogous to Unix pipes. The aggregation framework includes the \$lookup operator which can join documents from multiple collections, as well as statistical operators such as standard deviation.

#### Server-side JavaScript execution

JavaScript can be used in queries, aggregation functions (such as MapReduce), and sent directly to the database to be executed.

#### **Capped collections**

MongoDB supports fixed-size collections called capped collections. This type of collection maintains insertion order and, once the specified size has been reached, behaves like a circular queue.

#### Transactions

Support for multi-document ACID transactions was added to MongoDB with the General Availability of the 4.0 release in June 2018.

# CHAPTER 2

## **PROPOSED SYSTEM**

## 2.1 Proposed System

The Travel Desk Management System is divided into functionalities based on the login of the user and the functions available after login will be based on the type of the user.

#### 1) Login –

For Login purpose, the web application will use SSO(Single Sign-On) feature, meaning that the employee can use the same login credentials as he/she uses for logging in to other applications of the same company.

For e.g. Using the same credentials of one Google account, we can login to youtube, google playstore, duo, google maps, and other google applications.

Based on the user id returned from the database, the employee login will be categorized as Normal Employee login, Delivery Manager login, or Admin Head Login.
### 2) Employee –

When the employee logs in, he/she will be able to see a dashboard of his/her travel requests. The dashboard will be blank if the employee hasn't made any travel request in the past.

Employee will have an option to raise a new travel request. In the travel request he/she will have to fill the following details

#### • Travel Details –

- Trip type
- Travel type
- Source city
- Destination city
- Departure date
- Return date
- Mode of travel
- Meal Preference
- Frequent Flyer Number

• Accommodation requirement,etc

## • Passport Details (Applicable for International

## Travel) -

- Passport Number
- Place of issue
- Date of issue
- Date of expiry
- Upload scanned copy

## • Visa Details (Applicable for International Travel) –

- Visa number
- Visa country
- Visa category
- Visa type
- Valid from
- Valid till
- $\circ$  Type of entry
- Additional visa
- Insurance Details –

- o Nominee name
- Relationship with employee
- Date of birth
- Share to be paid
- o Address

After filling these details and submitting the request, all the details will be stored in

the database and an acknowledgement email will be sent to the employee.

Also, email will be sent to his/her Delivery Manager informing about the new

request and ask to approve or reject the request.

The employee dashboard will now have the request details that he/she has made

along with its approval status.

Options will be given to view or edit the details he/she has filled.

Employee will be able to reschedule his/her trip.

Also, after the trip he/she can upload all the bills associated with his/her tour.

#### 3) Delivery Manager –

The delivery manager dashboard will have two tabs – one to display his/her own travel requests, and another to display the pending approvals that he/she has.

In the pending approvals tab, the details of the basic travel request details will be displayed of each request that is received. Option will be given to view the full travel request details that an employee has filled.

After reviewing the details, the Delivery Manager can either approve or reject the request. Before approving, an option will be given to select whom to charge the travel expense, as sometimes the company spares the expense, while sometimes client does it. If the request is to be rejected, then the DM can specify the reason for rejection. If the request is approved then an email is sent to the

32

requestor informing him/her the request status and another email to admin head informing him/her about the request and ask for approval.

The Delivery Manager can also send the travel request back to the employee for corrections.

#### 4) Admin Head –

After viewing the travel request details and the approximate expense required for the travel, the admin head will either approve or reject the travel request.

If the request is approved then an email is sent to the requestor informing him/her the request status.

After the request is approved by admin head, if the employee is not having his/her own business cards, then request email will be sent to the card printing vendor along with the required details of the employee. Also, appropriate emails will be sent to transport, accommodation and other vendors for booking requests.

The admin head will be able to view the bills that an employee has submitted after his/her trip is completed.

### 2.2 Objectives of System

The Travel Management System will be having different users and the objectives of the system are categorized based on the type of the user.

#### 1) Employee -

- The employee should be able to log-in to the system using his/her common login credentials used for all other harbinger applications.
- Immediately after the login, the employee dashboard should display a list (in a tabular format) of all the travel requests that he/she has made.
- The employee should be able to view all the details of the travel request that he/she has made.
- The employee should be able to edit the changes in the travel request.
- The employee should be able to view the approval status of his/her request on the dashboard itself.
- The employee should be able cancel his/her travel request.

- After the trip is completed, the employee should be able to upload the bills associated with his/her trip.
- The employee should receive an email if his/her passport is expiring in 6 months.

### 2) Delivery Manager –

- The Delivery Manager should be able to log-in to the system using his/her common login credentials used for all other harbinger applications.
- Immediately after the login, the Delivery Manager dashboard should display a list (in a tabular format) of all the travel requests that he/she has made.
- The Delivery Manager should be able to view all the details of the travel request that he/she has made.
- The Delivery Manager should be able to edit the changes in the travel request.

- The Delivery Manager should be able to view the approval status of his/her request on the dashboard itself.
- The Delivery Manager should be able cancel his/her travel request.
- After the trip is completed, the Delivery Manager should be able to upload the bills associated with his/her trip.
- In another tab on the dashboard itself, the list of pending approval requests should be displayed along with an option to approve, reject or send request back for correction.
- Before approving any request, the Delivery Manager should be able to select whom to charge the travel expense.
- If a travel request is to be rejected, then the delivery manager should be able to specify the reason for rejection.

• The Delivery Manager should be able to send the request back to the employee for correction.

#### 3) Admin Head -

- The Admin head should be able to log-in to the system using his/her common login credentials used for all other harbinger applications.
- The admin head dashboard should display a list of travel requests that are approved by the Delivery Manager and are pending for approval from admin head side.
- If a travel request is to be rejected, then the admin head should be able to specify the reason for rejection.
- The admin head should be able to send the request back to the employee for correction.

- Once the admin head approves the request, then automatically an email should be sent to the respective vendors for the bookings required for that travel.
- If the employee is not having personal business cards, then on approval of the request, an email should be sent to the printing vendor along with the details of the employee required for business cards, and the quantity of cards to be printed.

### **2.3 User Requirements**

The client wants to have the following functionalities from the system:

- Any user should be able to log-in to the system using his/her common login credentials used for all other harbinger applications.
- The travel request form should be easy to understand and the user should not be required to fill the common personal details, as they should be retrieved from the employee database.
- Employee should be able to upload the scanned copy of his/her passport and visa.
- Send email to requestor and DM after a request is submitted.
- Send email to requestor and admin head when the DM approves/rejects the request.
- Send email to respective vendors if the admin head approves the request.

- Send email to employee 6 months before the expiry of his/her passport.
- Employee should be able to track the status of his/her travel request.
- Employee should be able upload bills associated with his/her trip after the trip is completed.
- The Delivery Manager and Admin head should be able to approve, reject, and send the travel request back to the employee for correction.

# CHAPTER 3

# **ANALYSIS & DESIGN**

## 3.1 Object Diagram

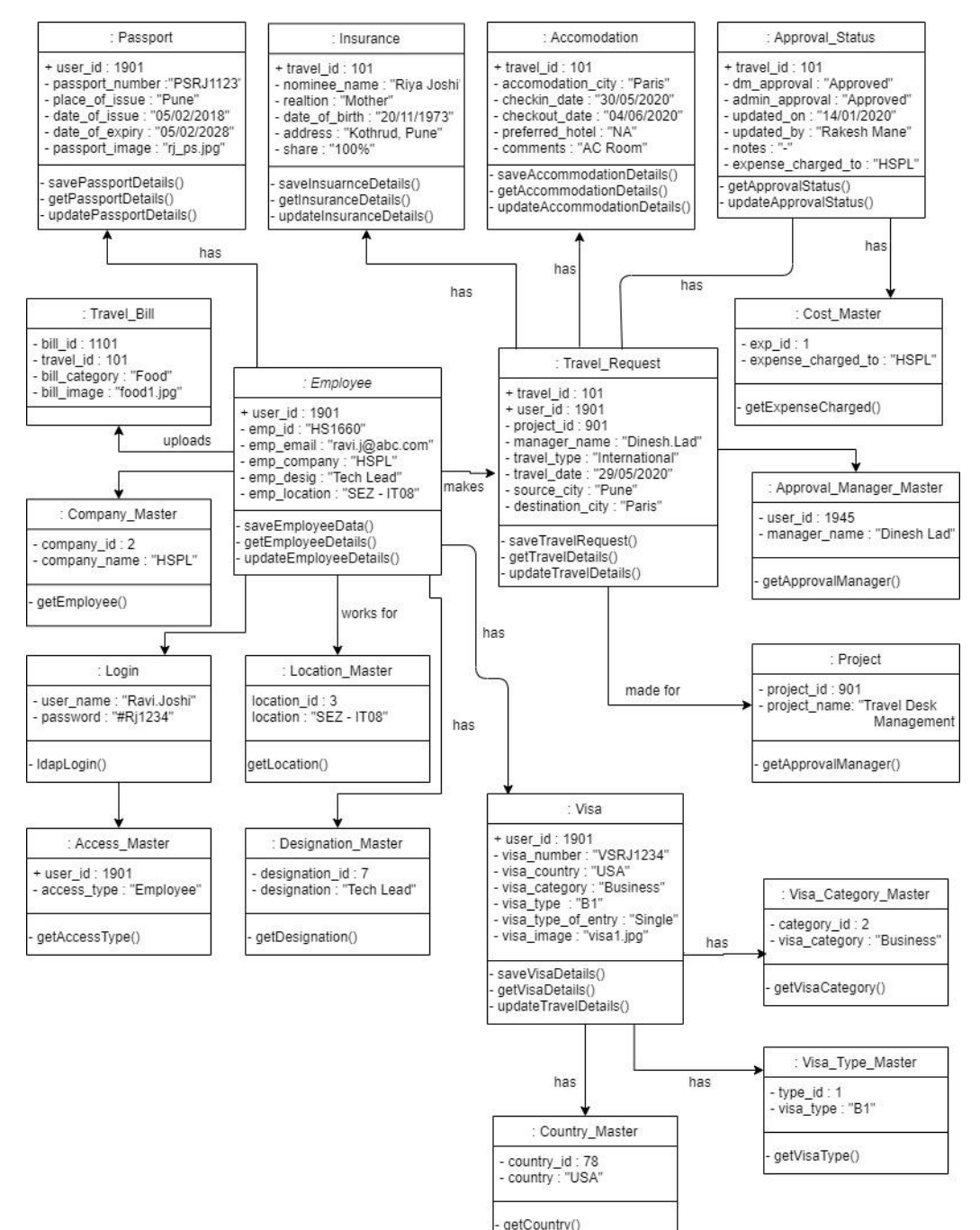

## 3.2 Class Diagram

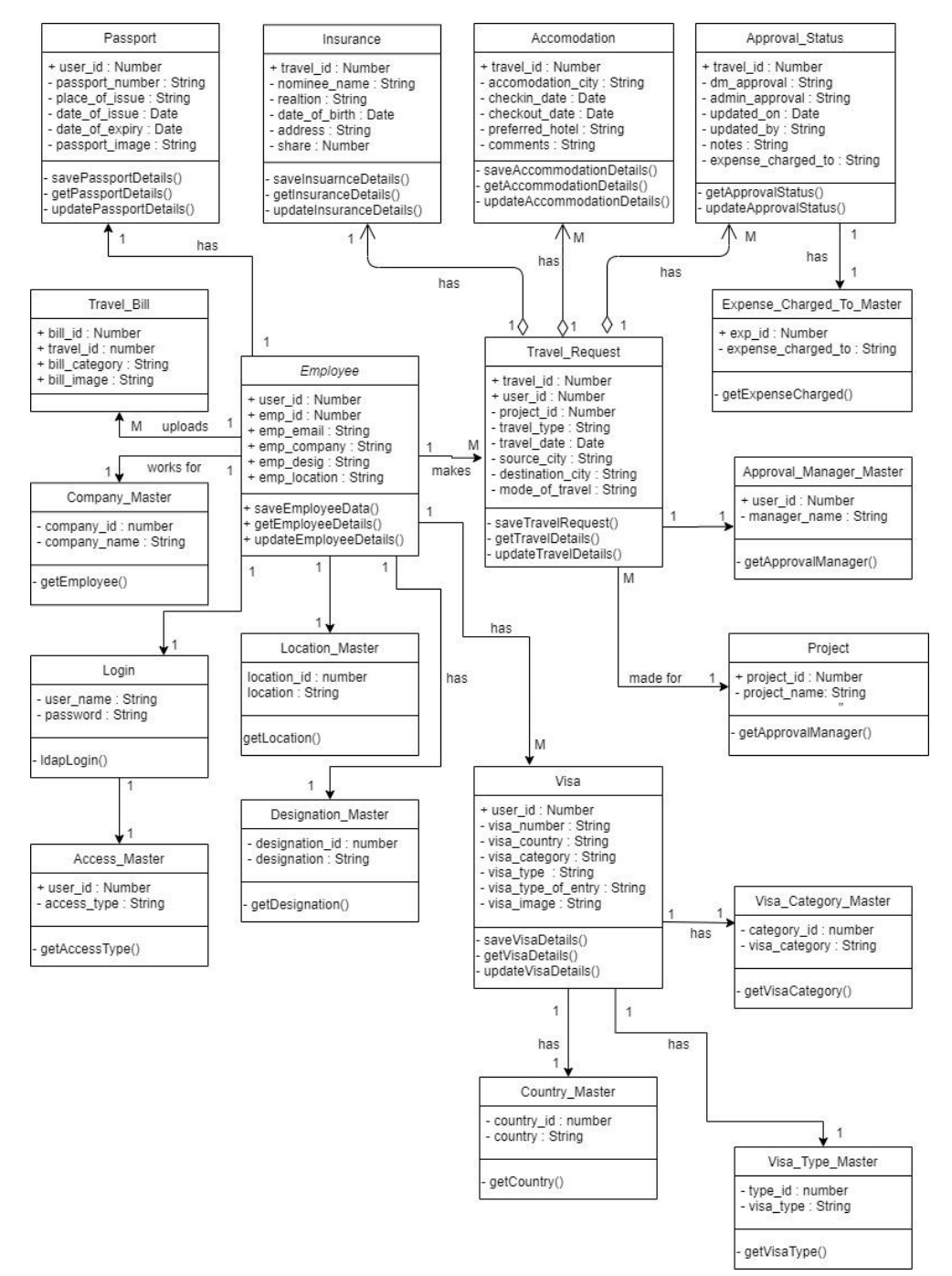

## 3.3 Use Case Diagrams

## 1) Main use-case diagram

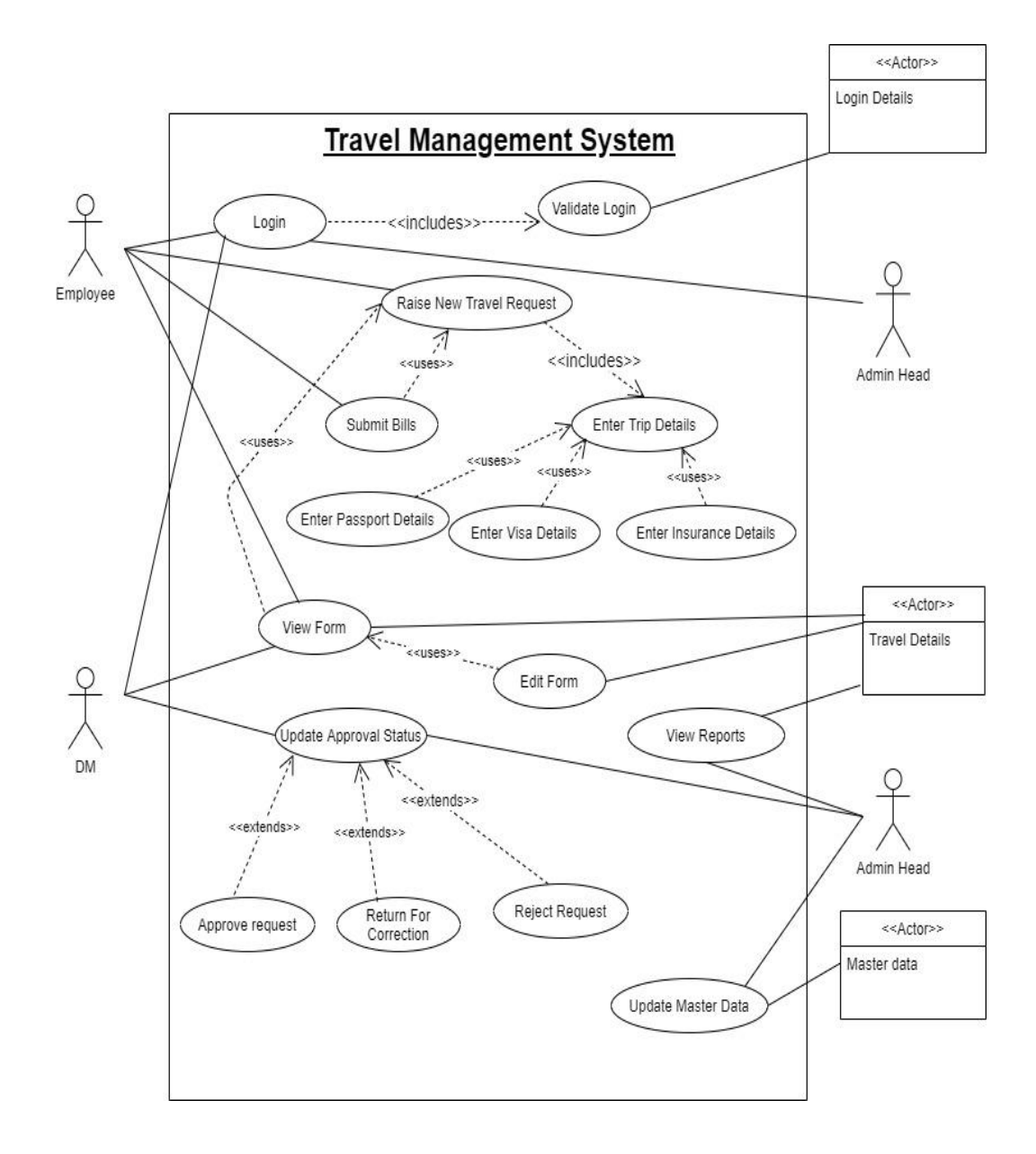

## 2) Travel Request

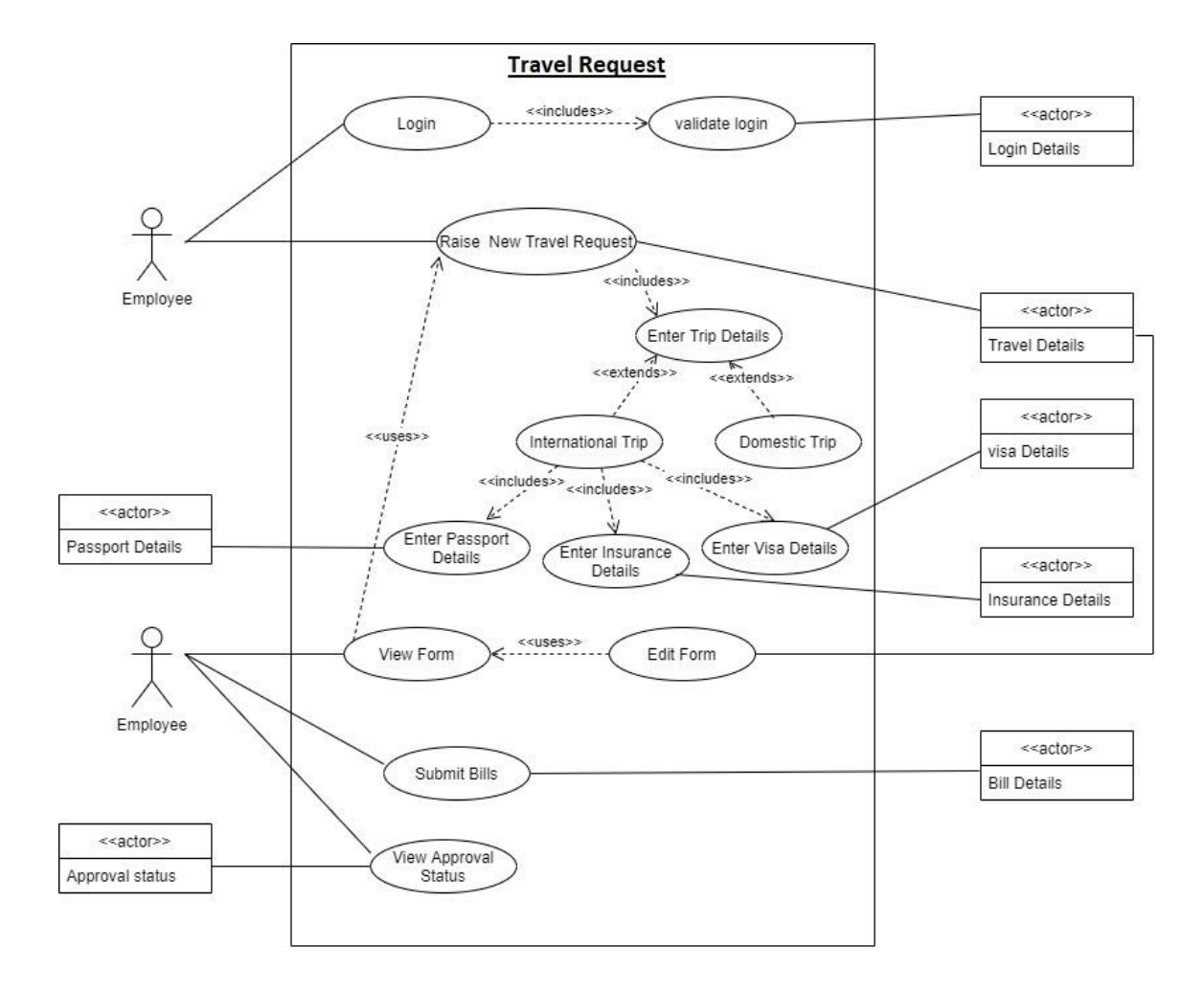

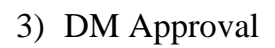

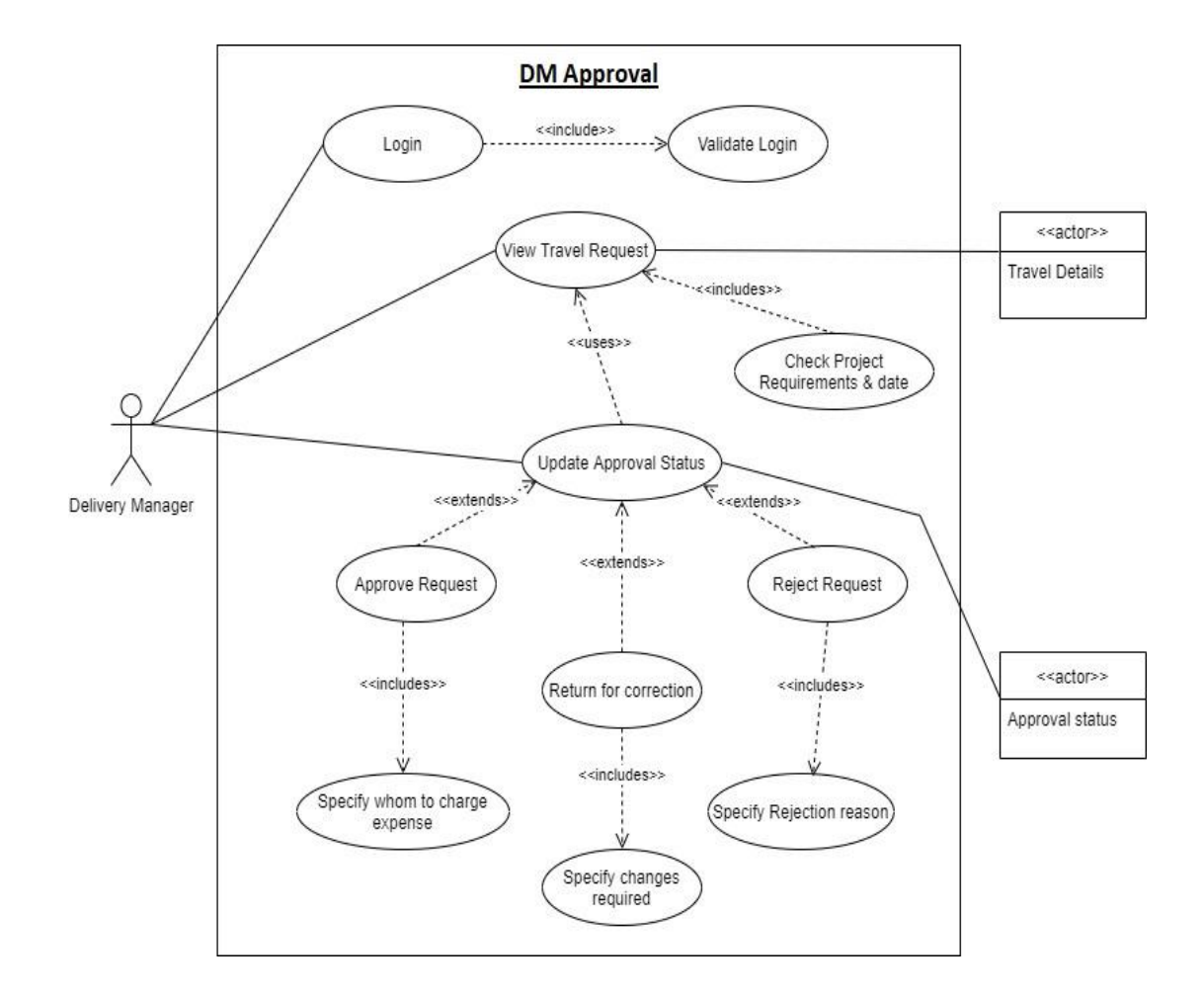

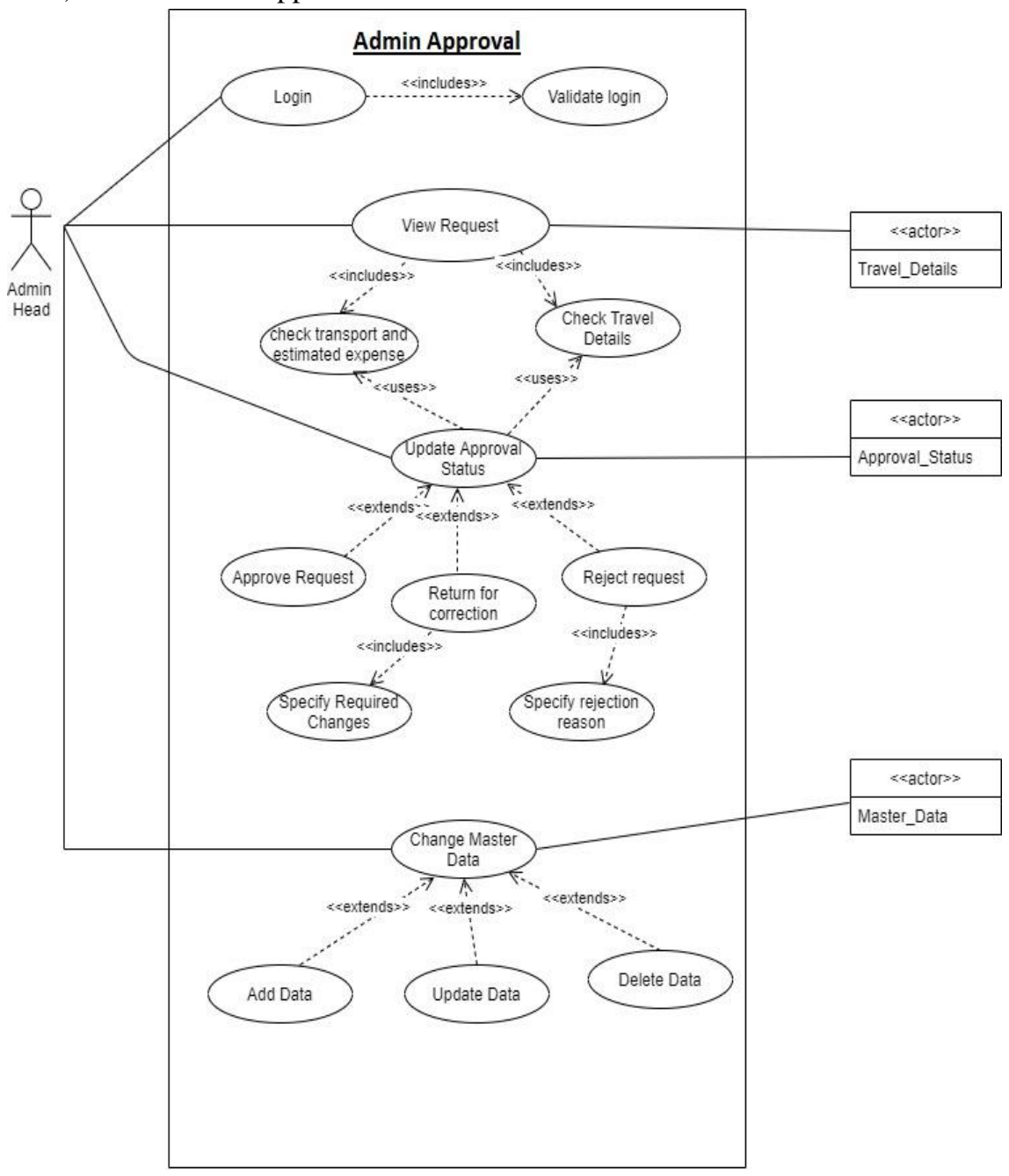

## 4) Admin Head Approval

# 3.4 Activity Diagram

## 1) Main

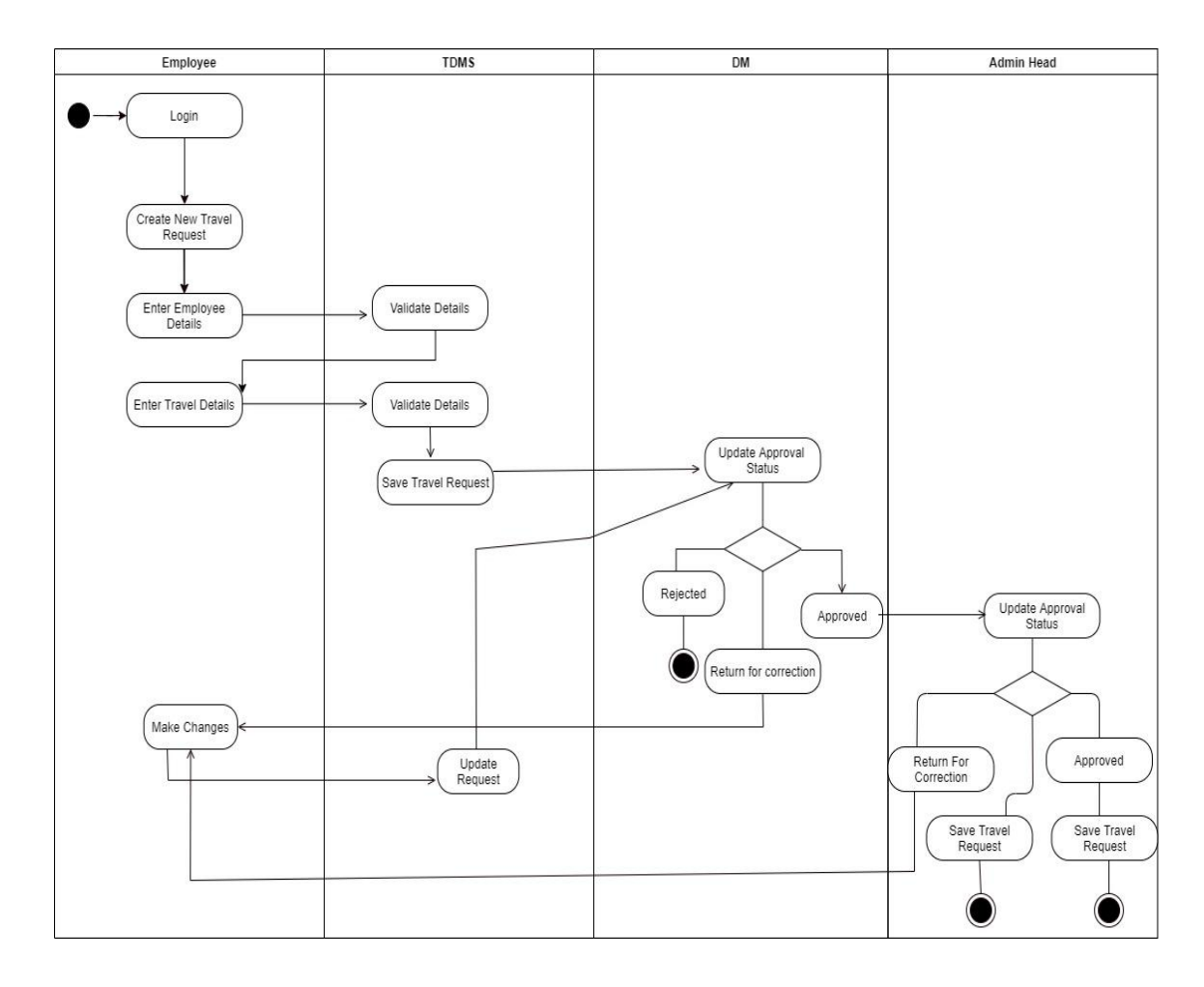

2) Travel Request

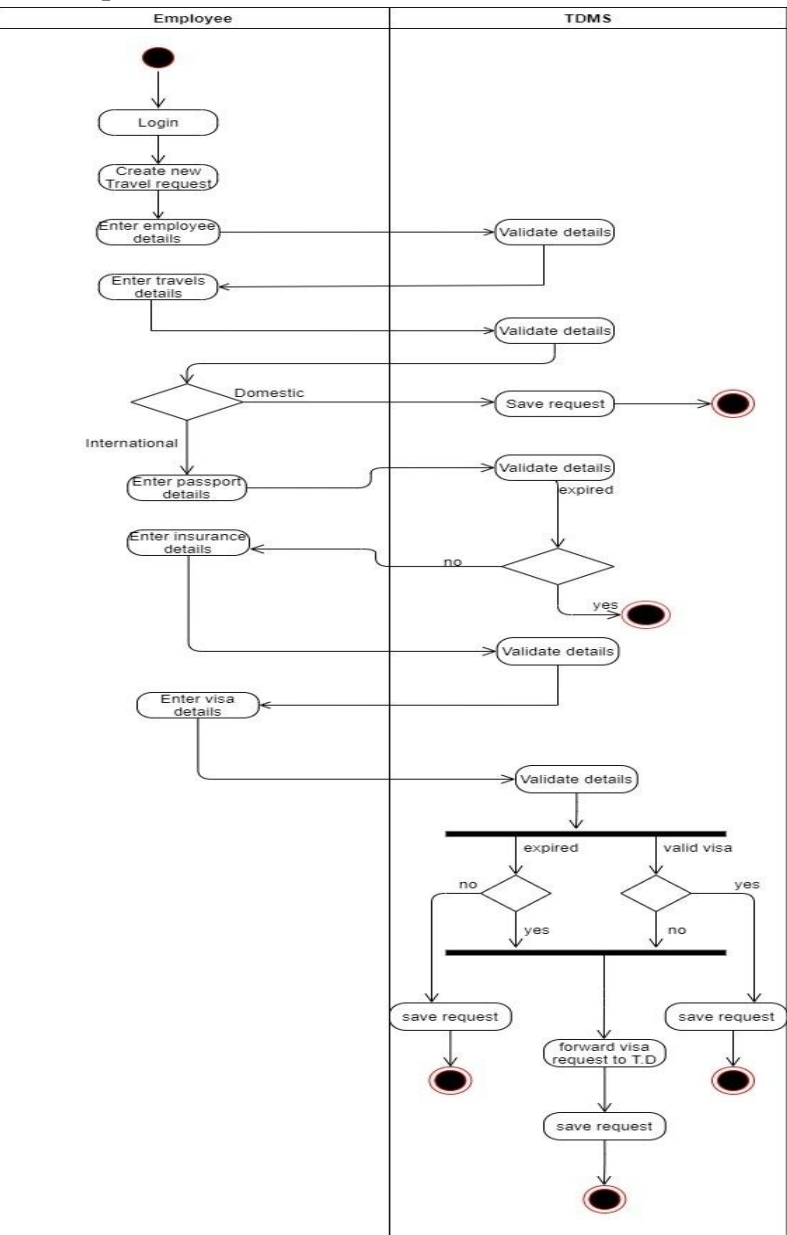

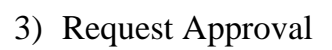

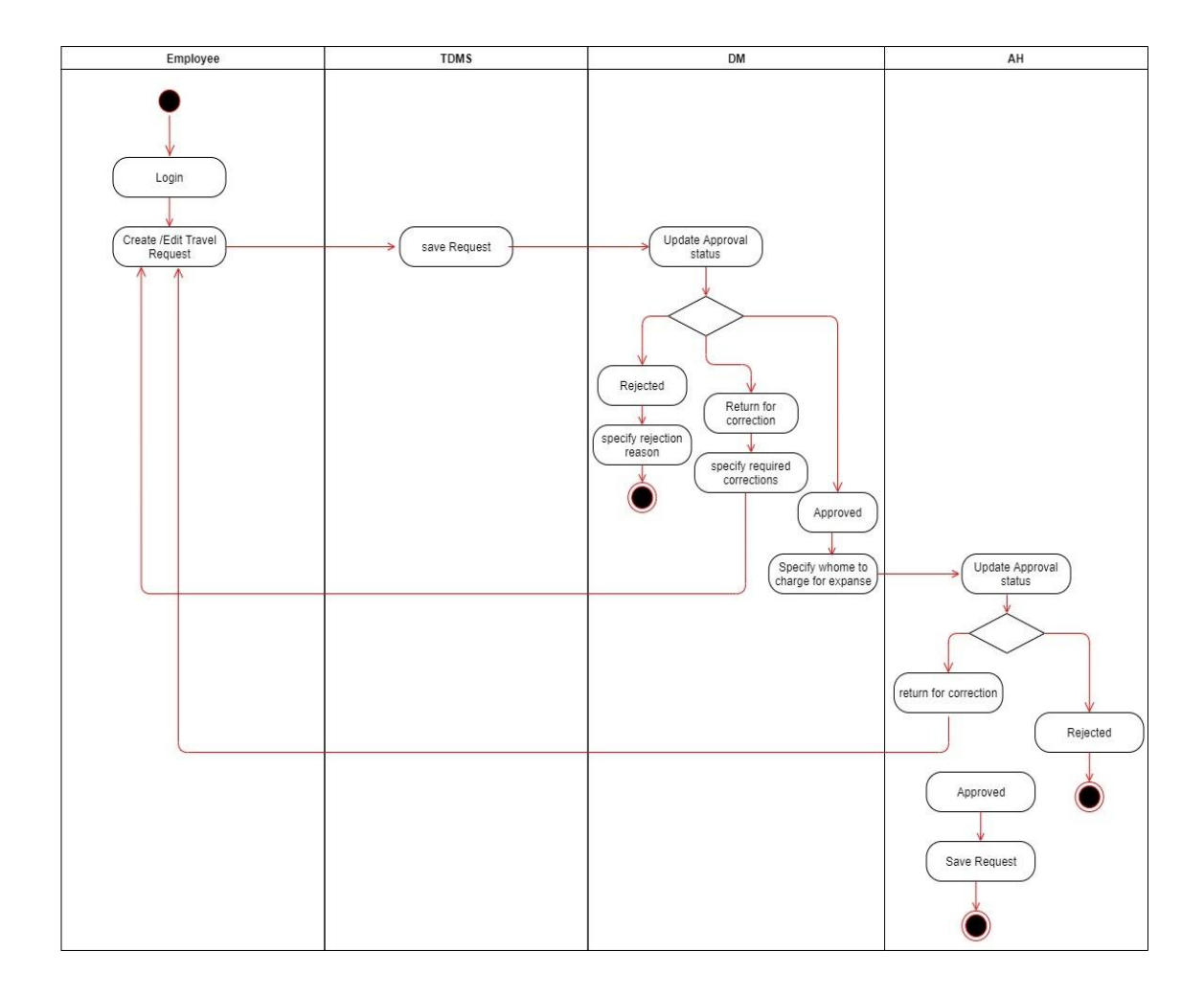

## **3.5 Sequence Diagrams**

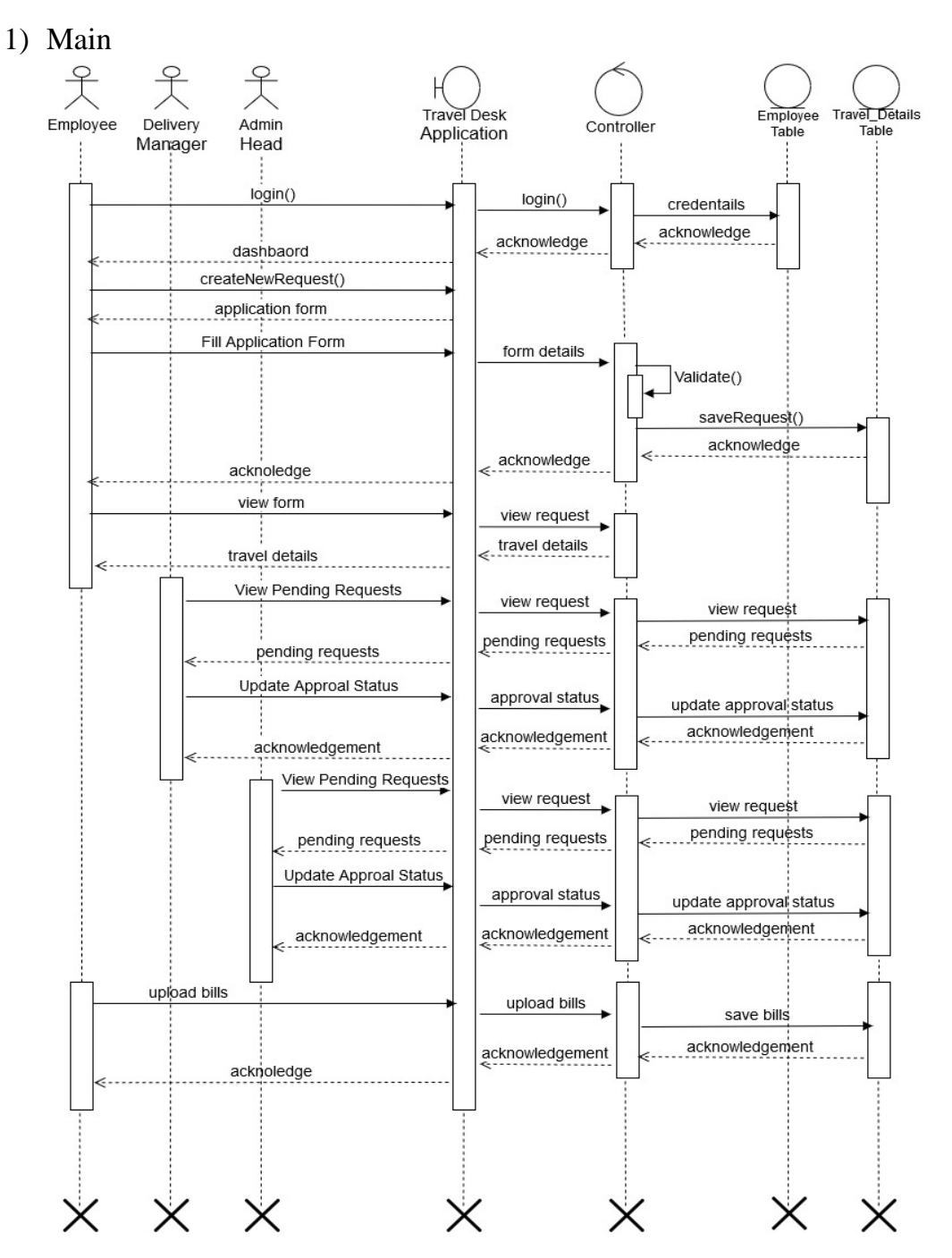

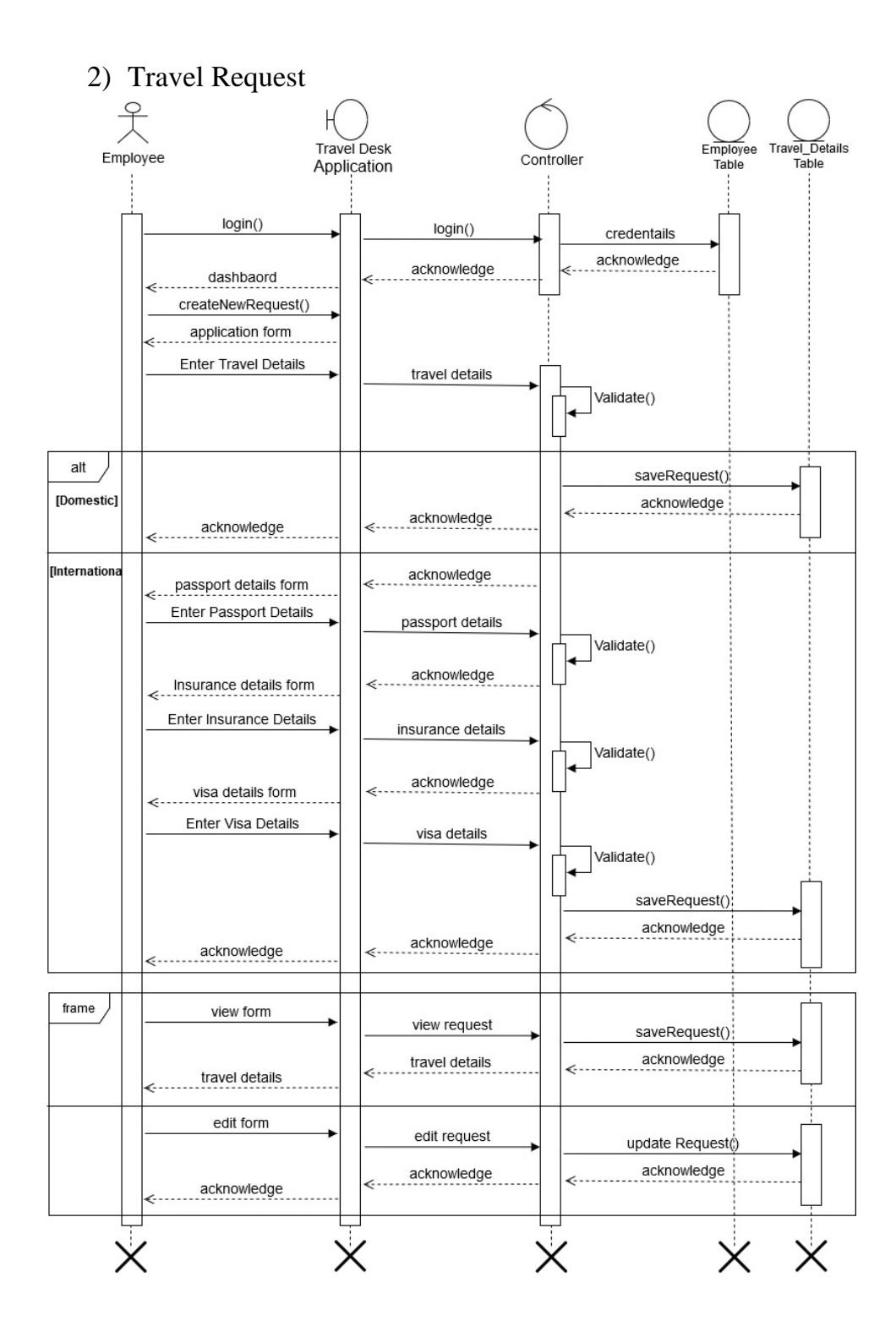

### 3) Request Approval

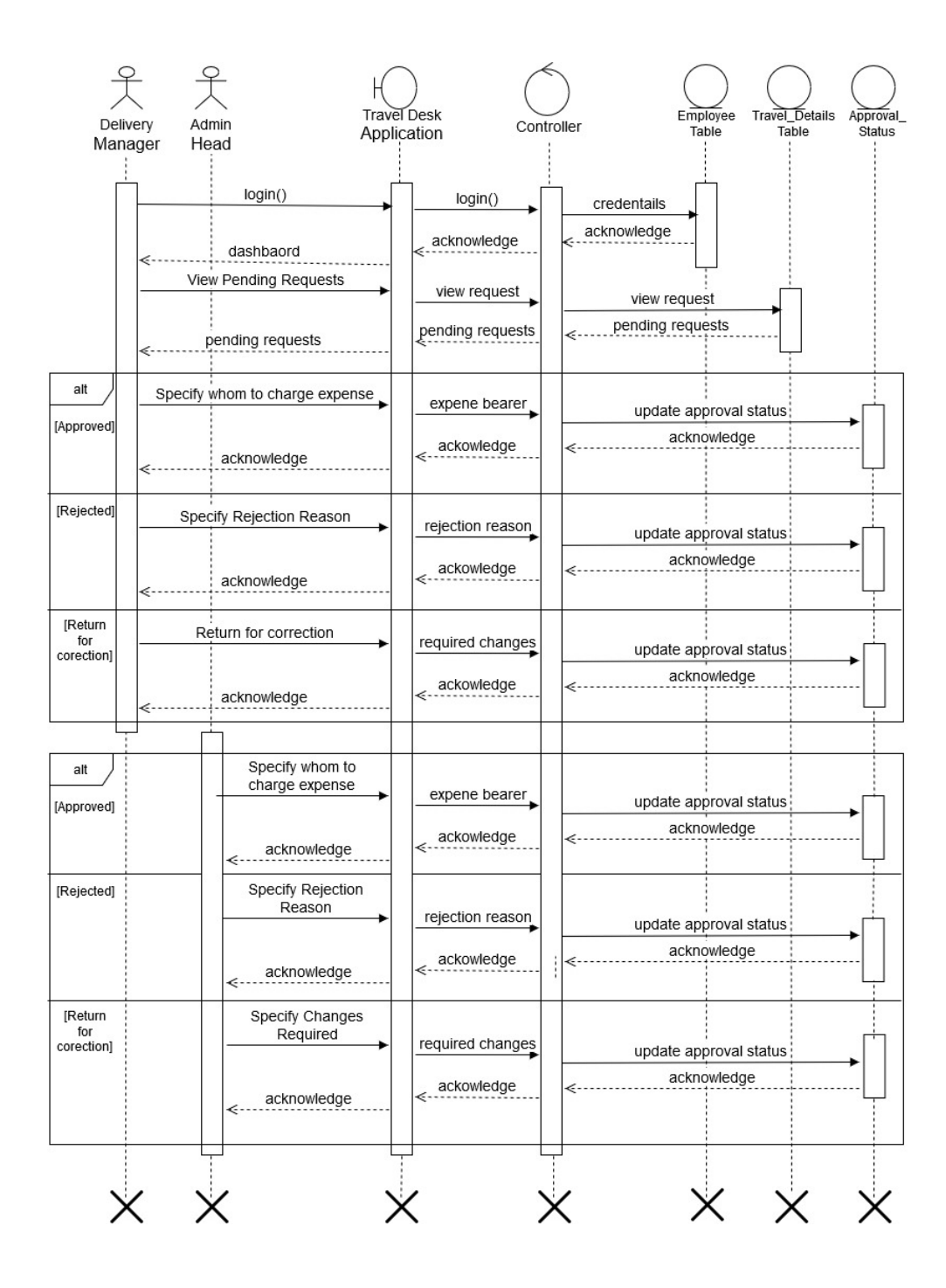

## 3.6 Entity Relationship Diagram

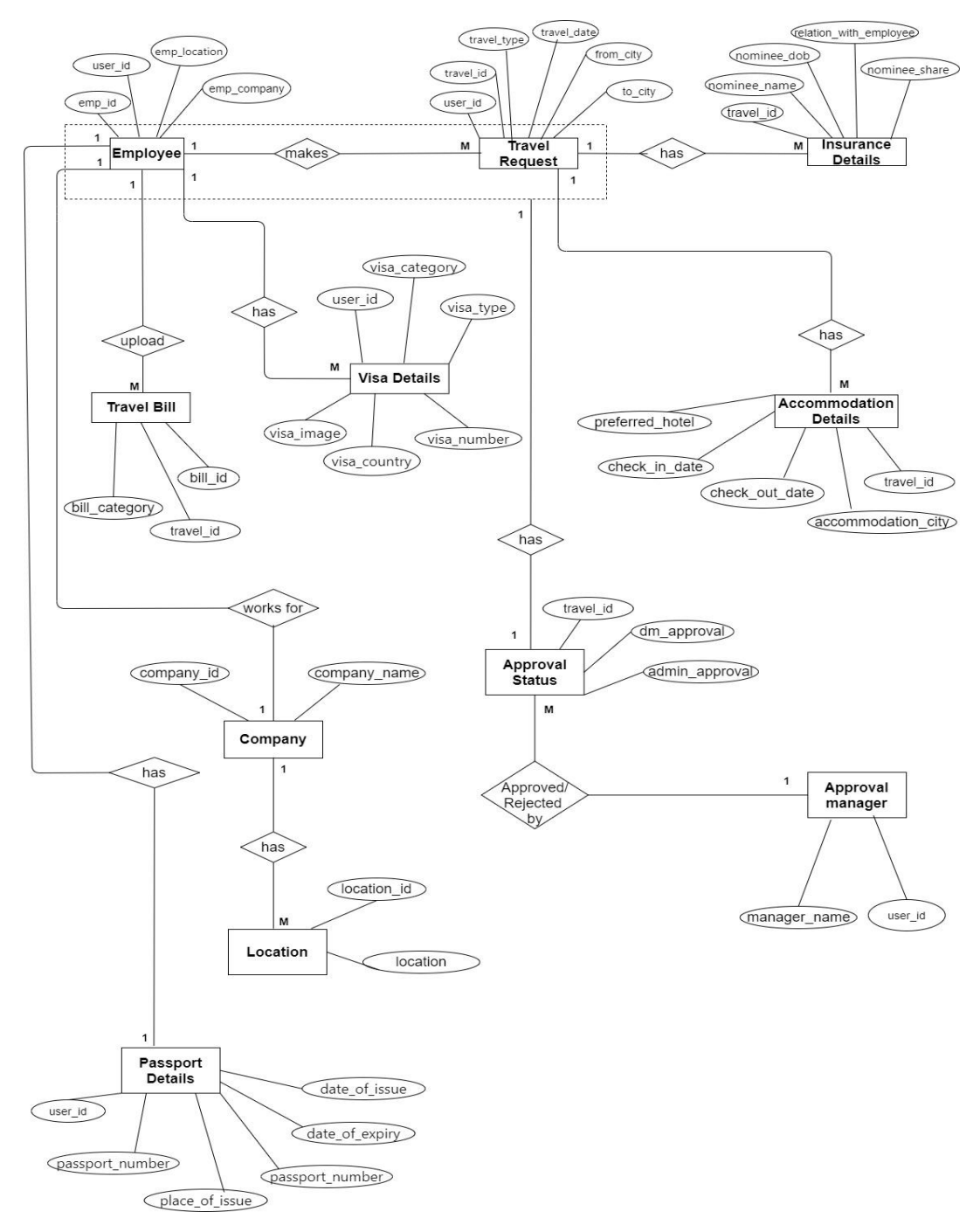

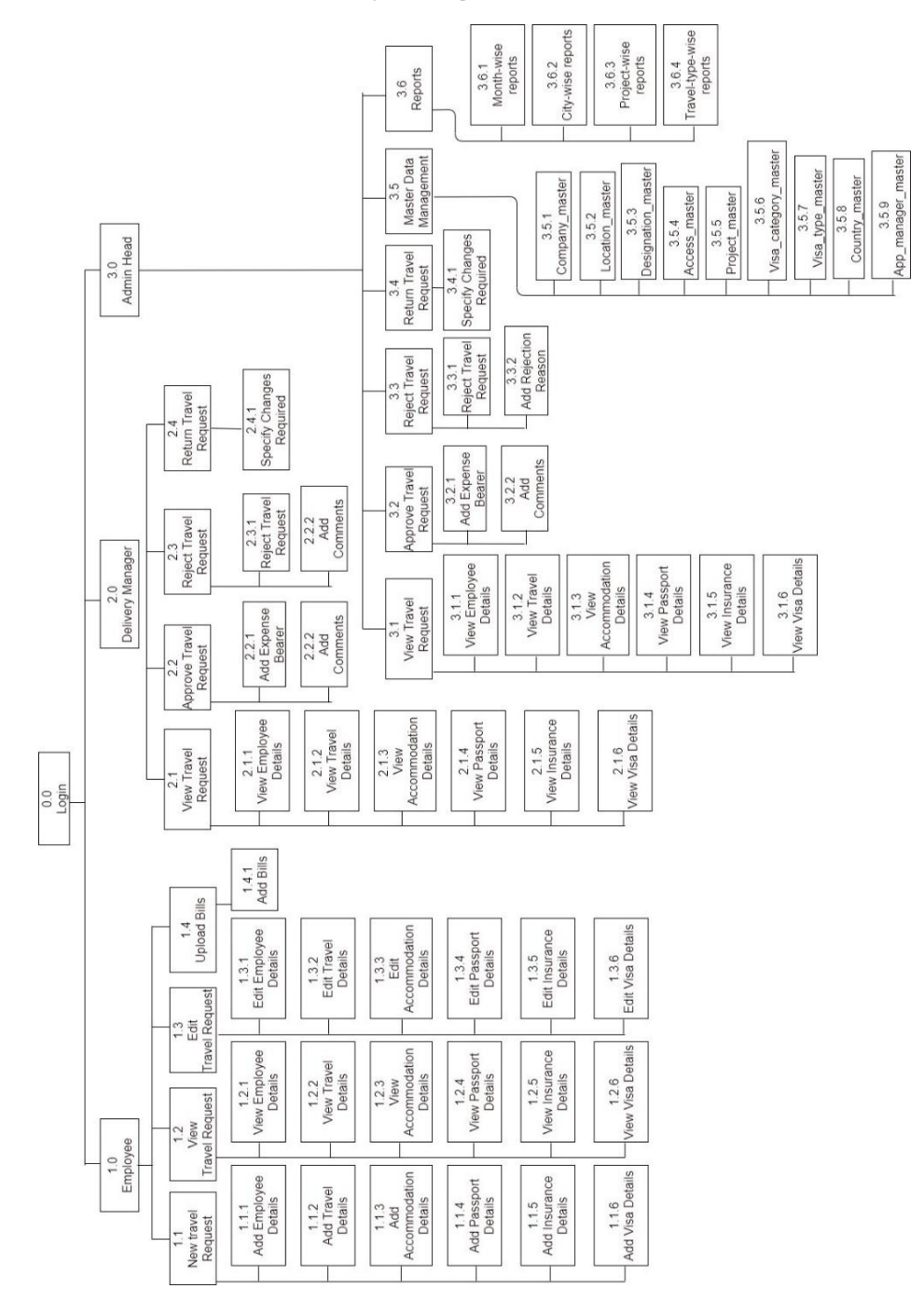

## 3.7 Module Hierarchy Diagram

# 3.8 Component Diagram

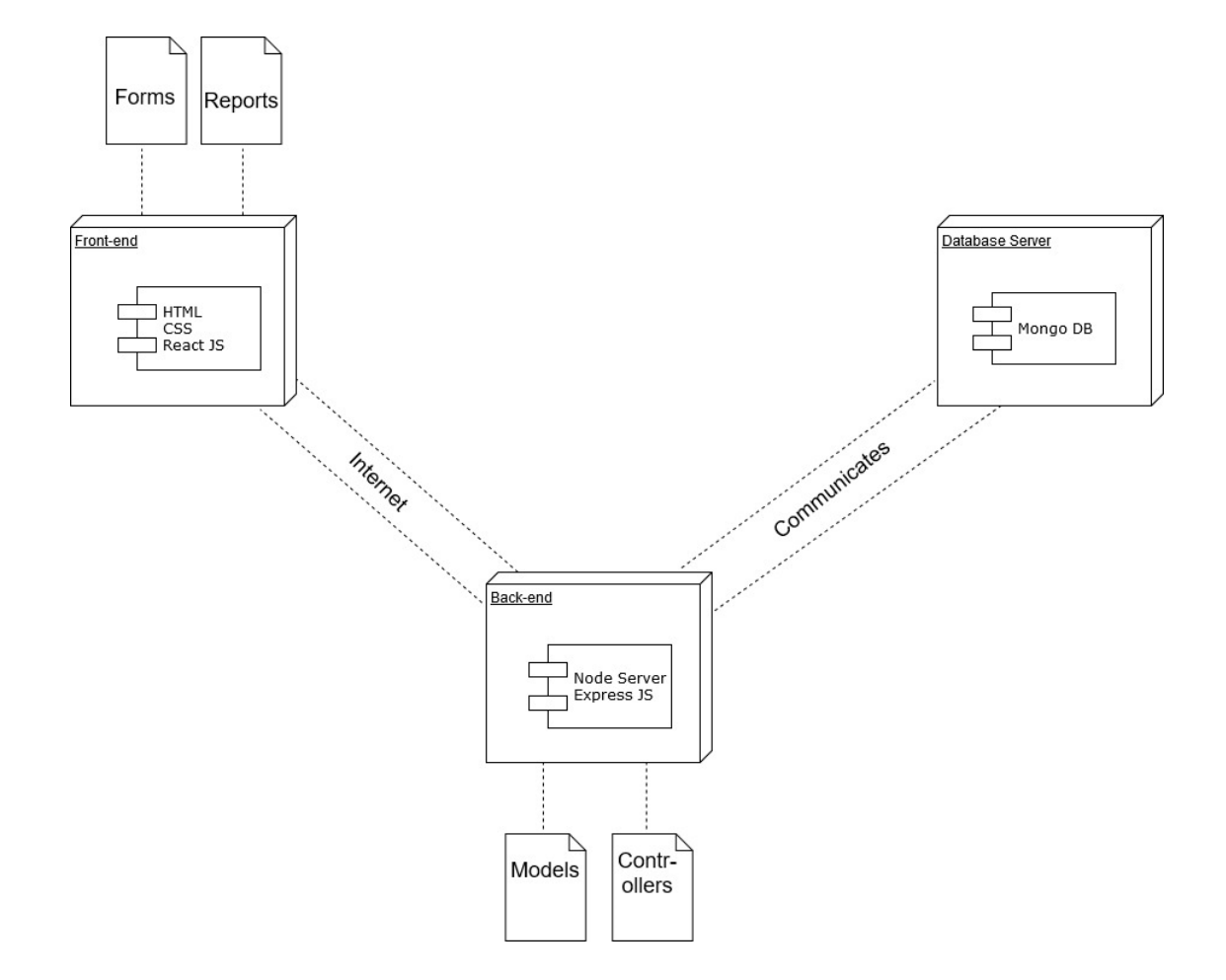

# 3.9 Deployment Diagram

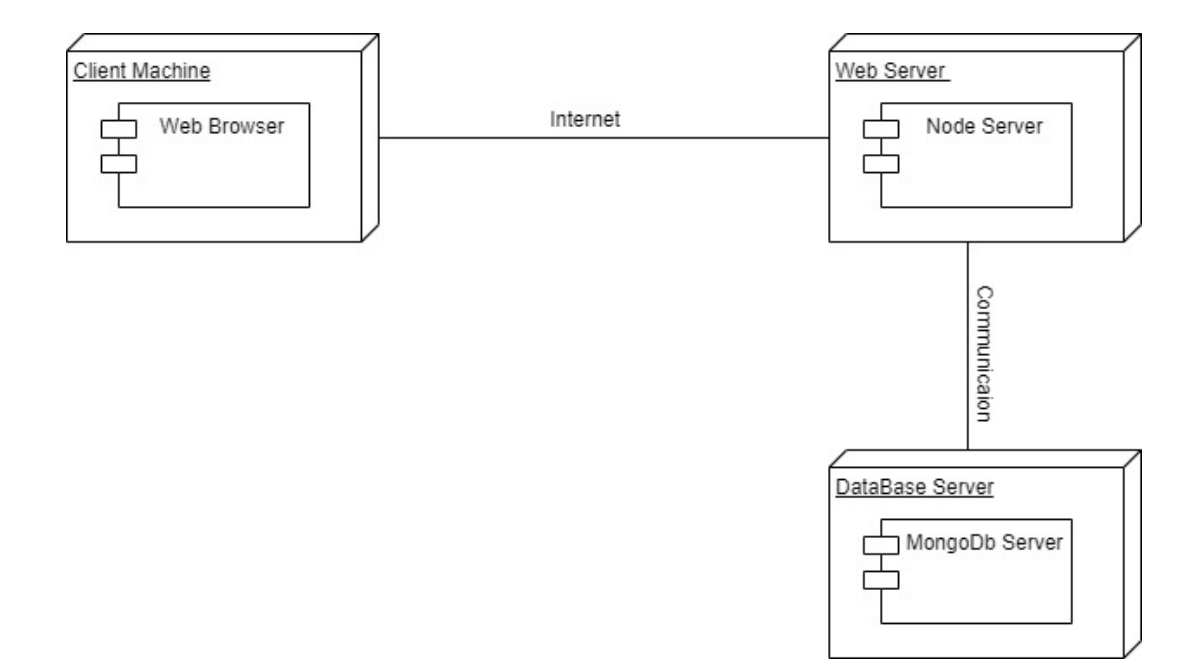

## **3.10 Module Specifications**

The Travel Management System is divided into following modules :

#### 1) User Authentication

For authentication(login) purpose, the web application will use LDAP - SSO(Single Sign-On) feature, meaning that the employee can use the same login credentials as he/she uses for logging in to other applications of the same company.

For e.g. Using the same credentials of one Google account, we can login to youtube, google playstore, duo, google maps, and other google applications.

Based on the user id returned from the database, the employee login will be categorized as Normal Employee login, Delivery Manager login, or Admin Head Login.

#### 2) Travel Request Management

When an employee logs in, he/she will be able to see a dashboard of his/her travel requests. The dashboard will be blank if the employee hasn't made any travel request in the past.

Employee will have an option to raise a new travel request. In the travel request he/she will have to fill the following details :

#### **Travel Details –**

- o Trip type
- o Travel type
- o Source city
- o Destination city
- o Departure date
- o Return date
- o Mode of travel

- o Meal Preference
- o Frequent Flyer Number
- o Accommodation requirement,etc

## Passport Details (Applicable for International Travel) -

- o Passport Number
- o Place of issue
- o Date of issue
- o Date of expiry
- o Upload scanned copy

#### Visa Details (Applicable for International Travel) -

- o Visa number
- o Visa country
- o Visa category

- o Visa type
- o Valid from
- o Valid till
- o Type of entry
- o Additional visa

## **Insurance Details –**

- o Nominee name
- o Relationship with employee
- o Date of birth
- o Share to be paid
- o Address

After filling these details and submitting the request, all the details will be stored in

the database and an acknowledgement email will be sent to the employee.

Also, email will be sent to his/her Delivery Manager informing about the new

request and ask to approve or reject the request.

The employee dashboard will now have the request details that he/she has made

along with its approval status.

Options will be given to view or edit the details he/she has filled.

Employee will be able to reschedule his/her trip.

Also, after the trip he/she can upload all the bills associated with his/her tour.

#### 3) User Profile Management -

The user profile will be linked to a SAP application of the company. However, the basic profile details can be updated through Travel Desk Management System too.

The user can view and update the following details :

- 1) User name
- 2) Profile picture
- 3) Date of birth
- 4) Email ID
- 5) Company extension
- 6) Address
- 7) Account Password

If the user makes changes in any of the above fields, then those changes will be reflected in the SAP application's database too.
#### 4) Approval Status -

The status of a travel request, when created, is by default set to "pending". This status can be updated by Delivery Manager and Admin Head.

Both, Delivery Manager and Admin Head, can view the travel requests in the "pending requests" tab of their dashboard.

In the pending requests tab, the details of the basic travel request will be displayed of each request that is received. Option will be given to view the full travel request details that an employee has filled.

After reviewing the details, the Delivery Manager can either approve or reject the request. Before approving, an option will be given to select whom to charge the travel expense, as sometimes the company spares the expense, while sometimes client does it.

If the request is to be rejected, then the DM can specify the reason for rejection. If the request is approved then an email is sent to the

requestor informing him/her the request status and another email to admin head informing him/her about the request and ask for approval.

The Delivery Manager can also send the travel request back to the employee for corrections.

Only after the request is approved by the Delivery Manger, the Admin head can approve, reject or return request for correction.

If the request is approved then an email is sent to the requestor informing him/her the request status.

After the request is approved by admin head, if the employee is not having his/her own business cards, then request email will be sent to the card printing vendor along with the required details of the employee. Also, appropriate emails will be sent to transport, accommodation and other vendors for booking requests.

#### 5) Master Data Management -

The master data in the database is mainly used for populating the components on the travel request form.

Only the admin head will have the access to view the master data table and view, add, update and delete data in them.

#### 6) Reports -

Based on the data stored in the database related to travel requests, reports will be generated based on various categories.

The reports can only be viewed by the Admin Head.

The reports are of two types -

1) Table-format Reports

2) Graph-format Reports

The reports can be viewed based on the following categories :

- 1) Month-wise Travel Requests report
- 2) City-wise Travel Requests report
- 3) Project-wise Travel Requests report
- 4) Travel-type-wise Travel Requests report

All these reports can be viewed either in table format or graph format.

3.12 Web Site Map Diagram

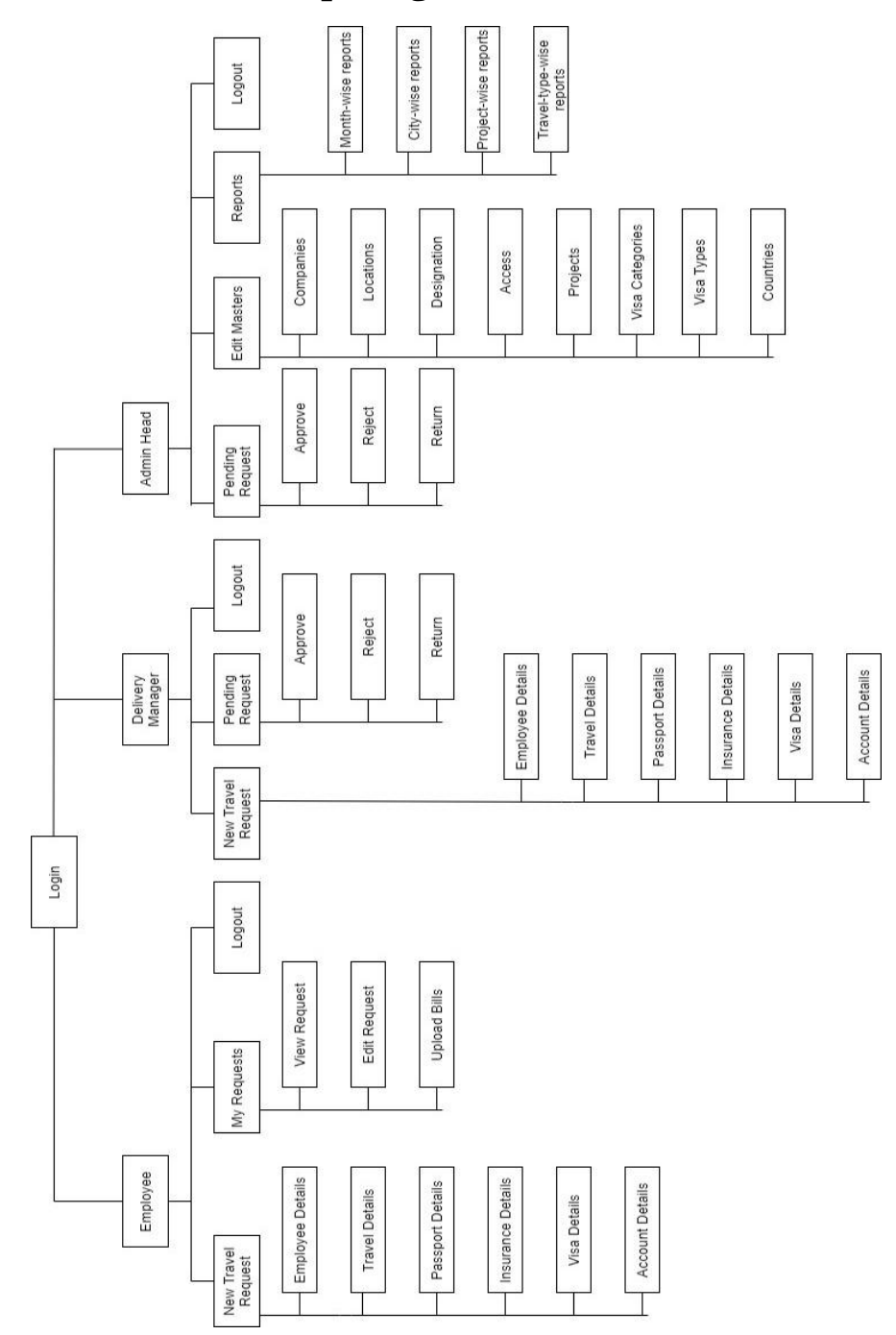

# 3.13 User Interface Design

| Travel Management System × +                  | – 0 ×                                       |
|-----------------------------------------------|---------------------------------------------|
| $\leftarrow \rightarrow C$ (i) localhost:3000 | ☆ 🖬 💙 📑 😁 :                                 |
|                                               | ア<br>ア<br>ア<br>ア<br>ア<br>ア<br>ア<br>ア<br>ア   |
|                                               | Username   Password                         |
|                                               | LOGIN<br>Use your LDAP credential to log in |
|                                               |                                             |
|                                               |                                             |

| Travel Manage | nent System × +                       |           |                    | _     | -  | ٥            | >                      | < |
|---------------|---------------------------------------|-----------|--------------------|-------|----|--------------|------------------------|---|
|               | D localhost:3000/dashboard /EL system | Dashboard | ☆<br>New Travel Re | quest | Sh | ()<br>ailesh | e<br>Mali <sup>-</sup> | - |
|               | Employee Dashboard                    |           |                    |       |    |              |                        |   |
|               |                                       |           |                    |       |    |              |                        |   |
|               | No Records Found                      |           |                    |       |    |              |                        |   |
|               |                                       |           |                    |       |    |              |                        |   |
|               |                                       |           |                    |       | -  |              |                        |   |
|               |                                       |           |                    |       |    |              |                        |   |
|               |                                       |           |                    |       |    |              |                        |   |

| New Travel Request           |                                   |                        |                              |
|------------------------------|-----------------------------------|------------------------|------------------------------|
| Employee Master Travel Detai | ls Passport Details Insurance Det | ails Visa Details      |                              |
|                              |                                   |                        |                              |
|                              |                                   |                        |                              |
| *Company Name                | *Employee Name                    | *Employee ID           | *Gender                      |
| Select                       |                                   | Enter four Employee ID |                              |
| *Mobile Number               | *Designation                      | *Employee 's Location  | Specify Location             |
| Enter Your Mobile Number     | Select *                          | Select *               | Enter Your Location Name     |
| *Project Name                | *Approval Manager                 | "Date of Birth         | "Do you have Business Cards? |
| Enter Your Project Name      | Select                            | dd/mm/yyyy             | Select                       |

| AVEL                     |                                     |                        | Dashboard New Travel Request Shaile |
|--------------------------|-------------------------------------|------------------------|-------------------------------------|
| New Travel Request       |                                     |                        |                                     |
| Employee Master Travel D | etails Passport Details Insurance D | etails Visa Details    |                                     |
| TRAVEL DETAILS           |                                     |                        |                                     |
| Round Trip     M         | ulti City                           |                        |                                     |
| *Travel Type             | *Mode of Travel                     | *Booking Through       |                                     |
| Select                   | •                                   | Select •               |                                     |
| *Project name            | *Client Address                     |                        | *Travel Date                        |
| Travel Desk Management   |                                     |                        | dd/mm/yyyy                          |
| OTHER DETAILS            |                                     |                        |                                     |
| *Seat Preference         | *Meal Preference                    | *Frequent Flyer Number | *Preferred Time                     |
|                          | Select                              |                        |                                     |

| Select                 | •                    | Select                              |                 |        |
|------------------------|----------------------|-------------------------------------|-----------------|--------|
| *Project name          | *Client Address      |                                     | *Travel Date    |        |
| Travel Desk Management |                      |                                     | dd/mm/yyyy      | 1000 a |
| OTHER DETAILS          |                      |                                     |                 |        |
| * Seat Preference      | *Meal Preference     | *Frequent Flyer Number              | *Preferred Time |        |
|                        | Select               | •                                   |                 |        |
| ACCOMMODATION          |                      |                                     |                 |        |
| *Accommodation Needed  | Place to Visit       | Any Preferred Hotel?Provide Details |                 |        |
| 🔘 Yes 🔘 No             | Enter Place to Visit |                                     |                 |        |
| Check In Date          | Check out Date       | Comments If Any                     |                 |        |
| dd/mm/yyyy             | dd/mm/yyyy           |                                     |                 |        |
|                        |                      |                                     |                 | ĥ      |

| 0        | × |
|----------|---|
| II 🌀     | : |
| esh Mali |   |
|          |   |
|          |   |
|          |   |
|          |   |
|          |   |
|          |   |
|          |   |
|          |   |
|          |   |
|          |   |
|          |   |
|          |   |

| VISA DETAILS (Applicable only for International Travel)         "Valid Visa         "Valid Visa         "Visa Number         "Country for which visa required         "Visa Number         Select         Select |   |
|----------------------------------------------------------------------------------------------------|---|
| *Vaid Visa     *Upload Visa       Yes     No       Upload       *Visa Number     *Country for which visa required       *Liter Visa Number     Select       Select     Select                                    |   |
| "Valid Visa     "Upload Visa       Yes     No       "Visa Number     "Country for which visa required       "Linter Visa Number     Select       Select     Select                                               |   |
| *Visa Number     *Country for which visa required     *Visa Category     *Visa Type       Enter Visa Number     Select     Select     Select                                                                     |   |
| Enter Visa Number Select Select Select                                                                                                    |   |
|                                                                                                    | * |
| "Valid From "Valid Till "Intended Date Of Travel "Type of Entry                                                                                                    |   |
| dd/mm/yyyy dd/mm/yyyy Select                                                                                                    | ٠ |
| *Mention If Additional Visa Available *Total Work Experience *Total Harbinger Experience *Current Project Total Experience                                                                                       |   |
| Select   Enter Total Work Experience Enter Total Harbinger Experience Enter Current Project Expiren                                                                                                    |   |

| Upload Bills |        | Travel ID : 173 |            |  | - |
|--------------|--------|-----------------|------------|--|---|
|              | From   | То              | Departure  |  |   |
|              | Pune   | Mumbai          | 02/11/2020 |  |   |
|              | From   | То              | Departure  |  |   |
|              | Mumbai | Bangalore       | 02/18/2020 |  |   |
|              |        |                 | _          |  |   |
|              |        | + Add Bill      |            |  |   |
|              |        |                 |            |  |   |

| manager D         | asnboard      | 1                 |                                                                     |                        |        |
|-------------------|---------------|-------------------|---------------------------------------------------------------------|------------------------|--------|
| My Request        | Pending Reque | st                |                                                                     |                        |        |
| Select<br>Request | Request<br>ID | Requeste          | Approve Request ×                                                   | Admin Head<br>Approval | Action |
|                   | 265           | Ajinky<br>Ajgaoni | Client Name: Travel Desk Management The Expenses will be Charged to | Pending                | Q      |
| ٠                 | 271           | Ajinky<br>Ajgaoni | Select •                                                            | Pending                | Q      |
|                   | 272           | Shailesh          | Notes                                                               | Pending                | Q      |
|                   | 273           | Pooja G           |                                                                     | Pending                | Q      |
|                   | 275           | Shailesh          |                                                                     | Pending                | Q      |
|                   |               |                   | Cancel                                                              | Datas                  |        |

| AVEL              |               |            | Da                                  | shboard | New Travel Reques      | t Shreyas Barl |
|-------------------|---------------|------------|-------------------------------------|---------|------------------------|----------------|
| Manager D         | ashboar       | d          |                                     |         |                        |                |
| My Request        | Pending Reque | est        |                                     | _       |                        |                |
| Select<br>Request | Request<br>ID | Request    | Reject Request                      | K I     | Admin Head<br>Approval | Action         |
|                   | 265           | Ajinkya Aj | Client Name: Travel Desk Management |         | · Pending              | Q              |
| ۰                 | 272           | Shailesh   | Reason                              |         | - Pending              | Q              |
|                   | 273           | Pooja G    |                                     |         | Pending                | Q              |
|                   | 275           | Shailesh   |                                     |         | Pending                | Q              |
|                   | 185           | Pooja C    | Cancel Reject                       | d       | Pending                | Q              |

| VEL<br>NT SYSTEM  |               |            | Dashboar                            | d New Travel Reques    | t Shreyas Barl |
|-------------------|---------------|------------|-------------------------------------|------------------------|----------------|
| Manager [         | Dashboard     | d          |                                     |                        |                |
| My Request        | Pending Reque | est        |                                     |                        |                |
| Select<br>Request | Request<br>ID | Request    | Return Request for Correction ×     | Admin Head<br>Approval | Action         |
|                   | 265           | Ajinkya Aj | Client Name: Travel Desk Management | Pending                | Q              |
|                   | 272           | Shailesh   | Changes to be made                  | Pending                | Q              |
|                   | 273           | Pooja (    |                                     | 💮 Pending              | Q              |
|                   | 275           | Shailesh   | *                                   | Pending                | Q              |
|                   | 185           | Pooja (    | Cancel Return Request d             | - Pending              | Q              |

| ister                     |                           |                           |                                      |
|---------------------------|---------------------------|---------------------------|--------------------------------------|
| *Enter Designation to Add |                           |                           |                                      |
| Add                       |                           |                           |                                      |
|                           |                           |                           |                                      |
|                           |                           |                           |                                      |
|                           | *Enter Designation to Add | *Enter Designation to Add | ester  "Enter Designation to Add Add |

# **3.14 Data Dictionary**

| Sr.<br>No | Field Name                 | Data-<br>type | Widt<br>h | Description                   | Table Name                  |
|-----------|----------------------------|---------------|-----------|-------------------------------|-----------------------------|
| 1         | access_type                | String        | 15        | access type                   | Access_Master               |
| 2         | accommodation_<br>comments | String        | 100       | accommodat<br>ion<br>comments | Accommodati<br>on           |
| 3         | accommodation_<br>needed   | String        | 3         | yes/no                        | Accommodati<br>on           |
| 4         | checkin_date               | Date          | -         | checkin date                  | Accommodati<br>on           |
| 5         | checkout_date              | Date          | -         | checkout<br>date              | Accommodati<br>on           |
| 6         | place_to_visit             | String        | 20        | place to visit                | Accommodati<br>on           |
| 7         | preferred_hotel            | String        | 20        | preferred<br>hotel            | Accommodati<br>on           |
| 8         | approval_manage<br>r       | String        | 50        | approval<br>manager           | Approval_Man<br>ager_Master |

| 9  | admin_approval_<br>status | String | 20  | admin<br>approval<br>status | Approval_Stat<br>us |
|----|---------------------------|--------|-----|-----------------------------|---------------------|
| 10 | dm_approval_stat<br>us    | String | 20  | dm approval<br>status       | Approval_Stat<br>us |
| 11 | notes                     | String | 100 | notes                       | Approval_Stat<br>us |
| 12 | rejection_reason          | String | 50  | rejection<br>reason         | Approval_Stat<br>us |
| 13 | request_created_<br>by    | String | 20  | request created by          | Approval_Stat<br>us |
| 14 | request_created_<br>on    | Date   | -   | request<br>created on       | Approval_Stat<br>us |
| 15 | request_updated_<br>by    | String | 20  | request<br>updated by       | Approval_Stat<br>us |
| 16 | request_updated_<br>on    | Date   | -   | request<br>updated on       | Approval_Stat<br>us |
| 17 | bill_category             | String | 20  | bill category               | Travel_Bill         |
| 18 | bill_id                   | Number | 5   | bill id                     | Travel_Bill         |

| 19 | bill_image     | String | 50 | bill image           | Travel_Bill                         |
|----|----------------|--------|----|----------------------|-------------------------------------|
| 20 | company_id     | Number | 5  | company id           | Company_Mas<br>ter                  |
| 21 | country        | String | 20 | country              | Country_Mast<br>er                  |
| 22 | country_id     | Number | 5  | country id           | Country_Mast<br>er                  |
| 23 | designation_id | Number | 5  | designation<br>id    | Employee,<br>Designation_<br>Master |
| 24 | business_card  | String | 3  | yes/no               | Employee                            |
| 25 | company_name   | String | 50 | company<br>name      | Employee                            |
| 26 | designation    | String | 20 | designation          | Employee                            |
| 27 | dob            | Date   | -  | date of birth        | Employee                            |
| 28 | emp_location   | String | 50 | employee<br>location | Employee                            |
| 29 | employee_email | String | 50 | employee<br>email    | Employee                            |

| 30 | employee_id     | String | 10  | employee id           | Employee                                                                                  |
|----|-----------------|--------|-----|-----------------------|-------------------------------------------------------------------------------------------|
| 31 | employee_name   | String | 50  | employee<br>name      | Employee                                                                                  |
| 32 | gender          | String | 10  | gender                | Employee                                                                                  |
| 33 | mobile          | Number | 10  | mobile                | Employee                                                                                  |
|    |                 |        |     | user<br>identificatio | Employee,<br>Access_Master<br>, Passport,<br>Visa,<br>Travel_Reques<br>t,<br>Approval_Man |
| 34 | user_id         | Number | 5   | n number              | ager_Master                                                                               |
| 35 | nominee_address | String | 100 | nominee<br>address    | Insurance                                                                                 |
| 36 | nominee_dob     | Date   | -   | nominee<br>dob        | Insurance                                                                                 |
| 37 | nominee_name    | String | 20  | nominee<br>name       | Insurance                                                                                 |
| 38 | nominee_share   | Number | 3   | nominee<br>share      | Insurance                                                                                 |

| 39 | relation_with_em<br>ployee  | String | 20 | relation with employee        | Insurance           |
|----|-----------------------------|--------|----|-------------------------------|---------------------|
| 40 | location_id                 | Number | 5  | location id                   | Location_Mast<br>er |
| 41 | password                    | String | 20 | password                      | Login               |
| 42 | user_name                   | String | 50 | user name                     | Login               |
| 43 | has_passport                | String | 3  | yes/no                        | Passport            |
| 44 | passport_backim<br>g        | String | 50 | passport<br>back image        | Passport            |
| 45 | passport_date_of<br>_expiry | Date   | -  | passport<br>date of<br>expiry | Passport            |
| 46 | passport_date_of<br>_issue  | Date   | -  | passport<br>date of issue     | Passport            |
| 47 | passport_frontim<br>g       | String | 50 | passport<br>front image       | Passport            |
| 48 | passport_number             | String | 9  | passport<br>number            | Passport            |

| 49 | passport_place_o<br>f_issue | String | 20 | passport<br>place of<br>issue | Passport           |
|----|-----------------------------|--------|----|-------------------------------|--------------------|
| 50 | project_id                  | Number | 5  | project id                    | Project_Master     |
| 51 | project_name                | String | 50 | project<br>name               | Project_Master     |
| 52 | approval_manage<br>r        | String | 50 | approval<br>manager           | Travel_Reques<br>t |
| 53 | booking_through             | String | 15 | booking<br>through            | Travel_Reques<br>t |
| 54 | client_address              | String | 50 | client<br>address             | Travel_Reques<br>t |
| 55 | departure                   | Date   | -  | departure<br>date             | Travel_Reques<br>t |
| 56 | expense_charged<br>_to      | String | 50 | expense<br>charged to         | Travel_Reques<br>t |
| 57 | frequent_flyer_n<br>umber   | String | 10 | frequent<br>flyer<br>number   | Travel_Reques<br>t |
| 58 | from_city                   | String | 20 | source city                   | Travel_Reques<br>t |

| 59 | meal_preference | String | 20 | meal<br>preference  | Travel_Reques<br>t                                             |
|----|-----------------|--------|----|---------------------|----------------------------------------------------------------|
| 60 | mode_of_travel  | String | 20 | mode of<br>travel   | Travel_Reques<br>t                                             |
| 61 | preferred_time  | String | 10 | preferred<br>time   | Travel_Reques<br>t                                             |
| 62 | return          | Date   | -  | return date         | Travel_Reques<br>t                                             |
| 63 | seat_preference | String | 20 | seat<br>preference  | Travel_Reques<br>t                                             |
| 64 | to_city         | String | 20 | destination<br>city | Travel_Reques<br>t                                             |
| 65 | travel_date     | Date   | -  | travel date         | Travel_Reques<br>t                                             |
| 66 | travel_type     | String | 15 | type of<br>travel   | Travel_Reques<br>t                                             |
| 67 | trip_type       | String | 15 | trip type           | Travel_Reques<br>t                                             |
| 68 | travel_id       | Number | 5  | travel id           | Travel_Reques<br>t, Insurance,<br>Accommodati<br>on,Approval_S |

|    |                                |        |    |                                  | tatus |
|----|--------------------------------|--------|----|----------------------------------|-------|
| 69 | additional_visa_a<br>vailable  | String | 3  | addition visa<br>available       | Visa  |
| 70 | intended_date_of<br>_travel    | Date   | -  | intended<br>date of<br>travel    | Visa  |
| 71 | total_harbinger_e<br>xperience | String | 10 | total<br>harbinger<br>experience | Visa  |
| 72 | total_project_exp<br>erience   | String | 10 | total project<br>experience      | Visa  |
| 73 | total_work_exper<br>ience      | String | 10 | total work<br>experience         | Visa  |
| 74 | type_of_entry                  | String | 10 | type of entry                    | Visa  |
| 75 | valid_from                     | Date   | -  | valid from                       | Visa  |
| 76 | valid_till                     | Date   | -  | valid till                       | Visa  |
| 77 | valid_visa                     | String | 3  | yes/no                           | Visa  |
| 78 | visa_category                  | String | 20 | visa                             | Visa  |

|    |                  |        |    | category                          |                          |
|----|------------------|--------|----|-----------------------------------|--------------------------|
| 79 | visa_country     | String | 20 | visa country                      | Visa                     |
| 80 | visa_image       | String | 50 | visa image                        | Visa                     |
| 81 | visa_number      | String | 10 | visa number                       | Visa                     |
| 82 | visa_type        | String | 20 | visa type                         | Visa                     |
| 83 | visa_category_id | Number | 5  | visa<br>category id               | Visa_Category<br>_Master |
| 84 | visa_type_id     | Number | 5  | visa type id                      | Visa_Type_M<br>aster     |
| 85 | email_id         | String | 50 | email ids for<br>sending<br>email | Email_Master             |
| 86 | category         | String | 20 | email<br>category                 | Email_Master             |

# **3.15 Table specifications**

# 1) Passport

| Sr.<br>No. | Field Name                  | Data Type | Width | Constraint  |
|------------|-----------------------------|-----------|-------|-------------|
| 1          | user_id                     | Number    | 5     | Foreign Key |
| 2          | has_passport                | String    | 3     | Not Null    |
| 3          | passport_number             | String    | 9     | -           |
| 4          | passport_place_of_is sue    | String    | 20    | -           |
| 5          | passport_date_of_iss<br>ue  | Date      | -     | -           |
| 6          | passport_date_of_ex<br>piry | Date      | -     | -           |
| 7          | passport_frontimg           | String    | 50    | -           |
| 8          | passport_backimg            | String    | 50    | -           |

## 2) Insurance

| Sr.<br>No. | Field Name                 | Data Type | Width | Constraint  |
|------------|----------------------------|-----------|-------|-------------|
| 1          | travel_id                  | Number    | 5     | Foreign Key |
| 2          | nominee_name               | String    | 20    | Not Null    |
| 3          | relation_with_emplo<br>yee | String    | 20    | Not Null    |
| 4          | nominee_dob                | Date      | -     | Not Null    |
| 5          | nominee_address            | String    | 100   | Not Null    |
| 6          | nominee_share              | Number    | 3     | Not Null    |

#### 3) Accomodation

| Sr.<br>No. | Field Name    | Data Type | Width | Constraint  |
|------------|---------------|-----------|-------|-------------|
| 1          | travel_id     | Number    | 5     | Foreign Key |
| 2          | checkin_date  | Date      | -     | -           |
| 3          | checkout_date | Date      | -     | -           |

| 4 | preferred_hotel            | String | 20  | -        |
|---|----------------------------|--------|-----|----------|
| 5 | accommodation_co<br>mments | String | 100 | Not Null |
| 6 | accommodation_ne<br>eded   | String | 3   | Not Null |
| 7 | place_to_visit             | String | 20  | -        |

## 4) Approval\_Status

| Sr.<br>No. | Field Name                | Data Type | Width | Constraint  |
|------------|---------------------------|-----------|-------|-------------|
| 1          | travel_id                 | Number    | 5     | Foreign Key |
| 2          | dm_approval_status        | String    | 20    | Not Null    |
| 3          | admin_approval_sta<br>tus | String    | 20    | Not Null    |
| 4          | request_updated_on        | Date      | -     | Not Null    |
| 5          | request_updated_by        | String    | 20    | Not Null    |
| 6          | request_created_by        | String    | 20    | Not Null    |

| 7 | request_created_on | Date   | -   | Not Null |
|---|--------------------|--------|-----|----------|
| 8 | rejection_reason   | String | 50  | -        |
| 9 | notes              | String | 100 | -        |

## 5) Employee

| Sr.<br>No. | Field Name     | Data Type | Width | Constraint  |
|------------|----------------|-----------|-------|-------------|
| 1          | user_id        | Number    | 5     | Primary Key |
| 2          | employee_id    | String    | 10    | Primary Key |
| 3          | employee_name  | String    | 50    | Not Null    |
| 4          | employee_email | String    | 50    | Not Null    |
| 5          | company_name   | String    | 50    | Not Null    |
| 6          | designation_id | Number    | 5     | Foreign Key |
| 7          | Location_id    | Number    | 5     | Foreign Key |
| 8          | Gender         | String    | 10    | Not Null    |

| 9  | mobile        | Number | 10 | Not Null |
|----|---------------|--------|----|----------|
| 10 | business_card | String | 3  | Not Null |
| 11 | dob           | Date   | -  | Not Null |

## 6) Travel\_Request

| Sr.<br>No. | Field Name     | Data Type | Width | Constraint  |
|------------|----------------|-----------|-------|-------------|
| 1          | travel_id      | Number    | 5     | Primary Key |
| 2          | user_id        | Number    | 5     | Foreign Key |
| 3          | trip_type      | String    | 15    | Not Null    |
| 4          | travel_type    | String    | 15    | Not Null    |
| 5          | travel_date    | Date      | -     | Not Null    |
| 6          | from_city      | String    | 20    | -           |
| 7          | to_city        | String    | 20    | -           |
| 8          | mode_of_travel | String    | 20    | Not Null    |

| 9  | booking_through           | String | 15 | Not Null |
|----|---------------------------|--------|----|----------|
| 10 | departure                 | Date   | -  | -        |
| 11 | client_address            | String | 50 | Not Null |
| 12 | expense_charged_to        | String | 50 | Not Null |
| 13 | frequent_flyer_num<br>ber | String | 10 | -        |
| 14 | meal_preference           | String | 20 | Not Null |
| 15 | preferred_time            | String | 10 | Not Null |
| 16 | return                    | Date   | -  | -        |
| 17 | seat_preference           | String | 20 | -        |
| 18 | approval_manager          | String | 50 | Not Null |

## 7) Travel\_Bill

| Sr.<br>No. | Field Name | Data Type | Width | Constraint  |
|------------|------------|-----------|-------|-------------|
| 1          | bill_id    | Number    | 5     | Primary Key |

| 2 | travel_id     | Number | 5  | Foreign Key |
|---|---------------|--------|----|-------------|
| 3 | bill_category | String | 20 | Not Null    |
| 4 | bill_image    | String | 50 | Not Null    |

## 8) Expense\_Charged\_To\_Master

| Sr.<br>No. | Field Name         | Data Type | Width | Constraint  |
|------------|--------------------|-----------|-------|-------------|
| 1          | exp_id             | Number    | 5     | Primary Key |
| 2          | expense_charged_to | String    | 50    | Not Null    |

## 9) Approval\_Manger\_Master

| Sr.<br>No. | Field Name       | Data Type | Width | Constraint  |
|------------|------------------|-----------|-------|-------------|
| 1          | user_id          | Number    | 5     | Foreign Key |
| 2          | approval_manager | String    | 50    | Not Null    |

## 10) Company\_Master

| Sr.<br>No. | Field Name   | Data Type | Width | Constraint  |
|------------|--------------|-----------|-------|-------------|
| 1          | company_id   | Number    | 5     | Primary Key |
| 2          | company_name | String    | 50    | Not Null    |

## 11)Login

| Sr.<br>No. | Field Name | Data Type | Width | Constraint |
|------------|------------|-----------|-------|------------|
| 1          | user_name  | String    | 50    | Not Null   |
| 2          | password   | String    | 20    | Not Null   |

## 12)Location\_Master

| Sr.<br>No. | Field Name  | Data Type | Width | Constraint  |
|------------|-------------|-----------|-------|-------------|
| 1          | location_id | Number    | 5     | Primary Key |
| 2          | location    | String    | 50    | Not Null    |

## 13)Access\_Master

| Sr.<br>No. | Field Name  | Data Type | Width | Constraint  |
|------------|-------------|-----------|-------|-------------|
| 1          | user_id     | Number    | 5     | Foreign Key |
| 2          | access_type | String    | 10    | Not Null    |

## 14) Designation\_Master

| Sr.<br>No. | Field Name     | Data Type | Width | Constraint     |
|------------|----------------|-----------|-------|----------------|
| 1          | designation_id | Number    | 5     | Primary<br>Key |
| 2          | designation    | String    | 20    | Not Null       |

#### 15)Visa

| Sr.<br>No. | Field Name | Data Type | Width | Constraint     |
|------------|------------|-----------|-------|----------------|
| 1          | user_id    | Number    | 5     | Foreign<br>Key |
| 2          | valid_visa | String    | 3     | Not Null       |

| 3  | visa_number                    | String | 10 | -        |
|----|--------------------------------|--------|----|----------|
| 4  | visa_country                   | String | 20 | Not Null |
| 5  | visa_category                  | String | 20 | -        |
| 6  | visa_type                      | String | 20 | -        |
| 7  | type_of_entry                  | String | 10 | -        |
| 8  | valid_from                     | Date   | -  | Not Null |
| 9  | valid_till                     | Date   | -  | Not Null |
| 10 | visa_image                     | String | 50 | Not Null |
| 11 | additional_visa_av<br>ailable  | String | 3  | Not Null |
| 12 | intended_date_of_t<br>ravel    | Date   | -  | Not Null |
| 13 | total_harbinger_ex<br>perience | String | 10 | -        |
| 14 | total_project_exper<br>ience   | String | 10 | -        |
| 15 | total_work_experie<br>nce      | String | 10 | -        |

## 16)Visa\_Category\_Master

| Sr.<br>No. | Field Name       | Data Type | Width | Constraint     |
|------------|------------------|-----------|-------|----------------|
| 1          | visa_category_id | Number    | 5     | Primary<br>Key |
| 2          | visa_category    | String    | 20    | Not Null       |

## 17)Visa\_Type\_Master

| Sr.<br>No. | Field Name   | Data Type | Width | Constraint     |
|------------|--------------|-----------|-------|----------------|
| 1          | visa_type_id | Number    | 5     | Primary<br>Key |
| 2          | visa_type    | String    | 20    | Not Null       |

## 18) Country\_Master

| Sr.<br>No. | Field Name | Data Type | Width | Constraint     |
|------------|------------|-----------|-------|----------------|
| 1          | country_id | Number    | 5     | Primary<br>Key |
| 2          | country    | String    | 20    | Not Null       |

## 19)Email\_Master

| Sr.<br>No. | Field Name | Data Type | Width | Constraint     |
|------------|------------|-----------|-------|----------------|
| 1          | email_id   | String    | 50    | Primary<br>Key |
| 2          | category   | String    | 20    | Not Null       |

#### 20)Project\_Master

| Sr.<br>No. | Field Name   | Data Type | Width | Constraint     |
|------------|--------------|-----------|-------|----------------|
| 1          | project_id   | Number    | 5     | Primary<br>Key |
| 2          | project_name | String    | 50    | Not Null       |

#### **3.16 Test Procedures and Implementation**

Software testing is a critical clement of software quality assurance & represents the ultimate review of specification, design and code generation.

It is the process of executing a program with a primary objective of finding errors. Testing gives the guarantee that the software does not fail and runs according to its specification and in the way the end user expects.

This can be done by various software testing techniques which provide a systematic guidance for designing tests that exercise the internal logic of software components, and exercise the input and output domains of the program to uncover errors in programming

functions, behavior and performance.

Testing is the exposure of system to trial input to see whether it produces correct output. Testing is the process of detecting presence of faults. Once the source code has been generated, software must be tested to uncover as many errors as possible before delivery to your customer. Our goal is to design a series of test cases that have likelihood of finding errors. That's where Software testing Techniques enter into the picture. A set of test cases designed to exercise both internal login and external requirements is designed and documented, expected results are defined and actual results are recorded.

#### **Testing Objectives:-**

The testing objectives are summarized in the following three steps

1. Testing is the process of executing a program with the intent of finding a bug.

2. A good case is one that has a high probability of finding an as yet undiscovered error.

3. A successful test is the one that uncover yet an undiscovered error.

#### Unit testing:

Unit testing, also known as component testing refers to tests that verify the functionality of a specific section of code usually at the functional level. In an object-oriented environment, this is usually at class-level and the minimal unit tests include the constructors and destructors. These type of tests are usually written by developers as they work on code (white-box style), to ensure that the specific function is working as expected.

One function might have multiple tests, to catch corner cases or other branches in the code. Unit testing alone cannot verify the functionality of a piece of software, but rather is

used to assure that the building blocks of the software work independently of each other.

#### **Integration Testing**

Integration Testing is any type of software testing that seeks to verify the interfaces between components against a software design. Software components may be integrated in an interactive way or all together ("big bang"). Normally the former is considered a better practice since it allows interface issues to be localized more quickly and fixed.

Integration testing works to expose defects in the interfaces and interaction between integrated components (modules). Progressively user groups of tested software components corresponding to elements of the architectural design are integrated and tested until the software works as a software.

#### **System Testing :**

SystemTesting tests a completely integrated system to verify that it meets its requirements.

The testing phase is an important part of software development, It is the process of finding errors and missing operations and also a complete verification to determine whether the objectives are met and the user requirements are satisfied.

#### **Acceptance Testing :**

Acceptance testing is performed with realistic data of the client to demonstrate that the software is working satisfactorily. Testing here is focused on external behaviour of the system; the internal logic of the program is not emphasized.

Test cases should be selected so that the largest number of attributes of an equivalence class is exercised at once.

The testing phase is an important part of software development. It is the process of finding errors and missing operations and also a complete verification to determine whether the objectives are met and the user requirements are satisfied.

Acceptance testing is performed along with the client to show that to see that all requirements are satisfied whatever may be the attributes its working well provided all the attributes are valid. If not it displays corresponding messages for getting valid attributes.

#### **Alpha Testing:**

Alpha testing is simulated or actual operational testing by potential users/customers or an independent test team at the developers site. Alpha testing is often employed for off-the-shelf software as a form of internal acceptance testing, before the software goes to beta testing.

#### **Beta Testing:**

Beta testing comes after alpha testing and can be considered a form of external user acceptance testing. Versions of the software, known beta versions, are released to a limited audience outside of the programming team. The software is released to groups of people so

that further testing can ensure the products have few faults or bugs.

Sometimes, beta versions are made available to the open public to increase the feedback filled to a maximal number of future users.

#### **Usability Testing:**
Usability testing is needed to check if the user interface is casy to use and understand. It is connected mainly with the use of the application.

#### **Security Testing:**

Security testing is essential for software that processes confidential data to prevent system intrusion by hackers.

### White Box Testing :

This is the unit testing method where a unit will be taken at a time and tested thoroughly at a statement level to find the maximum possible errors.

We tested stepwise every piece of code, taking care that every statement in the code is executed at least once; the white box testing is also called glass box Testing.

### **Black Box Testing**

This testing method considers a module as a single unit and checks the unit at interface and communication with other modules rather getting into details as statement level. Output for a given set of input combinations are forwarded other module.

### **TEST CASES :**

| TEST<br>CASE<br>ID | SCENARIO TO<br>TEST                                              | STEPS TO<br>PERFORM                                                                                                    | EXPECT<br>ED<br>RESULT                                                                                                    | ACTUAL<br>RESULT                                | PASS/<br>FAIL |
|--------------------|------------------------------------------------------------------|----------------------------------------------------------------------------------------------------|----------------------------------------------------------------------------------------------------|-------------------------------------------------|---------------|
| TCL1               | Log-in into<br>application as<br>Employee/Manager<br>/Admin Head | <ul> <li>1.Open the log in page of the application.</li> <li>2.Enter the valid user name.</li> <li>3 Enter valid</li> </ul> | Applicatio<br>n should<br>except<br>valid user<br>name and<br>valid<br>password<br>entered by<br>user and<br>should<br>redirect | Log in into<br>Applicatio<br>n is<br>successful | Pass          |
|                    |                                                                  | <ul><li>4.Click on Log in button.</li></ul>                                                                                 | user to<br>respected<br>dashboard.                                                                                              |                                                 |               |

| TCL1.1 | Log-in in application | nto | 1.Open the log<br>in page of the<br>application.                              | Applicatio<br>n should<br>not accept                                                                 | Log in<br>denied<br>with | Pass |
|--------|-----------------------|-----|-------------------------------------------------------------------------------|----------------------------------------------------------------------------------------------------|--------------------------|------|
|        |                       |     | <ul><li>2.Enter in-valid user name.</li><li>3.Enter valid password.</li></ul> | invalid<br>user name.<br>Applicatio<br>n should<br>throw<br>message<br>"Invalid<br>Credentials<br>". | appropriat<br>e message  |      |
|        |                       |     | 4.Click on Log in button.                                                     |                                                                                                    |                          |      |

| TCL1.2 | Log in i<br>application | into | 1.Open the log<br>in page of the<br>application.                                  | Applicatio<br>n should<br>not accept<br>invalid<br>user name.               | Log in<br>denied<br>with<br>appropriat<br>e message | Pass |
|--------|-------------------------|------|-----------------------------------------------------------------------------------|-----------------------------------------------------------------------------|-----------------------------------------------------|------|
|        |                         |      | <ul><li>2.Enter the valid user name.</li><li>3.Enter in-valid password.</li></ul> | Applicatio<br>n should<br>throw<br>message<br>"Invalid<br>Credentials<br>". |                                                     |      |
|        |                         |      | 4.Click on Log in button.                                                         |                                                                             |                                                     |      |

| TEST    | SCENARIO                        | STEPS TO                                                                                                    | EXPECTED                                                                                                    | ACTUAL                                                                                                    | PASS/ |
|---------|---------------------------------|----------------------------------------------------------------------------------------------------|----------------------------------------------------------------------------------------------------|----------------------------------------------------------------------------------------------------|-------|
| CASE ID | TO TEST                         | PERFORM                                                                                                    | RESULT                                                                                                    | RESULT                                                                                                    | FAIL  |
| TCNTR2  | If user is new<br>to the system | <ul> <li>1.Click on<br/>New Travel<br/>request on the<br/>dashboard.</li> <li>2.Employee<br/>Master tab<br/>will be<br/>opened.</li> <li>3.Click on<br/>next.</li> </ul> | <ul> <li>1.Validation</li> <li>errors should</li> <li>be displayed</li> <li>with</li> <li>respective</li> <li>fields of</li> <li>Employee</li> <li>Master Page</li> <li>2.Form</li> <li>should not be</li> <li>redirected to</li> <li>next tabs.</li> </ul> | <ul> <li>1.Validati</li> <li>on errors</li> <li>displayed</li> <li>with</li> <li>respective</li> <li>fields of</li> <li>Employee</li> <li>Master.</li> </ul> 2.Form <ul> <li>not</li> <li>redirected</li> <li>to next</li> <li>tab.</li> </ul> | Pass  |

| TCNTR2.1 | If user is new to the system | 1.Click on<br>New Travel<br>request on the | Redirect user<br>to Travel<br>details | Redirecte<br>d user to<br>Travel | Pass |
|----------|------------------------------|--------------------------------------------|---------------------------------------|----------------------------------|------|
|          |                              | dashboard.<br>2.Employee                   |                                       | details                          |      |
|          |                              | Master tab<br>will be<br>opened.           |                                       |                                  |      |
|          |                              | 3.Fill all the required details.           |                                       |                                  |      |
|          |                              |                                            |                                       |                                  |      |

| TCNTR2.2 | If user is new | 1.Click on               | 1.Validation  | 1.Validati | Pass |
|----------|----------------|--------------------------|---------------|------------|------|
|          | to the system  | New Travel               | errors should | on errors  |      |
|          |                | request on the           | be displayed  | displayed  |      |
|          |                | dashboard.               | with          | with       |      |
|          |                |                          | respective    | respective |      |
|          |                |                          | fields of     | fields of  |      |
|          |                | 2 Employee               | Travel        | Travel     |      |
|          |                | 2.Employee<br>Master tab | Details.      | Details.   |      |
|          |                | will be                  |               |            |      |
|          |                | opened and               |               |            |      |
|          |                | fill all the             | 2 Form        | 2 Form     |      |
|          |                | required                 | should not be | not        |      |
|          |                | details now              | redirected to | redirected |      |
|          |                | click next.              | next tabs.    | to next    |      |
|          |                |                          |               | tabs.      |      |
|          |                |                          |               |            |      |
|          |                |                          |               |            |      |
|          |                | 3.Travel                 |               |            |      |
|          |                | Details tab              |               |            |      |
|          |                | will get open            |               |            |      |
|          |                | ,now click on            |               |            |      |
|          |                | next.                    |               |            |      |
|          |                |                          |               |            |      |
|          |                |                          |               |            |      |

| TCNTR2.3 | If user is new<br>to the system<br>and if user<br>select<br>Domestic<br>from Travel<br>details | <ul> <li>1.Click on<br/>New Travel<br/>request on the<br/>dashboard.</li> <li>2.Employee<br/>Master tab<br/>will be<br/>opened and<br/>fill all the<br/>required<br/>details,now<br/>click next.</li> </ul>                                  | Form will get<br>submitted. | Form<br>Submitted | Pass |
|----------|------------------------------------------------------------------------------------------------|----------------------------------------------------------------------------------------------------|-----------------------------|-------------------|------|
|          |                                                                                                | <ul> <li>3.Travel</li> <li>Details tab</li> <li>will get</li> <li>opened.</li> <li>4.Select</li> <li>Domestic</li> <li>from Drop</li> <li>down Travel</li> <li>Type.</li> <li>5) Fill all the</li> <li>required</li> <li>details.</li> </ul> |                             |                   |      |

| TCNTR2.4 | If user is new<br>to the system<br>and if user<br>select<br>International<br>from Travel<br>details | <ul> <li>1.Click on<br/>New Travel<br/>request on the<br/>dashboard.</li> <li>2.Employee<br/>Master tab<br/>will be<br/>opened and<br/>fill all the<br/>required<br/>details,now<br/>click next.</li> <li>3.Travel<br/>Details tab<br/>will get<br/>opened.</li> </ul> | Form will be<br>redirected to<br>Passport<br>Details | Form<br>redirected<br>to<br>Passport<br>Details | Pass |
|----------|----------------------------------------------------------------------------------------------------|----------------------------------------------------------------------------------------------------|------------------------------------------------------|-------------------------------------------------|------|
|          |                                                                                                    | 4.Select<br>International<br>from Drop<br>down Travel<br>Type. Fill all<br>the required<br>details and<br>click next.                                                                                                    |                                                      |                                                 |      |

| TCNTR2.5 | If user is new | 1.Click on     | 1.Validation  | 1.Validati | Pass |
|----------|----------------|----------------|---------------|------------|------|
|          | to the system  | New Travel     | errors should | on errors  |      |
|          | and if user    | request on the | be displayed  | displayed  |      |
|          | select         | dashboard.     | with          | with       |      |
|          | International  |                | respective    | respected  |      |
|          | from Travel    | 2.Employee     | fields of     | fields of  |      |
|          | details        | Master tab     | Passport      | Passport   |      |
|          |                | will be        | Details.      | Details.   |      |
|          |                | opened and     |               |            |      |
|          |                | fill all the   |               |            |      |
|          |                | required       | 2             | 2          |      |
|          |                | details,now    | 2.FORM        | 2.Form     |      |
|          |                | click next.    | snould not be | 1101       |      |
|          |                | <u>от 1</u>    | redirected to | redirected |      |
|          |                | 3. I ravel     | next tabs 1.e | to next    |      |
|          |                | Details tab    | Insurance     | tabs 1.e   |      |
|          |                | will get       | Details.      | Insurance  |      |
|          |                | opened.        |               | Details.   |      |
|          |                | 4.Select       |               |            |      |
|          |                | International  |               |            |      |
|          |                | from Drop      |               |            |      |
|          |                | down Travel    |               |            |      |
|          |                | Type. Fill all |               |            |      |
|          |                | the required   |               |            |      |
|          |                | details. And   |               |            |      |
|          |                | click next.    |               |            |      |
|          |                |                |               |            |      |
|          |                | 5.Passport     |               |            |      |
|          |                | Detail tabs    |               |            |      |
|          |                | will be        |               |            |      |
|          |                | displayed.     |               |            |      |
|          |                | Click on next. |               |            |      |
|          |                |                |               |            |      |

| TCNTR2.6 | If user is new<br>to the system<br>and if user<br>select<br>International<br>from Travel<br>details | <ul> <li>1.Click on<br/>New Travel<br/>request on the<br/>dashboard.</li> <li>2.Employee<br/>Master tab<br/>will be<br/>opened and<br/>fill all the<br/>required<br/>details,now<br/>click next.</li> </ul> | Form will be<br>redirected to<br>Visa Details | Form<br>redirected<br>to Visa<br>Details | Pass |
|----------|----------------------------------------------------------------------------------------------------|----------------------------------------------------------------------------------------------------|-----------------------------------------------|------------------------------------------|------|
|          |                                                                                                    | 3.Travel<br>Details tab<br>will get<br>opened.                                                                                                    |                                               |                                          |      |
|          |                                                                                                    | 4.Select<br>International<br>from Drop<br>down Travel<br>Type. Fill all<br>the required<br>details. And<br>click next.                                                                                      |                                               |                                          |      |

|  | 5.Passport<br>Detail tabs<br>will be<br>displayed.<br>Fill all<br>required<br>details and<br>Click on next. |  |  |
|--|----------------------------------------------------------------------------------------------------|--|--|
|  |                                                                                                    |  |  |
|  |                                                                                                    |  |  |
|  |                                                                                                    |  |  |

| TCNTR2.7 | If user is new<br>to the system<br>and if user<br>select<br>International<br>from Travel<br>details. | <ul> <li>1.Click on<br/>New Travel<br/>request on the<br/>dashboard.</li> <li>2.Employee<br/>Master tab<br/>will be</li> </ul>     | 1.Validation<br>errors should<br>be displayed<br>with<br>respected<br>fields of Visa<br>Details. | 1.Validati<br>on errors<br>displayed<br>with<br>respected<br>fields of<br>Visa<br>Details. | Pass |
|----------|----------------------------------------------------------------------------------------------------|----------------------------------------------------------------------------------------------------|--------------------------------------------------------------------------------------------------|--------------------------------------------------------------------------------------------|------|
|          |                                                                                                    | opened and<br>fill all the<br>required<br>details,now<br>click next.<br>3.Travel<br>Details tab<br>will get                        | 2.Form<br>should not be<br>submitted.                                                            | 2.Form<br>not<br>submitted.                                                                |      |
|          |                                                                                                    | opened .<br>4.Select<br>International<br>from Drop<br>down Travel<br>Type. Fill all<br>the required<br>details. And<br>click next. |                                                                                                  |                                                                                            |      |

|  |                                                                                                    |  | 1 |
|--|----------------------------------------------------------------------------------------------------|--|---|
|  | <ul> <li>5.Passport</li> <li>Detail tabs</li> <li>will be</li> <li>displayed.</li> <li>Fill all</li> <li>required</li> <li>details and</li> <li>Click on next.</li> <li>6.Visa Details</li> <li>tabs will get</li> <li>open .Click</li> </ul> |  |   |
|  | 6. V1sa Details<br>tabs will get<br>open .Click<br>on next                                                                                                    |  |   |
|  |                                                                                                    |  |   |

| TCNTR2.8 | If user is new<br>to the system<br>and if user<br>select<br>International<br>from Travel<br>details. | <ul> <li>1.Click on<br/>New Travel<br/>request on the<br/>dashboard.</li> <li>2.Employee<br/>Master tab<br/>will be<br/>opened and<br/>fill all the<br/>required<br/>details,now<br/>click next.</li> <li>3.Travel<br/>Details tab<br/>will get<br/>opened.</li> <li>4.Select<br/>International<br/>from Drop<br/>down Travel<br/>Type. Fill all<br/>the required<br/>details. And<br/>click next.</li> <li>5.Passport<br/>Detail tabs</li> </ul> | Form will get<br>submitted. | Form<br>submitted. | Pass |
|----------|----------------------------------------------------------------------------------------------------|----------------------------------------------------------------------------------------------------|-----------------------------|--------------------|------|
|          |                                                                                                    | Detail tabs<br>will be<br>displayed.<br>Fill all<br>required                                                                                                    |                             |                    |      |

|  | details and Click on next.      |  |  |
|--|---------------------------------|--|--|
|  |                                 |  |  |
|  | 6.Visa Details<br>tabs will get |  |  |
|  | required<br>details and         |  |  |
|  | click next.                     |  |  |
|  |                                 |  |  |
|  |                                 |  |  |
|  |                                 |  |  |
|  |                                 |  |  |
|  |                                 |  |  |
|  |                                 |  |  |
|  |                                 |  |  |
|  |                                 |  |  |
|  |                                 |  |  |

| TCNTR2.9 | If user<br>Existing | is<br>user | 1.Click<br>New<br>request<br>dashboa | on<br>Fravel<br>on the<br>rd. | Form will<br>directed<br>Travel Deta | be<br>to<br>ails | Form<br>redirected<br>to Travel<br>Details | Pass |
|----------|---------------------|------------|--------------------------------------|-------------------------------|--------------------------------------|------------------|--------------------------------------------|------|
|          |                     |            | 2.Emplo                              | oyee<br>tob                   |                                      |                  |                                            |      |
|          |                     |            | will                                 | be                            |                                      |                  |                                            |      |
|          |                     |            | opened                               | . With                        |                                      |                  |                                            |      |
|          |                     |            | filled                               | in                            |                                      |                  |                                            |      |
|          |                     |            | of Emp                               | oloyee                        |                                      |                  |                                            |      |
|          |                     |            | which c                              | an be                         |                                      |                  |                                            |      |
|          |                     |            | edited                               | by                            |                                      |                  |                                            |      |
|          |                     |            | user.                                |                               |                                      |                  |                                            |      |
|          |                     |            |                                      |                               |                                      |                  |                                            |      |
|          |                     |            | 3.Click<br>next.                     | on                            |                                      |                  |                                            |      |

| TCNTR2.10 | If user is    | 1.Click on     | 1.Validation  | 1.Validati Pass |
|-----------|---------------|----------------|---------------|-----------------|
|           | Existing User | New Travel     | errors should | on errors       |
|           |               | request on the | be displayed  | displayed       |
|           |               | dashboard.     | with          | with            |
|           |               |                | respected     | respected       |
|           |               |                | fields of     | fields of       |
|           |               |                | Travel        | Travel          |
|           |               | 2.Employee     | Details.      | Details.        |
|           |               | Master tab     |               |                 |
|           |               | will be        |               |                 |
|           |               | opened. With   | <b>A F</b>    | • •             |
|           |               | filled in      | 2.Form        | 2.Form          |
|           |               | information    | should not be | not             |
|           |               | of Employee    | redirected to | redirected      |
|           |               | which can be   | next tabs.    | to next         |
|           |               | edited by      |               | tabs.           |
|           |               | user. Click on |               |                 |
|           |               | next.          |               |                 |
|           |               |                |               |                 |
|           |               |                |               |                 |
|           |               | 3 Travel       |               |                 |
|           |               | Details tabs   |               |                 |
|           |               | will displayed |               |                 |
|           |               | Click          |               |                 |
|           |               | ,CIICK OII     |               |                 |
|           |               | next.          |               |                 |
|           |               |                |               |                 |
|           |               |                |               |                 |

| TCNTR2.11 | If user is<br>Existing User<br>and if user<br>select<br>Domestic<br>from Travel<br>details | <ul> <li>1.Click on<br/>New Travel<br/>request on the<br/>dashboard.</li> <li>2.Employee<br/>Master tab<br/>will be<br/>opened. With<br/>filled in<br/>information<br/>of Employee<br/>which can be<br/>edited by<br/>user. Click on<br/>next.</li> <li>3.Travel<br/>Details tab<br/>will get<br/>opened.</li> <li>4.Select<br/>Domestic<br/>from Drop<br/>down Travel<br/>Type.</li> <li>Fill all the<br/>required<br/>details.</li> </ul> | Form will get<br>submitted. | Form<br>Submitted | Pass |
|-----------|--------------------------------------------------------------------------------------------|----------------------------------------------------------------------------------------------------|-----------------------------|-------------------|------|
|           |                                                                                            |                                                                                                    |                             |                   |      |

| TCNTR2.12 | If user<br>Existing Use<br>and if use<br>select<br>International<br>from Trav<br>details | is<br>er<br>er<br>el<br>el | <ul> <li>1.Click on<br/>New Travel<br/>request on the<br/>dashboard.</li> <li>2.Employee<br/>Master tab<br/>will be<br/>opened . With<br/>filled in<br/>information<br/>of Employee<br/>which can be<br/>edited by<br/>user. Click on<br/>next.</li> <li>3.Travel<br/>Details tab<br/>will get<br/>opened .</li> <li>4.Select</li> </ul> | Form will<br>redirected<br>Passport<br>Details | be<br>to | Form<br>redirected<br>to<br>Passport<br>Details | Pass |
|-----------|------------------------------------------------------------------------------------------|----------------------------|----------------------------------------------------------------------------------------------------|------------------------------------------------|----------|-------------------------------------------------|------|
|           |                                                                                          |                            | <ul> <li>3.Travel</li> <li>Details tab</li> <li>will get</li> <li>opened .</li> <li>4.Select</li> <li>International</li> <li>from Drop</li> <li>down Travel</li> <li>Type. Fill all</li> <li>the required</li> <li>details and</li> <li>click next.</li> </ul>                                                                           |                                                |          |                                                 |      |

| TCNTR2.13 | If user is<br>Existing User<br>and if user<br>select<br>International<br>from Travel<br>details | <ol> <li>Click on<br/>New Travel<br/>request on the<br/>dashboard.</li> <li>Employee<br/>Master tab</li> </ol>              | 1.Validation<br>errors should<br>be displayed<br>with<br>respected<br>fields of<br>Passport<br>Details. | 1.Validati<br>on errors<br>displayed<br>with<br>respected<br>fields of<br>Passport<br>Details. | Pass |
|-----------|-------------------------------------------------------------------------------------------------|----------------------------------------------------------------------------------------------------|----------------------------------------------------------------------------------------------------|------------------------------------------------------------------------------------------------|------|
|           |                                                                                                 | will be<br>opened . With<br>filled in<br>information<br>of Employee<br>which can be<br>edited by<br>user. Click on<br>next. | 2.Form<br>should not be<br>redirected to<br>next tabs i.e<br>Insurance<br>Details.                      | 2.Form<br>not<br>redirected<br>to next<br>tabs i.e<br>Insurance<br>Details.                    |      |
|           |                                                                                                 | 3.Travel<br>Details tab<br>will get<br>opened.                                                                              |                                                                                                    |                                                                                                |      |
|           |                                                                                                 | 4.Select<br>International<br>from Drop<br>down Travel<br>Type. Fill all<br>the required                                     |                                                                                                    |                                                                                                |      |

|  | details. And click next.                                             |  |  |
|--|----------------------------------------------------------------------|--|--|
|  | 5.Passport<br>Detail tabs<br>will be<br>displayed.<br>Click on next. |  |  |
|  |                                                                      |  |  |
|  |                                                                      |  |  |
|  |                                                                      |  |  |
|  |                                                                      |  |  |

| TCNTR2.14 | If user is<br>Existing User<br>and if user<br>select<br>International<br>from Travel | 1.Click on<br>New Travel<br>request on the<br>dashboard.                                                                                                    | Form will be<br>redirected to<br>Visa Details | Form<br>redirected<br>to Visa<br>Details | Pass |
|-----------|--------------------------------------------------------------------------------------|----------------------------------------------------------------------------------------------------|-----------------------------------------------|------------------------------------------|------|
|           | International<br>from Travel<br>details                                              | <ul> <li>2.Employee</li> <li>Master tab</li> <li>will be</li> <li>opened. With</li> <li>filled in</li> <li>information</li> <li>of Employee</li> <li>which can be</li> <li>edited by</li> <li>user. Click on</li> <li>next.</li> <li>3.Travel</li> <li>Details tab</li> <li>will get</li> <li>opened.</li> </ul> |                                               |                                          |      |
|           |                                                                                      | 4.Select<br>International<br>from Drop<br>down Travel<br>Type. Fill all<br>the required                                                                                                    |                                               |                                          |      |

|  | details. And click next.                          |  |  |
|--|---------------------------------------------------|--|--|
|  | 5.Passport<br>Detail tabs<br>will be              |  |  |
|  | displayed.<br>Fill all<br>required<br>details and |  |  |
|  | Click on next.                                    |  |  |
|  |                                                   |  |  |
|  |                                                   |  |  |
|  |                                                   |  |  |
|  |                                                   |  |  |

| TCNTR2.15 | If user is<br>Existing User<br>and if user<br>select<br>International<br>from Travel<br>details | <ul> <li>1.Click on<br/>New Travel<br/>request on the<br/>dashboard.</li> <li>2.Employee<br/>Master tab</li> </ul>         | 1.Validation<br>errors should<br>be displayed<br>with<br>respected<br>fields of Visa<br>Details. | 1.Validati<br>on errors<br>displayed<br>with<br>respected<br>fields of<br>Visa<br>Details. | Pass |
|-----------|-------------------------------------------------------------------------------------------------|----------------------------------------------------------------------------------------------------|--------------------------------------------------------------------------------------------------|--------------------------------------------------------------------------------------------|------|
|           |                                                                                                 | will be<br>opened. With<br>filled in<br>information<br>of Employee<br>which can be<br>edited by<br>user. Click on<br>next. | 2.Form<br>should not be<br>submitted.                                                            | 2.Form<br>not<br>submitted.                                                                |      |
|           |                                                                                                 | 3.Travel<br>Details tab<br>will get<br>opened.                                                                             |                                                                                                  |                                                                                            |      |
|           |                                                                                                 | 4.Select<br>International<br>from Drop<br>down Travel<br>Type. Fill all<br>the required                                    |                                                                                                  |                                                                                            |      |

|  | details. And click next.                                       |  |  |
|--|----------------------------------------------------------------|--|--|
|  | 5.Passport<br>Detail tabs<br>will be<br>displayed.<br>Fill all |  |  |
|  | required<br>details and<br>Click on next.<br>6.Visa Details    |  |  |
|  | tabs will get<br>open .Click<br>on next                        |  |  |
|  |                                                                |  |  |
|  |                                                                |  |  |

| TCNTR2.16 | If user is<br>Existing User<br>and if user<br>select<br>International<br>from Travel<br>details | <ul> <li>1.Click on<br/>New Travel<br/>request on the<br/>dashboard.</li> <li>2.Employee<br/>Master tab<br/>will be<br/>opened and<br/>fill all the<br/>required<br/>details,now<br/>click next.</li> </ul> | Form will get<br>submitted. | Form<br>submitted. | Pass |
|-----------|-------------------------------------------------------------------------------------------------|----------------------------------------------------------------------------------------------------|-----------------------------|--------------------|------|
|           |                                                                                                 | <ul> <li>3.Travel</li> <li>Details tab</li> <li>will get</li> <li>opened .</li> </ul>                                                                                                    |                             |                    |      |
|           |                                                                                                 | International<br>from Drop<br>down Travel<br>Type. Fill all<br>the required<br>details. And<br>click next.                                                                                                  |                             |                    |      |

|  | 5.Passport<br>Detail tabs<br>will be<br>displayed.<br>Fill all<br>required<br>details and<br>Click on next. |  |  |
|--|----------------------------------------------------------------------------------------------------|--|--|
|  | 6.Visa Details<br>tabs will get<br>open .Fill all<br>required<br>details and<br>click next.                 |  |  |

# **CHAPTER 4**

## **USER MANUAL**

### 4.1 User Manual

For any system to be successful it is important that the intended user find the system easy to operate. The purpose of the user manual is to make user acquainted with the system and help user understand the system and operate it conveniently. The User Manual is prepared reflexively because it is an item that must accompany every system.

The manual contain several screenshots that describes how to use the entire system. This Manual helps user to navigate efficiently through the system and help user to solve issues wherever they occur.

Information about the system.

The system contains following users:

- 1) Employee
- 2) Manager
- 3) Admin

The system has following features:

- 1) Employee/Manager Dashboard
- 2) Creation of new travel request
- 3) Approval/Rejection of travel requests
- 4) Uploading of various documents like passport, visa, etc
- 5) Editing of Master data tables
- 6) Uploading bills
- 7) Reports

Log in into the system using LDAP credentials. You are redirected to dashboard after successful credential verification of Username and Password.

| MANAGE     | MENT SYSTEM |  |
|------------|-------------|--|
|            |             |  |
| 1 Username |             |  |
| A Password |             |  |
|            | LOGIN       |  |

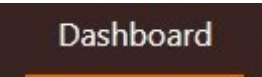

This tab denotes the dashboard, which contains

all the travel requests made by the user.

In case of Manager and Admin Head, dashboard contains following two tabs:

My Request This tab in the dashboard, contains all the travel requests made by the manager/admin head.

Pending Request This tab in the dashboard, indicates all the travel requests made by the user that are pending for approval from manager/admin head.

New Travel Request

This tab in navigation bar is used to create

new travel request.

New Travel Request contains following tabs:

Employee Master

Fill user details such as name, employee ID, company, designation, gender, approval

manager, mobile number, project, etc.

Travel Details

Fill here all the travel details such as location, departure date, return date, trip

type, meal preference, booking details, accommodation etc.

| Passport Details    | Fill all the passport related information |
|---------------------|-------------------------------------------|
| here.               |                                           |
| Insurance Details   | Fill nominees here for insurance.         |
| Visa Details<br>Fil | l all the visa related information here.  |

The Admin Head contains one more tab in the login:

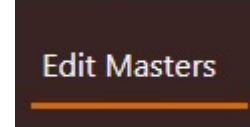

This tab is used to edit the data used for dropdowns as well as options like budget etc.

Utilities:

This "UPLOAD" button is used to upload documents such as passport, visa, bills etc.

It generates a popup window as follows:

| Upload Files                |          |            | × Select the |
|-----------------------------|----------|------------|--------------|
|                             |          |            | files to     |
| Upload Passport Front Image |          |            |              |
| Choose file                 |          | Browse     | upload by    |
| Upload Passport Back Image  |          |            | using        |
| Choose file                 |          | Browse     | 9            |
|                             |          |            |              |
|                             | Can      | cel Upload |              |
|                             | "BROWSE" | button a   | und click on |

"UPLOAD" to upload.

Here, it is example of passport upload.

## **4.2 Operations Manual**

There are various symbols and buttons on the web application. Here are their descriptions :

| Symbol       | Meaning                                       |
|--------------|-----------------------------------------------|
| 💮 Pending    | Denotes approval status: Request is pending.  |
| ⊘ Approved   | Denotes approval status: Request is approved. |
| Q            | Used to view form or other details.           |
| 1            | Used to edit form or other details.           |
|              | Used to delete.                               |
| <u>.t.</u> , | Used to upload bills.                         |
| Button         | Use                                   |
|----------------|---------------------------------------|
| Next           | Go to next tab or page.               |
| Back           | Go to previous tab or page.           |
| Submit         | Submit request, bill etc.             |
| Approve        | Approve travel request.               |
| Reject         | Reject travel request.                |
| Return Request | Return travel request for correction. |

## 4.3 Program Specifications

#### 1) Add Employee Details

| Module        | User Profile Management, Travel             |
|---------------|---------------------------------------------|
|               | Request Management                          |
| Program Name  | Add Employee Details                        |
| Purpose       | Add Employee Details to the Employee        |
|               | table, if the employee is creating a travel |
|               | request for the first time.                 |
| Input Details | The required fields should not be blank     |
|               | and the user should provide valid data for  |
|               | each field.                                 |
| Output        | The details of the employee are stored in   |
|               | the Employee table.                         |

#### 2) Add Travel Details

| Module        | Travel Request Management                  |
|---------------|--------------------------------------------|
| Program Name  | Add Travel Details.                        |
| Purpose       | Add Travel details to Travel_Details       |
|               | table like travel date, source city,       |
|               | destination city, etc.                     |
| Input Details | The required fields should not be blank    |
|               | and the user should provide valid data for |
|               | each field.                                |
| Output        | The travel details are stored in the       |
|               | Travel_Details table and a travel id is    |
|               | generated automatically.                   |

#### 3) Add Passport Details

| Module        | Travel Request Management                  |
|---------------|--------------------------------------------|
| Program Name  | Add Passport Details                       |
| Purpose       | Add passport details to Passport table, if |
|               | the employee is travelling abroad.         |
| Input Details | The required fields should not be blank    |
|               | and the user should provide valid data for |
|               | each field.                                |
| Output        | The passport details are stored in the     |
|               | Passport table along with scanned copy     |
|               | of the passport.                           |

#### 4) Add Insurance Details

| Module        | Travel Request Management                  |
|---------------|--------------------------------------------|
| Program Name  | Add Insurance Details                      |
| Purpose       | Add insurance details to Insurance table,  |
|               | if the employee is travelling abroad.      |
| Input Details | The required fields should not be blank    |
|               | and the user should provide valid data for |
|               | each field.                                |
| Output        | The nominee details are stored in the      |
|               | Insurance table.                           |

#### 5) Add Visa Details

| Module        | Travel Request Management                  |
|---------------|--------------------------------------------|
| Program Name  | Add Visa Details                           |
| Purpose       | Add Visa details to Visa table, if the     |
|               | employee is travelling abroad.             |
| Input Details | The required fields should not be blank    |
|               | and the user should provide valid data for |
|               | each field.                                |

| Output | The visa details are stored in the Visa    |
|--------|--------------------------------------------|
|        | table along with scanned copy of the visa. |

#### 6) Add Accomodation Details

| Module        | Travel Request Management                  |
|---------------|--------------------------------------------|
| Program Name  | Add Accomodation Details                   |
| Purpose       | Add accomodation details to                |
|               | Accomodation table, if the employee is     |
|               | doing bookings through travel desk of the  |
|               | company.                                   |
| Input Details | The required fields should not be blank    |
|               | and the user should provide valid data for |
|               | each field.                                |
| Output        | The accommodation details are stored in    |
|               | the Accommodation table.                   |

#### 7) Upload Bills

| Module        | Travel Request Management                     |
|---------------|-----------------------------------------------|
| Program Name  | Upload Bills                                  |
| Purpose       | Add bills related to a particular tour/visit, |
|               | after that tour/visit is completed.           |
| Input Details | The bill image and bill category must be      |
|               | provided by the user.                         |
| Output        | The bills associated with a particular        |
|               | travel id are added to the Bills table.       |

#### 8) Approve Travel Request

| Module       | Approval Status                   |
|--------------|-----------------------------------|
| Program Name | Approve Travel Request            |
| Purpose      | Approve a pending request from an |
|              | employee.                         |

| Input Details | Delivery Manager should select the<br>expense bearer. Comments are optional to<br>both the admin head and the delivery<br>manager. |
|---------------|----------------------------------------------------------------------------------------------------|
| Output        | The request is approved and the requestor<br>is acknowledged regarding the same<br>through email.                                  |

#### 9) Reject Travel Request

| Module        | Approval Status                              |
|---------------|----------------------------------------------|
| Program Name  | Reject Travel Request                        |
| Purpose       | Reject a pending request from an             |
|               | employee.                                    |
| Input Details | The manager or admin head must select        |
|               | the rejection reason. Comments are           |
|               | optional.                                    |
| Output        | The request is rejected and the requestor is |
|               | acknowledged regarding the same through      |
|               | email.                                       |

#### **10) Return Travel Request**

| Module        | Approval Status                              |
|---------------|----------------------------------------------|
| Program Name  | Return Travel Request                        |
| Purpose       | Return a pending request from an             |
|               | employee for correction(s).                  |
| Input Details | The manager or admin must specify the        |
|               | changes required to be made by the           |
|               | employee.                                    |
| Output        | The request is returned to the requestor for |
|               | some correction(s) and the requestor is      |
|               | acknowledged regarding the same through      |
|               | email.                                       |

| Module        | Master Data Management                   |
|---------------|------------------------------------------|
| Program Name  | Edit Masters                             |
| Purpose       | Add, Edit or Delete master data from the |
|               | master tables.                           |
| Input Details | The admin head should specify the        |
|               | modifications to be made in the master   |
|               | data.                                    |
| Output        | The data from the master table(s) is     |
|               | updated.                                 |

#### **11)Edit Masters**

#### 12) Report Generation

| Module        | Reports                                   |
|---------------|-------------------------------------------|
| Program Name  | Report Generation                         |
| Purpose       | Show reports of travel requests based on  |
|               | various categories.                       |
| Input Details | Data will be fetched from the databse     |
|               | based on the category selected            |
| Output        | Reports will be displayed in Table format |
|               | and Graph format.                         |

#### **Drawbacks and Limitations:**

1) Forget password functionality is not available. User needs to go to the SAP application if he/she forgets the account password.

2) Profile can be updated in Harbinger Network (intranet) only.

3) Accommodation and transport bookings done by the concerned vendor cannot be viewed in this application.

4) Whether an employee actually travelled or only made a travel request, is not tracked in this application.

5) Travel booking vendor does not have access/login to the application.

6) Bills are currently sent to Admin Head through email and cannot be viewed in the application.

#### **Proposed Enhancements :**

1) Add vendor login to the application.

2) Employee can view the travel bookings made by the vendor for his/her travel request.

3) Separate screen will be given either to employee or admin head to update whether the employee actually travelled or not.

4) Separate screen will be given to Admin head to view the bills uploaded by the employee after his/her tour. The admin head can then either approve or reject each individual bill.

5) Visa application form will be provided to the employee, if he/she does not have a valid visa of the destination country.

6) A budget will be set for a travel request based on the designation of the employee. Using that budget constraint, the booking vendor will be asked to provide the quotation of the entire tour.

#### **Conclusions :**

All the requirements stated by the user have been addressed in this application. The application includes the following :

#### **Employee :**

- 1) Login to system using LDAP SSO credentials.
- 2) Create new travel request
- 3) View travel request
- 4) Edit travel request
- 5) Upload Bills

#### **Delivery Manager :**

- 1) Login to system using LDAP SSO credentials.
- 2) View Pending requests
- 3) Approve Request/Reject Request/Return Request for correction
  - 4) Create new travel request

5) View travel request

6) Edit travel request

7) Upload Bills

#### Admin Head :

1) Login to system using LDAP - SSO credentials

2) View pending requests

3) Approve Request/Reject Request/Return Request for correction

4) Update Master data

5) View Reports

The application is tested successfully.

As we know, that any project, even on completion, requires constant improvement and changes which gives way for release of new version. This application is very user-friendly.

For developing this application, technologies such as HTML, CSS, React JS, Bootstrap, Node JS are used which are in great demand in IT market currently for developing Web Applications.

#### **Bibliography**

#### **Books**:

• Node.js Complete Reference Guide - *by Valentin Bojinov, David Herron, Diogo Resende* 

#### Websites :

- https://nodejs.org/en/
- https://mongoosejs.com/docs/guide.html
- https://stackoverflow.com/tags/node.js
- https://reactjs.org/
- https://github.com/nodejs
- https://github.com/reactjs

# ANNEXURE 1

# **USER INTERFACE SCREEN**

## 1) Login Page

| Travel Management System × + | - 0 ×                                       |
|------------------------------|---------------------------------------------|
| ← → C 📓 localhost:3000       | er 🖬 😯 🚺 📰 😝 🗄                              |
|                              | 同於 TRAVEL<br>MANAGEMENT SYSTEM              |
|                              | Shailesh.Mali                               |
|                              | LOGIN<br>Use your LDAP credential to log in |
|                              |                                             |

# 2) New Travel Request – Employee Details

| Employee Master Travel Detail | ls Passport Details Insurance Det | ails Visa Details     |                                          |
|-------------------------------|-----------------------------------|-----------------------|------------------------------------------|
| EMPLOYEE MASTER               |                                   |                       |                                          |
| *Company Namo                 | *Employee Name                    | *Employee ID          | Gandar                                   |
| Harbinger Systems             | Shailesh Mali                     | HS1684                | <ul> <li>Male</li> <li>Female</li> </ul> |
| *Mobile Number                | *Designation                      | *Employee 's Location | Specify Location                         |
| 9988776655                    | Junior Engineer                   | SEZ Unit3             | Enter Your Location Name                 |
| *Droject Name                 | *Approval Manager                 | *Date of Birth        | *Do you have Business Cards?             |
| rioject nume                  |                                   |                       | 1                                        |

## 3) New Travel Request - Travel Details

|                           |                             |                             | Dashboard New Travel Request S |
|---------------------------|-----------------------------|-----------------------------|--------------------------------|
| NT SYSTEM                 |                             |                             |                                |
| New Travel Request        |                             |                             |                                |
| Employee Master Travel De | tails Passport Details Insu | rrance Details Visa Details |                                |
|                           |                             |                             |                                |
| TRAVEL DETAILS            |                             |                             |                                |
| Round Trip                | ti City                     |                             |                                |
| *Travel Type              | *Mode of Travel             | *Booking Through            |                                |
| Domestic                  | • Flight                    | Travel Desk 🔻               |                                |
| *From                     | *То                         | *Departure                  | *Return                        |
| Pune                      | Bangalore                   | 02/05/2020                  | 11/05/2020                     |
| *Project name             | *Client Address             |                             | *Travel Date                   |
| Travel Desk Management    | Bangalore                   |                             | 02/05/2020                     |
|                           |                             |                             |                                |

### 4)New Travel Request – Travel Details

| Pune                   | Bangalore        | 02/05/2020                          | 11/05/2020      | 1000a<br>11111 |
|------------------------|------------------|-------------------------------------|-----------------|----------------|
| *Project name          | "Client Address  |                                     | *Travel Date    |                |
| Travel Desk Management | Bangalore        |                                     | 02/05/2020      | 1.000<br>1.111 |
| OTHER DETAILS          |                  |                                     |                 |                |
| *Seat Preference       | *Meal Preference | *Frequent Flyer Number              | *Preferred Time |                |
| Window                 | Vegetarian       | • AD327648                          | Morning         |                |
| ACCOMMODATION          |                  |                                     |                 |                |
| *Accommodation Needed  | Place to Visit   | Any Preferred Hotel?Provide Details |                 |                |
| Yes ONO                | Bangalore        | Marriott                            |                 |                |
| Check In Date          | Check out Date   | Comments If Any                     |                 |                |
| 02/05/2020             | 11/05/2020       | NA                                  |                 |                |
|                        |                  |                                     |                 | 10             |

## 5) Employee Dashboard

| 272 Shailesh Mali Travel Desk Management 2020_02_21 😡 Pending 😡 Pending 🚺 🖉 |
|-----------------------------------------------------------------------------|

# 6) View Travel Request

|     | T                      |                |                 |             |   | est  |  |  |
|-----|------------------------|----------------|-----------------|-------------|---|------|--|--|
| Emr | Iravel Request         |                |                 |             |   |      |  |  |
|     | Travel Details         |                |                 |             | • |      |  |  |
| Rec |                        |                |                 |             |   | tion |  |  |
|     | Travel Type            | Mode Of Travel | Booking Through |             |   | 1    |  |  |
|     | Domestic               | Flight         | Travel Desk     |             | L | 1    |  |  |
|     | From                   | То             | Departure       | Return      | L |      |  |  |
|     | Pune                   | Bangalore      | 2020-05-02      | 2020-05-11  | Ŀ |      |  |  |
|     | Project Name           | Client Address |                 | Travel Date |   |      |  |  |
|     | Travel Desk Management | Bangalore      |                 | 2020-05-02  |   |      |  |  |
|     |                        |                |                 |             |   |      |  |  |
|     | Other Details          |                |                 |             |   |      |  |  |

## 7) View Travel Request

| <ul> <li>Travel Management System</li> <li>← → C ① localhos</li> </ul> | st:3000/dashboard#   |                 |                         |                | 01 | ☆ | ٦    | -<br>Y | 0 | 0<br>0 | × |
|------------------------------------------------------------------------|----------------------|-----------------|-------------------------|----------------|----|---|------|--------|---|--------|---|
|                                                                        | Travel Request       |                 |                         |                |    |   |      |        |   |        |   |
| Emp                                                                    | Other Details        |                 |                         |                |    | * |      |        |   |        |   |
| Rec                                                                    | Seat Preference      | Meal Preference | Frequent Flyer No.      | Preffered Time |    |   | tion |        |   |        |   |
|                                                                        | Window               | Vegetarian      | AD327648                | Morning        |    |   | 1    |        |   |        |   |
|                                                                        | Accomodation         |                 |                         |                |    |   | 1    |        |   |        |   |
|                                                                        | Accommodation Needed | Place to Visit  | Preferred Hotel Details |                |    |   |      |        |   |        |   |
|                                                                        | Yes                  | Bangalore       | Marriott                |                |    |   |      |        |   |        |   |
|                                                                        | Check-in Date        | Check-out Date  | Comments if any         |                |    |   |      |        |   |        |   |
|                                                                        | 2020-02-27           | 2020-03-11      | NA                      |                |    |   |      |        |   |        |   |
|                                                                        |                      |                 |                         |                | 11 |   |      |        |   |        |   |
|                                                                        |                      |                 |                         | Close          | it | - |      |        |   |        |   |

## 8) International Travel Request – Travel Details

| New Trevel D           |                |                          |                             |  |
|------------------------|----------------|--------------------------|-----------------------------|--|
| Employee Master        | Travel Details | Passport Details Insu    | urance Details Visa Details |  |
| TRAVEL DETAIL          | .s             |                          |                             |  |
| Round Trip             | Multi City     |                          |                             |  |
| *Travel Type           |                | *Mode of Travel          | *Booking Through            |  |
| International          | •              | Flight                   | Travel Desk 🔹               |  |
|                        |                |                          |                             |  |
| *From                  |                | *То                      | *Departure                  |  |
| *From<br>Pune          |                | *To<br>California        | *Departure                  |  |
| *From<br>Pune<br>*From |                | *To<br>California<br>*To | *Departure                  |  |

### 9) International Travel Request – Travel Details

|   | Add Another City       |                     |                                     | н               |     | • | U | ¢ |
|---|------------------------|---------------------|-------------------------------------|-----------------|-----|---|---|---|
|   | Project name           | *Client Address     |                                     | *Travel Date    |     |   |   |   |
|   | Travel Desk Management | California          |                                     | 14/07/2020      | 111 |   |   |   |
|   | OTHER DETAILS          |                     |                                     |                 |     |   |   |   |
|   | Seat Preference        | *Meal Preference    | *Frequent Flyer Number              | *Preferred Time |     |   |   |   |
|   | Window                 | Non-Vegetarian •    | AD327648                            | 10:00pm         |     |   |   |   |
|   | ACCOMMODATION          |                     |                                     |                 |     |   |   |   |
|   | *Accommodation Needed  | Place to Visit      | Any Preferred Hotel?Provide Details |                 |     |   |   |   |
| ( | Yes<br>No              | California,New york | Marriott                            |                 |     |   |   |   |
| ( | Check In Date          | Check out Date      | Comments If Any                     |                 |     |   |   |   |
|   | 15/06/2020             | 28/07/2020          | Deluxe Suite Required               |                 |     |   |   |   |
|   |                        |                     |                                     |                 | 1   |   |   |   |
|   |                        |                     | L                                   |                 |     |   |   |   |

### 10) International Travel Request – Upload Passport

| 🛞 Travel Managem                      | ent System × +                                       |                                                |                |                |                  | - 0 ×           |
|---------------------------------------|------------------------------------------------------|------------------------------------------------|----------------|----------------|------------------|-----------------|
| $\leftrightarrow$ $\rightarrow$ C (1) | localhost:3000/travelrequest                         |                                                |                | 0 <del>.</del> | t 🖬 Y 🚺          | 👪 i 🗊 🚺 E       |
|                                       | EL                                                   |                                                | Da             | ishboard Nev   | v Travel Request | Shailesh Mali 🔻 |
| 1                                     | New Travel Request                                   |                                                |                |                |                  |                 |
|                                       | Employee Master Travel Details P                     | assport Details Insurance Details Visa Details |                |                |                  |                 |
|                                       | PASSPORT DETAILS                                     | Upload Files                                   | ×              |                |                  |                 |
|                                       | "Has a Passport                                      | Upload Passport Front Image                    |                |                |                  |                 |
|                                       | Yes 🖌                                                | download.png                                   | Browse bad.png |                |                  |                 |
|                                       | "Passport Number "P                                  | Upload Passport Back Image                     | *Coo 1 (1995)  | Date of Expiry |                  |                 |
|                                       | A87364872                                            | download1.jpg                                  | Browse         | 24/12/2020     | (111)            |                 |
|                                       |                                                      | Cancel                                         | Upload         |                |                  |                 |
|                                       |                                                      |                                                |                | Back           | Next             |                 |
|                                       | Please refer following links for Harbinger Travel Po | icy Domestic   International                   |                |                |                  |                 |
|                                       |                                                      |                                                |                |                |                  |                 |

### 11) International Travel Request – Passport Details

| Travel Management System      | × +                                   |                               |                 |                  |                          |                 |               |              | -       | ٥      | ×   |
|-------------------------------|---------------------------------------|-------------------------------|-----------------|------------------|--------------------------|-----------------|---------------|--------------|---------|--------|-----|
| $ \rightarrow$ C (i) localhos | ::3000/travelrequest                  |                               |                 |                  |                          |                 | \$            | F            | Y ()    | Θ      | :   |
|                               |                                       |                               |                 |                  | 2                        | Dashboard<br>-  | New Travel Re | quest        | Shailes | sh Mal | li▼ |
| New 1                         | ravel Request                         |                               |                 |                  |                          |                 |               |              |         |        |     |
| Employ                        | ee Master Travel Details              | Passport Details              | Insurance Detai | ls Visa Details  |                          |                 |               |              |         |        |     |
| PASS                          | PORT DETAILS                          |                               |                 |                  |                          |                 |               |              |         |        |     |
| *Has a Pa                     | ssport                                |                               |                 | *Upload Passport |                          |                 |               |              |         |        |     |
| Yes                           | *                                     | If yes, please provide det    | ails            | Upload           | download.p<br>download1. | jpg             |               |              |         |        |     |
| *Passpor                      | t Number                              | *Place Of Issue               |                 | *Date of Issue   |                          | *Date of Expiry |               |              |         |        |     |
| A873                          | 54872                                 | Pune                          |                 | 12/02/2020       | 10m0e                    | 20/02/202       | 0             | 1000<br>1111 |         |        |     |
| Please re                     | fer following links for Harbinger Tra | vel Policy Domestic   Interna | tional          |                  |                          | Back            | Next          |              | -       |        |     |

### 12) International Travel Request – Visa Details

| New Travel Requ                | uest          |                          |                 |                             |                          |           |   |  |  |
|--------------------------------|---------------|--------------------------|-----------------|-----------------------------|--------------------------|-----------|---|--|--|
| Employee Master Tr             | ravel Details | Passport Details Ins     | surance Details | Visa Details                |                          |           |   |  |  |
| VISA DETAILS (App              | olicable onl  | y for International Trav | vel)            |                             |                          |           |   |  |  |
| *Valid Visa                    |               | *Upload Visa             |                 |                             |                          |           |   |  |  |
| 🖲 Yes 💿 No                     |               | Upload                   | download.pr     | ng                          |                          |           |   |  |  |
| *Visa Number                   |               | *Visa Country            |                 | *Visa Category              | "Visa Type               |           |   |  |  |
| A76768768                      |               | United States            | •               | Business Visa               | • L1                     |           | • |  |  |
| *Valid From                    |               | *Valid Till              |                 | *Intended Date Of Travel    | *Type of Entry           |           |   |  |  |
| 05/02/2020                     | 1000 to 1000  | 18/03/2020               | 1000 A          | 27/02/2020                  | Single                   |           | • |  |  |
| *Mention If Additional Visa Av | vailable      | *Total Work Experience   |                 | *Total Harbinger Experience | "Current Project Total E | xperience |   |  |  |
| No                             |               | 4                        |                 | 2                           | 1                        |           |   |  |  |

## 13) Employee Dashboard

| Request ID | Requested by  | Project                | Requested On | Manager Approval | Admin Head Approval | Action |
|------------|---------------|------------------------|--------------|------------------|---------------------|--------|
| 272        | Shailesh Mali | Travel Desk Management | 2020-02-21   | 💮 Pending        | 💮 Pending           | Q /    |
| 275        | Shailesh Mali | Travel Desk Management | 2020-02-21   | ighter Pending   | 💮 Pending           | Q /    |
|            |               |                        |              |                  |                     |        |
|            |               |                        |              |                  |                     |        |

### 14) View Profile

| Travel Management System                           | × +           |                   |                                  |           |                    | -     | ٥      | >    |
|----------------------------------------------------|---------------|-------------------|----------------------------------|-----------|--------------------|-------|--------|------|
| $\leftrightarrow$ $\rightarrow$ C (i) localhost:30 | 000/myProfile |                   |                                  |           | ☆ 🖬                | Y O   | 0      |      |
|                                                    |               |                   |                                  | Dashboard | New Travel Request | Shail | esh Ma | li - |
|                                                    | MY PROFILE    |                   |                                  |           |                    |       |        |      |
|                                                    |               | Name              | Shailesh Mali                    |           |                    |       |        |      |
|                                                    |               | Date Of Birth     | 11/12/1997                       |           |                    |       |        |      |
|                                                    |               | Address           | Tara Rani Chowk, Kolhapur        |           |                    |       |        |      |
|                                                    |               | Contact Number    | 9988776655                       |           |                    |       |        |      |
|                                                    |               | Company Extension | 467                              |           |                    |       |        |      |
|                                                    |               | Email ID          | shailesh.mali@harbingergroup.com |           |                    |       |        |      |
|                                                    |               | Password          | *******                          |           |                    |       |        |      |
|                                                    |               |                   |                                  |           |                    |       |        |      |
|                                                    |               |                   |                                  |           |                    |       |        |      |
|                                                    |               |                   |                                  |           |                    |       |        |      |
|                                                    |               | Edit              |                                  |           |                    |       |        |      |
|                                                    |               |                   |                                  |           |                    |       |        |      |
|                                                    |               |                   |                                  |           |                    |       |        |      |

## 15) Edit Profile

| Travel Management System 🗙  | +            |                      |                                |     | - 0 ×           |
|-----------------------------|--------------|----------------------|--------------------------------|-----|-----------------|
| ← → C ③ localhost:3000/edit | Profile      |                      |                                | ☆ 🔽 | Y 🚺 🖯 🕄 :       |
|                             |              |                      |                                |     | Shailesh Mali 🔻 |
|                             | EDIT PROFILE |                      |                                |     |                 |
|                             |              | *Employee Name       | Shailesh Mali                  |     |                 |
|                             |              | *Date of Birth       | 11/12/1997                     |     |                 |
|                             |              | *Address             | Tara Rani Chowk, Kolhapur      |     |                 |
|                             | Change       | *Mobile Number       | 9988776655                     |     |                 |
|                             |              | *Company Extension   | 467                            |     |                 |
|                             |              | *Email ID            | shailesh.mali@harbingergroup.e |     |                 |
|                             |              | Current Password     | Enter Your Old Password        |     |                 |
|                             |              | New Password         | Enter New Password             |     |                 |
|                             |              | Confirm New Password | Confirm New Password           |     |                 |
|                             |              | Save                 |                                |     |                 |
|                             |              |                      |                                |     |                 |

## 16) Manager Dashboard – My Requests

| Manager D  | ashboard             |                        |              |                  |                     |            |
|------------|----------------------|------------------------|--------------|------------------|---------------------|------------|
| My Request | Pending Request      |                        |              |                  |                     |            |
| Request ID | Requested by         | Project                | Requested On | Manager Approval | Admin Head Approval | Action     |
| 181        | Shreyas Barhanpurkar | CDMS                   | 2020-01-29   | . Pending        | ightarrow Pending   | Q /        |
| 184        | Shreyas Barhanpurkar | WT                     | 2020-02-03   | ighter Pending   | . Pending           | Q /        |
| 203        | Shreyas Barhanpurkar | WT                     | 2020-02-05   | Pending          | - Pending           | Q /        |
| 243        | Shreyas Barhanpurkar | CDMS                   | 2020-02-09   | 💮 Pending        | i Pending           | 91         |
| 173        | Shreyas Barhanpurkar | Travel Desk Management | 2020-01-15   | Ø Approved       | Ø Approved          | Q <u>1</u> |

## 17) Upload Bills

| Travel Management System X +                                     |                    |               |                |           |                    |             | - 0         | × |
|------------------------------------------------------------------|--------------------|---------------|----------------|-----------|--------------------|-------------|-------------|---|
| $\leftrightarrow$ $\rightarrow$ C (i) localhost:3000/uploadBills |                    |               |                |           | ☆                  | G Y (       | ⊒ 0         | : |
|                                                                  |                    |               |                | Dashboard | New Travel Request | Shreyas Bar | hanpurkar 🔻 |   |
| Upload Bills                                                     |                    |               |                |           |                    |             |             |   |
|                                                                  |                    | Travel ID : 1 | 73             |           |                    |             |             |   |
|                                                                  | From               | То            | Departure      |           |                    |             |             |   |
|                                                                  | Pune               | Mumbai        | 02/11/2020     |           |                    |             |             |   |
|                                                                  | From               | То            | Departure      |           |                    |             |             |   |
|                                                                  | Mumbai             | Bangalore     | 02/18/2020     |           |                    |             |             |   |
|                                                                  | *Upload Bill Image |               | *Bill Category |           |                    |             |             |   |
|                                                                  | Upload             | 01.jpg        | Food           | -         |                    |             |             |   |
|                                                                  | *Upload Bill Image |               | *Bill Category |           |                    |             |             |   |
|                                                                  | Upload             | download.png  | Transport      | •         |                    |             |             |   |
|                                                                  |                    |               |                |           |                    |             |             |   |
|                                                                  |                    | Add Bill      | Submit         |           |                    |             |             |   |

## 18) Manager Dashboard – Pending Requests

| NT SYSTEM         |               |                   |                        |                 |                     | •                      |        |
|-------------------|---------------|-------------------|------------------------|-----------------|---------------------|------------------------|--------|
| My Request        | Pending Reque | est               |                        |                 |                     |                        |        |
| Select<br>Request | Request<br>ID | Requested by      | Project                | Requested<br>On | Manager<br>Approval | Admin Head<br>Approval | Action |
| 0                 | 265           | Ajinkya Ajgaonkar | Travel Desk Management | 2020-02-20      | 💮 Pending           | - Pending              | Q      |
| 0                 | 271           | Ajinkya Ajgaonkar | Travel Desk Management | 2020-02-21      | 💮 Pending           | 💮 Pending              | Q      |
| 9                 | 272           | Shailesh Mali     | Travel Desk Management | 2020-02-21      | 💮 Pending           | - Pending              | Q      |
| •                 | 273           | Pooja Gore        | Travel Desk Management | 2020-02-21      | 💮 Pending           | 💮 Pending              | Q      |
| 0                 | 275           | Shailesh Mali     | Travel Desk Management | 2020-02-21      | - Pending           | - Pending              | Q      |

## **19) Approve Request**

|      | agor De           | lonisouru     |                   |                                                                     |                        |        |
|------|-------------------|---------------|-------------------|---------------------------------------------------------------------|------------------------|--------|
| My F | lequest P         | ending Reques | st                |                                                                     |                        |        |
|      | Select<br>Request | Request<br>ID | Requeste          | Approve Request ×                                                   | Admin Head<br>Approval | Action |
|      |                   | 265           | Ajinky<br>Ajgaoni | Client Name: Travel Desk Management The Expenses will be Charged to | Pending                | Q      |
|      | ۲                 | 271           | Ajinky<br>Ajgaoni | Harbinger Systems                                                   | 💮 Pending              | Q      |
|      |                   | 272           | Shailesh          | Notes                                                               | Pending                | Q      |
|      |                   | 273           | Pooja G           | NA                                                                  | Pending                | ٩      |
|      |                   | 275           | Shailesh          |                                                                     | Pending                | Q      |
|      |                   |               |                   | Cancel Approve                                                      |                        |        |

## 20) Reject Request

| MENT SYSTEM           |              |             |                                     | u New naver keques     | shreyas barnar |
|-----------------------|--------------|-------------|-------------------------------------|------------------------|----------------|
| Manager<br>My Request | Pending Requ | d           |                                     |                        |                |
| Select<br>Request     | Request      | Request     | Reject Request ×                    | Admin Head<br>Approval | Action         |
|                       | 265          | Ajinkya Aji | Client Name: Travel Desk Management | Pending                | Q              |
|                       | 272          | Shailesh    | Reason<br>Change in requirement     | - Pending              | Q              |
|                       | 273          | Pooja G     |                                     | Pending                | Q              |
|                       | 275          | Shailesh    |                                     | Pending                | Q              |
|                       | 185          | Pooja C     | Cancel Reject d                     | Pending                | Q              |

## 21) Return Request for Correction

| anagement bystem – A | +             |             |                                       |                        |           | -        | ٥      |
|----------------------|---------------|-------------|---------------------------------------|------------------------|-----------|----------|--------|
| C i localhost:3001/  | dashboard     |             |                                       | ☆                      | G Y 🚺     | <b>6</b> | 0      |
| RAVEL<br>MENT SYSTEM |               |             | Dashboard                             | d New Travel Reques    | Shreyas B | arhanpu  | rkar 🔻 |
| Manager D            | ashboar       | d           |                                       |                        |           |          |        |
| My Request           | Pending Reque | est         |                                       |                        |           |          |        |
| Select<br>Request    | Request<br>ID | Request     | Return Request for Correction         | Admin Head<br>Approval | Action    |          |        |
|                      | 265           | Ajinkya Aji | Client Name: Travel Desk Management   | Pending                | Q         |          |        |
| ۲                    | 272           | Shailesh    | Please Postpone travel date by 1 week | Dending                | Q         |          |        |
|                      | 273           | Pooja G     |                                       | 💮 Pending              | Q         |          |        |
|                      | 275           | Shailesh    | A                                     | 💮 Pending              | ٩         |          |        |
|                      |               | Booin C     | Poture Population                     | A Pending              | 0         |          |        |

### 22) Admin Dashboard – Pending Requests

| SYSTEM            |               |                      |                        | -               |                     |                        |        |
|-------------------|---------------|----------------------|------------------------|-----------------|---------------------|------------------------|--------|
| Admin Das         | shboard       |                      |                        |                 |                     |                        |        |
| My Request        | Pending Requ  | lest                 |                        |                 |                     |                        |        |
| Select<br>Request | Request<br>ID | Requested by         | Project                | Requested<br>On | Manager<br>Approval | Admin Head<br>Approval | Action |
| 0                 | 189           | Ajinkya Ajgaonkar    | Travel Desk Management | 2020-02-01      | Ø Approved          | 💮 Pending              | Q      |
| •                 | 271           | Ajinkya Ajgaonkar    | Travel Desk Management | 2020-02-21      | Ø Approved          | - Pending              | Q      |
|                   | 203           | Shreyas Barhanpurkar | WT                     | 2020-02-05      | 💮 Pending           | Pending                | Q      |
|                   | 243           | Shreyas Barhanpurkar | CDMS                   | 2020-02-09      | · Pending           | Pending                | Q      |
|                   | 265           | Ajinkya Ajgaonkar    | Travel Desk Management | 2020-02-20      | 💮 Pending           | 💮 Pending              | Q      |

## 23) Edit Masters

| AVEL<br>ENT SYSTEM |         | Dashboard               | New Travel Request | Edit Masters Report |
|--------------------|---------|-------------------------|--------------------|---------------------|
| Master Tables      |         |                         |                    |                     |
|                    | Sr. No. | Collection Name         |                    |                     |
|                    | 1       | Cost_Master             |                    |                     |
|                    | 2       | Company_Master          |                    |                     |
|                    | 3       | Approval_Manager_Master |                    |                     |
|                    | 4       | Project_Master          |                    |                     |
|                    | 5       | Country_Master          |                    |                     |
|                    | 6       | Visa_Category_Master    |                    |                     |
|                    | 7       | Visa_Type_Master        |                    |                     |
|                    | 8       | Designation_Master      |                    |                     |
|                    | 9       | Location_Master         |                    |                     |
|                    | 10      | Access_Master           |                    |                     |
|                    | 11      | Company_Master          |                    |                     |
|                    |         |                         |                    |                     |
|                    |         |                         |                    |                     |

## 24) Edit Masters

| /EL<br>SYSTEM  |       |                    | Dashbo | ard New Travel Re | quest Edit Masters Reports |
|----------------|-------|--------------------|--------|-------------------|----------------------------|
| Designation_Ma | aster |                    |        |                   |                            |
| EDIT DATA      |       |                    |        |                   | Add Data                   |
|                | ID    | Designation        | Action |                   |                            |
|                | 1     | Delivery Head      | 1      |                   |                            |
|                | 2     | Delivery Manager   |        | Ĩ                 |                            |
|                | 3     | Solution Architect | 1      | Ĩ                 |                            |
|                | 4     | Senior Engineer    | 1      | Ĩ                 |                            |
|                | 5     | Junior Engineer    | 1      | Ĩ                 |                            |
|                | 6     | Engineer           | 1      | 1                 |                            |

## 25) Reports

| Travel Manage                     | ement System × +         |                  |           |                    |              |         | - 0 ×        |
|-----------------------------------|--------------------------|------------------|-----------|--------------------|--------------|---------|--------------|
| $\leftrightarrow$ $\Rightarrow$ C | ① localhost:3000/reports |                  |           |                    | ☆            | • Y 6   | ) ≡ 0 :      |
|                                   | VEL<br>T SYSTEM          |                  | Dashboard | New Travel Request | Edit Masters | Reports | Dinesh Lad 🕶 |
|                                   | REPORTS                  |                  |           |                    |              |         |              |
|                                   |                          |                  |           |                    |              |         |              |
|                                   |                          | Month wise       |           |                    |              |         |              |
|                                   |                          | City wise        |           |                    |              |         |              |
|                                   |                          | Project wise     |           |                    |              |         |              |
|                                   |                          | Travel-Type Wise |           |                    |              |         |              |
|                                   |                          |                  |           |                    |              |         |              |
|                                   |                          |                  |           |                    |              |         |              |
|                                   |                          |                  |           |                    |              |         |              |

# ANNEXURE 2

# **OUTPUT REPORTS WITH DATA**

## 1) Month-wise Reports – Tabular Format

| AVEL      |           |            |                      |                        |             |             | est Edit Masters <b>R</b> i | eports <u>Di</u> |
|-----------|-----------|------------|----------------------|------------------------|-------------|-------------|-----------------------------|------------------|
| NT SYSTEM | 4         |            |                      |                        |             |             |                             | _                |
| MON       | TH-WISE I | REPORT     |                      |                        |             |             |                             |                  |
| -         |           |            |                      |                        |             |             |                             |                  |
|           |           |            | *Select M            | onth January           | ~           |             | View Graph                  |                  |
|           | Sr. No    | Request ID | Requested By         | Project Name           | Travel Date | Source City | Destination City            |                  |
|           | 1         | 168        | Pooja Gore           | CDMS                   | 2020-01-05  | Pune        | Bangalore                   |                  |
|           | 2         | 169        | Ajinkya Ajgaonkar    | WT                     | 2020-01-07  | Pune        | Mumbai                      |                  |
|           | 3         | 170        | Shailesh Mali        | Travel Desk Management | 2020-01-11  | Pune        | Bangalore                   |                  |
|           | 4         | 173        | Shreyas Barhanpurkar | Travel Desk Management | 2020-01-11  | Pune        | Bangalore                   |                  |
|           | 5         | 174        | Shraddha Sandhansive | HR-Payroll System      | 2020-01-12  | Pune        | New York                    |                  |
|           | 6         | 176        | Tanaya Bambulkar     | HR-Payroll System      | 2020-01-12  | Pune        | New York                    |                  |
|           | 7         | 178        | Ankita Dongarkar     | HR-Payroll System      | 2020-01-12  | Pune        | New York                    |                  |
|           | 8         | 179        | Sonali Dhiman        | CDMS                   | 2020-01-19  | Pune        | Delhi                       |                  |
|           | 9         | 180        | Rasika Pashilkar     | CDMS                   | 2020-01-19  | Pune        | Delhi                       |                  |
|           | 10        | 182        | Amita Lakshkar       | CDMS                   | 2020-01-19  | Pune        | Delhi                       |                  |

## 2) Month-wise Reports – Graph Format

| Travel Management System × +   |               |           |     |       |       |        |            |           |        |           |         |          |            |   |            | - 0    | <b>)</b> > |
|--------------------------------|---------------|-----------|-----|-------|-------|--------|------------|-----------|--------|-----------|---------|----------|------------|---|------------|--------|------------|
| - → C ① localhost:3000/report: | s/month-wise/ | view-grap | h   |       |       |        |            |           |        |           |         |          |            | ☆ | <b>• v</b> | 0 =1   | 0          |
|                                |               |           |     |       |       |        |            |           |        |           |         |          |            |   | Reports    | Dinest | Lad 🔻      |
| MANAGEMENT STSTEM              |               |           |     |       |       |        |            |           |        |           |         |          |            |   |            | -      |            |
| MONTH-WISE RE                  | PORT          |           |     |       |       |        |            |           |        |           |         |          |            |   |            | -      |            |
|                                |               |           |     |       |       |        |            |           |        |           |         |          |            |   |            |        |            |
|                                |               |           |     |       |       | Travel | Reques     | ts - 2020 | )      |           |         | Date :   | 12-03-2020 | D |            |        |            |
|                                | 30            |           |     |       |       | Haver  | neques     | 13-2020   | ,      |           |         |          |            |   |            |        |            |
|                                | 25            | 2/        |     |       |       |        |            |           |        |           |         |          |            |   |            |        |            |
|                                | ය 20          |           |     |       |       |        |            |           |        |           |         |          |            |   |            |        |            |
|                                | Reques        |           |     |       |       |        |            |           |        |           |         |          |            |   |            |        |            |
|                                | of Trave      |           | 11  |       |       |        |            |           |        |           |         |          |            |   |            |        |            |
|                                | ₽ 10          |           | 2   |       |       |        |            |           |        |           |         |          |            |   |            |        |            |
|                                | 5             |           |     | 4     |       |        |            |           |        |           |         |          |            |   |            |        |            |
|                                | 0             |           |     |       | 0     | 0      | 0          | 0         | 0      | 0         | 0       | 0        | 0          |   |            |        |            |
|                                |               | Jan       | Feb | March | April | May    | June<br>Mo | July      | August | Septemebr | October | November | December   |   |            |        |            |
|                                |               |           |     |       |       |        |            |           |        |           |         |          |            |   |            |        |            |

#### 3) City-wise Reports – Tabular Format

|           |        |            |                     |                          |             |             | Repor | ts Di | ine |
|-----------|--------|------------|---------------------|--------------------------|-------------|-------------|-------|-------|-----|
| CITY-WISE | REPORT |            |                     |                          |             |             |       |       |     |
|           |        |            | *Select City        | Bangalore 🗸              | ]           | View Graph  |       |       |     |
|           | Sr. No | Request ID | Requested By        | Project Name             | Travel Date | Source City |       |       |     |
|           | 1      | 168        | Pooja Gore          | CDMS                     | 2020-01-05  | Pune        |       |       |     |
|           | 2      | 170        | Shailesh Mali       | Travel Desk Management   | 2020-01-27  | Pune        |       |       |     |
|           | 3      | 173        | Shreyas Barhanpurka | r Travel Desk Management | 2020-01-27  | Pune        |       |       |     |
|           | 4      | 185        | Pooja Gore          | CDMS                     | 2020-02-03  | Pune        |       |       |     |
|           | 5      | 191        | Ajinkya Ajgaonkar   | Travel Desk Management   | 2020-02-03  | Pune        |       |       |     |
|           | 6      | 193        | Sonali Dhiman       | WT                       | 2020-02-11  | Mumbai      |       |       |     |
|           | 7      | 194        | Rasika Pashilkar    | WT                       | 2020-02-11  | Mumbai      |       |       |     |
|           | 8      | 241        | Shreyas Barhanpurka | r Travel Desk Management | 2020-03-01  | Pune        |       |       |     |
|           |        |            |                     |                          |             |             |       |       |     |

## 4) City-wise Reports – Graph Format

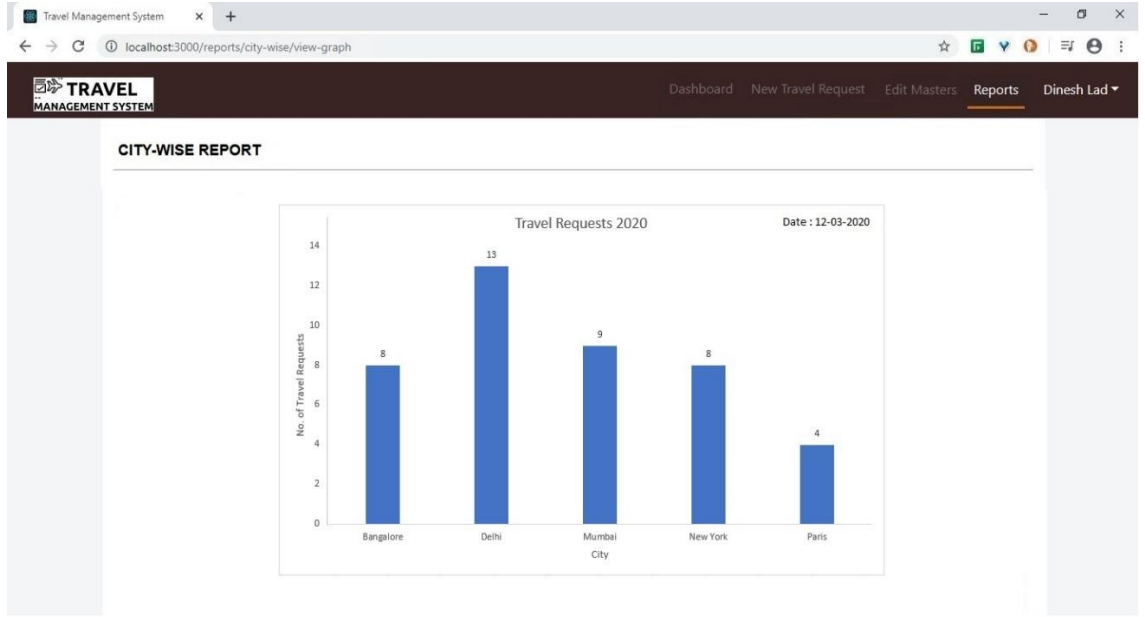

#### 5) Project-wise Reports – Tabular Format

| orts/project-wise |                                                                           |                                                                                                    |                                                                                                    |                                                                                                    |                                                                                                    | \$                                                                                                    |                                                                                                    | 0 1                                                                                                    | ₽ A                                                                                                    |                                                                                                    |
|-------------------|---------------------------------------------------------------------------|----------------------------------------------------------------------------------------------------|----------------------------------------------------------------------------------------------------|----------------------------------------------------------------------------------------------------|----------------------------------------------------------------------------------------------------|----------------------------------------------------------------------------------------------------|----------------------------------------------------------------------------------------------------|----------------------------------------------------------------------------------------------------|----------------------------------------------------------------------------------------------------|----------------------------------------------------------------------------------------------------|
|                   |                                                                           |                                                                                                    | D                                                                                                    | ashboard New                                                                                                    | Travel Request Ec                                                                                                    | dit Masters                                                                                                    | Reports                                                                                                    | Dine                                                                                                    | esh La                                                                                                    | d 🕶                                                                                                    |
|                   |                                                                           |                                                                                                    |                                                                                                    |                                                                                                    |                                                                                                    |                                                                                                    |                                                                                                    |                                                                                                    |                                                                                                    |                                                                                                    |
|                   |                                                                           | *Select Project                                                                                                    | vel Desk Managemen                                                                                                    | t 🗸                                                                                                    | View Graph                                                                                                    |                                                                                                    |                                                                                                    |                                                                                                    |                                                                                                    |                                                                                                    |
| Sr. No            | Request ID                                                                | Requested By                                                                                                    | Travel Date                                                                                                    | Source City                                                                                                    | Destination City                                                                                                    |                                                                                                    |                                                                                                    |                                                                                                    |                                                                                                    |                                                                                                    |
| 1                 | 170                                                                       | Shailesh Mali                                                                                                    | 2020-01-11                                                                                                    | Pune                                                                                                    | Bangalore                                                                                                    |                                                                                                    |                                                                                                    |                                                                                                    |                                                                                                    |                                                                                                    |
| 2                 | 173                                                                       | Shreyas Barhanpurkar                                                                                                    | 2020-01-11                                                                                                    | Pune                                                                                                    | Bangalore                                                                                                    |                                                                                                    |                                                                                                    |                                                                                                    |                                                                                                    |                                                                                                    |
| 3                 | 191                                                                       | Ajinkya Ajgaonkar                                                                                                    | 2020-02-03                                                                                                    | Pune                                                                                                    | Bangalore                                                                                                    |                                                                                                    |                                                                                                    |                                                                                                    |                                                                                                    |                                                                                                    |
| 4                 | 209                                                                       | Amita Lakshkar                                                                                                    | 2020-03-01                                                                                                    | Pune                                                                                                    | Mumbai                                                                                                    |                                                                                                    |                                                                                                    |                                                                                                    |                                                                                                    |                                                                                                    |
| 5                 | 242                                                                       | Sonali Dhiman                                                                                                    | 2020-03-01                                                                                                    | Pune                                                                                                    | Mumbai                                                                                                    |                                                                                                    |                                                                                                    |                                                                                                    |                                                                                                    |                                                                                                    |
| 6                 | 265                                                                       | Ajinkya Ajgaonkar                                                                                                    | 2020-04-11                                                                                                    | Pune                                                                                                    | Mumbai                                                                                                    |                                                                                                    |                                                                                                    |                                                                                                    |                                                                                                    |                                                                                                    |
| 7                 | 271                                                                       | Ajinkya Ajgaonkar                                                                                                    | 2020-04-15                                                                                                    | Pune                                                                                                    | Delhi                                                                                                    |                                                                                                    |                                                                                                    |                                                                                                    |                                                                                                    |                                                                                                    |
| 8                 | 272                                                                       | Shailesh Mali                                                                                                    | 2020-05-02                                                                                                    | Pune                                                                                                    | Bangalore                                                                                                    |                                                                                                    |                                                                                                    |                                                                                                    |                                                                                                    |                                                                                                    |
| 9                 | 273                                                                       | Pooja Gore                                                                                                    | 2020-05-02                                                                                                    | Pune                                                                                                    | Bangalore                                                                                                    |                                                                                                    |                                                                                                    |                                                                                                    |                                                                                                    |                                                                                                    |
| 10                | 275                                                                       | Shailesh Mali                                                                                                    | 2020-07-14                                                                                                    | Pune                                                                                                    | New York                                                                                                    |                                                                                                    |                                                                                                    |                                                                                                    |                                                                                                    |                                                                                                    |
|                   | SE REPORT<br>SE REPORT<br>1<br>2<br>3<br>4<br>5<br>6<br>7<br>8<br>9<br>10 | Sr. No         Request ID           1         170           2         173           3         191           4         209           5         242           6         265           7         271           8         272           9         273           10         275 | orts/project-wise<br>SE REPORT<br>SE REPORT<br>S. No<br>Request ID<br>Requested By<br>1<br>170<br>Shailesh Mali<br>2<br>173<br>Shreyas Barhanpurkar<br>3<br>191<br>Ajinkya Ajgaonkar<br>4<br>209<br>Amita Lakshkar<br>5<br>242<br>Sonali Dhiman<br>6<br>265<br>Ajinkya Ajgaonkar<br>7<br>271<br>Ajinkya Ajgaonkar<br>8<br>272<br>Shailesh Mali<br>9<br>273<br>Pooja Gore<br>10<br>275<br>Shailesh Mali | Sr. No         Request ID         Requested By         Travel Desk Managemen           1         170         Shailesh Mali         2020-01-11           2         173         Shreyas Barhanpurkar         2020-01-11           3         191         Ajinkya Ajgaonkar         2020-02-03           4         209         Amita Lakshkar         2020-03-01           5         242         Sonali Dhiman         2020-03-01           6         265         Ajinkya Ajgaonkar         2020-04-15           8         272         Shailesh Mali         2020-05-02           9         273         Pooja Gore         2020-05-02           10         275         Shailesh Mali         2020-07-14 | Sr. No     Request ID     Requested By     Travel Dask     Source City       1     170     Shaiesh Mali     2020-01-11     Pune       2     173     Shreyas Barhanpurkar     2020-01-11     Pune       3     191     Ajinkya Ajgaonkar     2020-03-01     Pune       4     209     Amita Lakshkar     2020-03-01     Pune       5     242     Sonali Dhiman     2020-03-01     Pune       6     265     Ajinkya Ajgaonkar     2020-04-11     Pune       7     271     Ajinkya Ajgaonkar     2020-04-15     Pune       8     272     Shailesh Mali     2020-05-02     Pune       9     273     Pooja Gore     2020-05-02     Pune       10     275     Shailesh Mali     2020-07-14     Pune | St. No     Request ID     Requested By     Travel Dask     Source City     Destination City       1     170     Shailesh Mali     2020-01-11     Pune     Bangalore       2     173     Shreyas Barhanpurkar     2020-01-11     Pune     Bangalore       3     191     Ajinkya Ajigaonkar     2020-02-03     Pune     Bangalore       4     209     Amita Lakshkar     2020-02-03     Pune     Mumbai       5     242     Sonali Dhiman     2020-03-01     Pune     Mumbai       6     265     Ajinkya Ajgaonkar     2020-01-11     Pune     Mumbai       7     271     Ajinkya Ajgaonkar     2020-02-03     Pune     Dumbai       8     272     Shailesh Mali     2020-01-15     Pune     Delhi       8     272     Shailesh Mali     2020-05-02     Pune     Bangalore       9     273     Pooja Gore     2020-05-02     Pune     Bangalore       10     275     Shailesh Mali     2020-07-14     Pune     New York | ords/project-wise Carlo New Travel Request Edit Masters<br>Carlo New Travel Request Edit Masters<br>Carlo New Travel Request Edit Masters<br>Carlo New Travel Request Management v<br>Select Project Travel Desk Management v<br>Select Project V<br>Select Project V<br>Select Proje | Select Project       Travel Desk Management       New Travel Request       Edit Master       Reports         SE REPORT       *Select Project       Travel Desk Management       View Graph         1       170       Shailesh Mali       2020-01-11       Pune       Bangalore         2       173       Shreyas Barhanpurkar       2020-01-11       Pune       Bangalore         3       191       Ajinkya Ajgaonkar       2020-02-03       Pune       Bangalore         4       209       Amita Lakshkar       2020-03-01       Pune       Mumbai         5       242       Sonali Dhiman       2020-03-01       Pune       Mumbai         6       265       Ajinkya Ajgaonkar       2020-04-15       Pune       Mumbai         6       265       Ajinkya Ajgaonkar       2020-03-01       Pune       Mumbai         7       271       Ajinkya Ajgaonkar       2020-03-01       Pune       Mumbai         6       265       Ajinkya Ajgaonkar       2020-04-15       Pune       Mumbai         7       271       Ajinkya Ajgaonkar       2020-05-02       Pune       Bangalore         9       273       Pooja Gore       2020-05-02       Pune       Bangalore | Select Project       Travel Desk Management       View Graph         5       Request ID       Requested By       Travel Desk Management         5       Since C Project       View Graph         1       170       Shailesh Mali       2020-01-01       Pune       Bangalore         2       173       Shreyas Barhanpurkar       2020-01-11       Pune       Bangalore         3       191       Ajinkya Ajgaonkar       2020-02-03       Pune       Bangalore         4       209       Amita Lakshkar       2020-03-01       Pune       Mumbai         5       242       Sonali Dhiman       2020-04-15       Pune       Mumbai         6       265       Ajinkya Ajgaonkar       2020-04-15       Pune       Mumbai         6       265       Ajinkya Ajgaonkar       2020-04-15       Pune       Mumbai         7       271       Ajinkya Ajgaonkar       2020-04-15       Pune       Bangalore         9       273       Pooja Gore       2020-05-02       Pune       Bangalore         9       273       Pooja Gore       2020-05-02       Pune       Bangalore         9       273       Pooja Gore       2020-05-02       Pune       Bangalore | Select Project       Travel Desk Management       View Graph         1       170       Stailesh Mali       2020-01-11       Pune       Bangalore         2       173       Streyas Barhanpurkar       2020-01-11       Pune       Bangalore         3       191       Ajinkya Ajgaonkar       2020-02-03       Pune       Bangalore         4       209       Amita Lakshkar       2020-03-01       Pune       Mumbai         5       242       Sonali Dhiman       2020-03-01       Pune       Mumbai         6       265       Ajinkya Ajgaonkar       2020-04-15       Pune       Mumbai         6       265       Ajinkya Ajgaonkar       2020-05-02       Pune       Bangalore         9       273       Pooja Gore       2020-05-02       Pune       Bangalore         9       273       Pooja Gore       2020-05-02       Pune       Bangalore         9       273       Pooja Gore       2020-05-02       Pune       Bangalore         9       273       Pooja Gore       2020-05-02       Pune       Bangalore         9       273       Pooja Gore       2020-05-02       Pune       Bangalore         10       275       Shailesh |

#### 6) Project-wise Reports – Graph Format

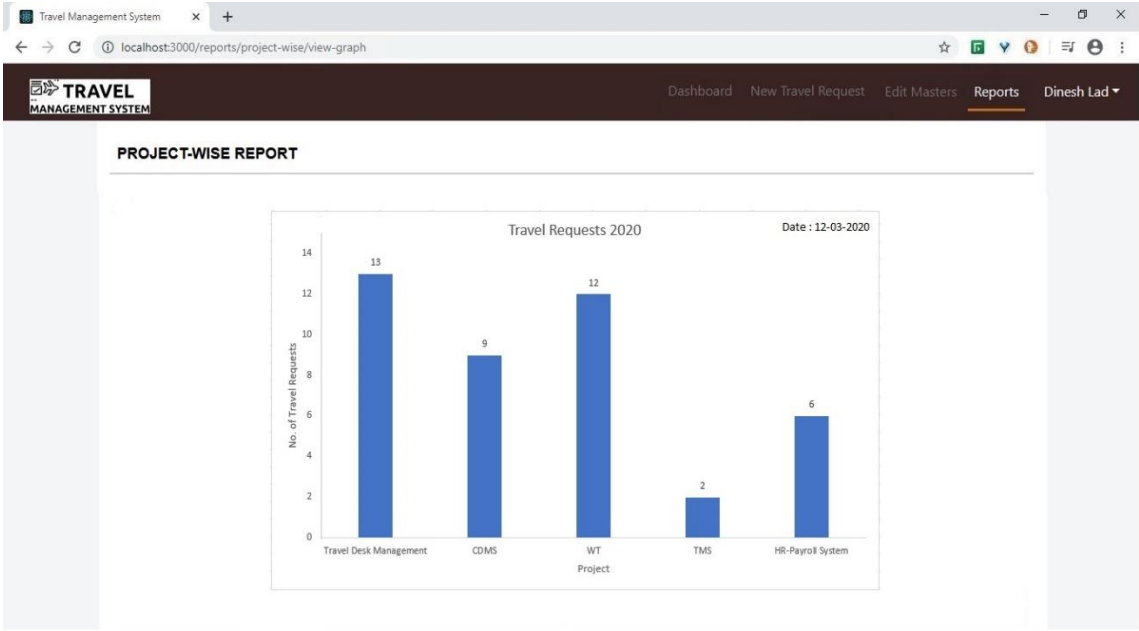

#### 7) Travel-Type-wise Report – Tabular Format

| TRAVEL |          |            |                      |                     |             |             | st Edit Masters I | Reports Dinesh |
|--------|----------|------------|----------------------|---------------------|-------------|-------------|-------------------|----------------|
| TRA    | /EL-TYPE | -WISE REPO | RT                   |                     |             |             |                   |                |
|        |          |            | *Select Pr           | oject International | ~           |             | View Graph        |                |
|        | Sr. No   | Request ID | Requested By         | Project Name        | Travel Date | Source City | Destination City  |                |
|        | 1        | 174        | Shraddha Sandhansive | HR-Payroll System   | 2020-01-12  | Pune        | New York          |                |
|        | 2        | 176        | Tanaya Bambulkar     | HR-Payroll System   | 2020-01-12  | Pune        | New York          |                |
|        | 3        | 178        | Ankita Dongarkar     | HR-Payroll System   | 2020-01-12  | Pune        | New York          |                |
|        | 4        | 183        | Amita Lakshkar       | CDMS                | 2020-07-07  | Pune        | Paris             |                |
|        | 5        | 184        | Tanaya Bambulkar     | CDMS                | 2020-07-07  | Pune        | Paris             |                |
|        | 6        | 192        | Ajinkya Ajgaonkar    | WT                  | 2020-05-13  | Pune        | California        |                |
|        | 7        | 231        | Sonali Dhiman        | WT                  | 2020-05-13  | Pune        | California        |                |
|        | 8        | 239        | Shraddha Sandhansive | HR-Payroll System   | 2020-06-15  | Pune        | Singapore         |                |
|        | 9        | 260        | Ankita Dongarkar     | HR-Payroll System   | 2020-06-15  | Pune        | Singapore         |                |
|        |          |            |                      |                     |             | NP.C        |                   |                |

### 8) Travel-Type-wise Report – Graph Format

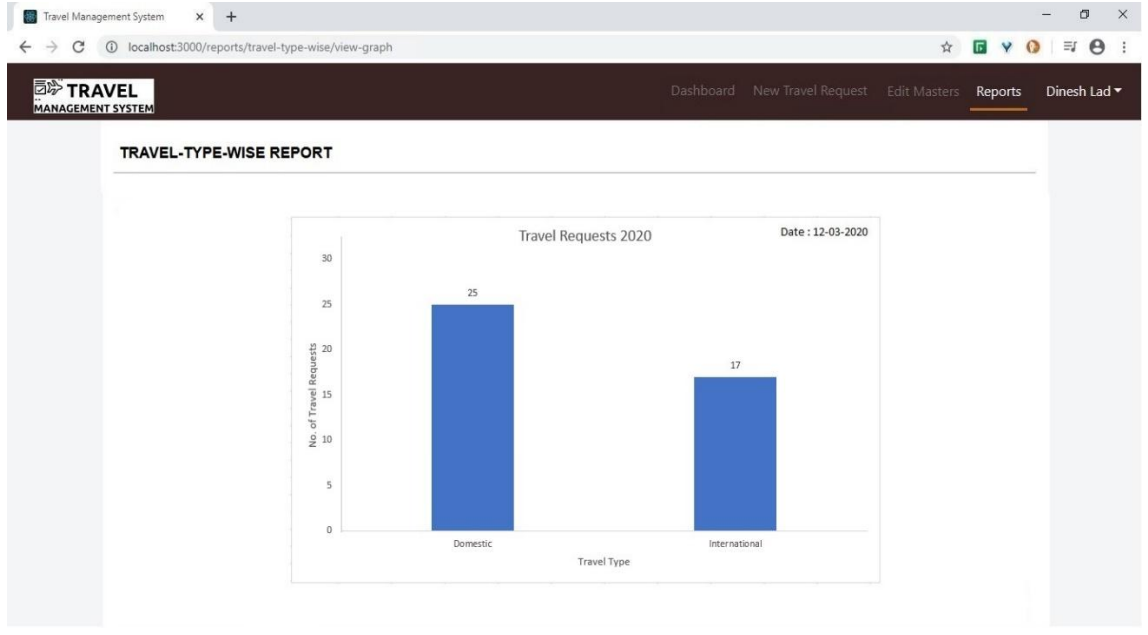

# ANNEXURE 3

# SAMPLE PROGRAM CODE

#### 1) travelDetailsController.js

import {TravelModel} from '../../mongo-models/travelDetails';

import {travelDetValidations} from '../travelValidations';

import {mail} from '../../utils/mailer';

/\*\*

\* Method to save travel details when user clicks on next button.

\* @param {object} req http request

\* @param {object} res http res

\* @returns {object}

\*/

export const saveTravelDetails = async (req,res,next) => {

try

{

const data = req.body;

```
data.approval_manager = data.approval_manager.replace(' ','.');
  travelDetValidations(data);
  const travelData = await TravelModel.create(data);
  mail('details_confirmation', data);
  mail('approval_request',data);
  if(data.travel_type== 'International')
  {
    mail('international_travel',data);
  }
  return res.status(200).send(data);
}
catch(error)
{
```

console.log(error);

```
return res.status(500).send(error);
}
export const updateTravelDetails = async (req,res,next) => {
  try
  {
    const data = req.body;
    data.approval_manager = data.approval_manager.replace(' ','.');
    travelDetValidations(data);
```

```
const \ travelData = await \ TravelModel.updateOne(\{'travel_id':
```

```
data.travel_id},data);
```

mail('update',data);

```
return res.status(200).send(travelData);
```

}

catch(error)

```
{
  console.log(error);
  return res.status(500).send(error);
 }
}
```

```
export const updateRequestStatus = async (req,res,next) => {
```

try

{

```
const data = req.body;
```

const travelData = await TravelModel.updateOne({'travel\_id' :

```
data.travel_id},data);
```

```
if(data.dm_approval_status == "Approved")
```

{
```
mail('rejected_confirmation',data);
   mail('rejected_response',data);
  }
  else if(data.dm_approval_status == "Rejected")
  {
   mail('approved_response',data);
   mail('approval_confirmation',data);
  }
  return res.status(200).send(travelData);
}
catch(error)
{
 return res.status(500).send(error);
}
```

## 2) viewDataController.js

import {TravelModel} from '../../mongo-models/travelDetails'; import {employeeModel} from '../../mongomodels/employeeData';

export const get\_travel\_details = async (req,res) => {

try

{

const data = req.query;

const page\_number=1;

const travelData = await TravelModel.aggregate([{

\$lookup:

}

{ from: 'employeeDetails', localField:'user\_id', foreignField: 'user\_id', as: 'Employee\_travel\_details' }, }, { \$match : { user\_id : (data.user\_id) } }, { \$unwind:'\$Employee\_travel\_details' }, {

"\$project":

{

'travel\_id':1,

'user\_id':1,

'project\_name': 1,

'travel\_date':1,

'employee\_name':'\$Employee\_travel\_details.employee\_name',

'request\_created\_on':1,

'request\_created\_by':1,

'dm\_approval\_status' :1,

'admin\_approval\_status' :1,

}

]);

```
}
 catch(error)
 {
     return res.status(500).send(error);
 }
export const get_travel_details_for_dm = async(req,res)=>{
 try
 {
   var page_data_limit = parseInt(process.env.PAGE_NUMBER);
   const data = req.query;
   console.log("data===",data);
    const travelData_for_dm = await TravelModel.aggregate([{
     $lookup:
```

}

{ from: 'employeeDetails', localField:'user\_id', foreignField: 'user\_id', as: 'Employee\_travel\_details\_for\_dm' }, }, { \$match : { approval\_manager : data.user\_id } }, { \$unwind:'\$Employee\_travel\_details\_for\_dm' }, {

"\$project":

{

'travel\_id':1,

'project\_name': 1,

'approval\_manager':1,

'employee\_name':'\$Employee\_travel\_details\_for\_dm.employee\_nam
e',

'request\_created\_on':1,

'request\_created\_by':1,

'visa\_details.intended\_date\_of\_travel':1,

'dm\_approval\_status' :1,

'admin\_approval\_status' :1,

}

},

```
]);
 }
 catch(error)
 {
  console.log(error);
  return res.status(500).send(error);
 }
}
export const view_form = async(req,res)=>{
  try
  {
    const data=req.query;
    const travel_id =parseInt(data.travel_id);
    const user_id=data.user_id;
```

console.log(data)

const form\_data\_travel = await

TravelModel.findOne({'travel\_id': travel\_id });

const form\_data\_user = await

employeeModel.findOne({'user\_id':user\_id});

return

res.status(200).json({"travel\_data":form\_data\_travel,"user\_data":for m\_data\_user});

}
catch(error)

{

console.log(error);

return res.status(500).send(error);

```
}
```

}